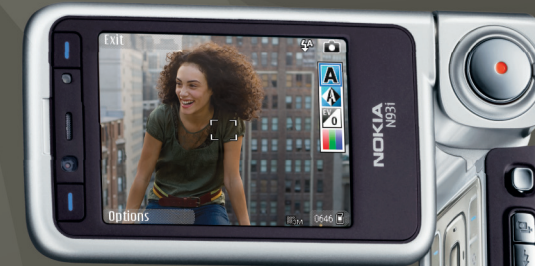

# Användarhandbok Nokia N93i-1

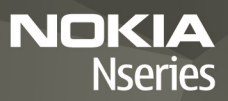

# **CE**0434 **①**

KONFORMITETSDEKI ARATION Härmed intygar NOKIA CORPORATION att denna RM-156 står i överensstämmelse med de väsentliga egenskapskrav

och övriga relevanta bestämmelser som framgår av direktiv 1999/5/EG. Det finns en kopia av konformitetsdeklarationen på

http://www.nokia.com/phones/declaration of conformity/.

© 2007 Nokia, Alla rättigheter förbehållna.

Nokia, Nokia Connecting People, Nseries, N93i, Visual Radio och Pop-Port är varumärken eller registrerade varumärken som tillhör Nokia Corporation. Nokia tune är ett liudmärke som tillhör Nokia Corporation. Andra produktoch företagsnamn som det hänvisats till kan vara varukännetecken eller näringskännetecken som tillhör sina respektive ägare.

Reproduktion, överföring, distribution eller lagring av delar av eller hela innehållet i detta dokument i vilken som helst form, utan föregående skriftlig tillåtelse från Nokia, är förbjuden.

Java

POWERED

This product includes software licensed from Symbian symbian Software Ltd © 1998-2007. Symbian and Symbian OS are trademarks of Symbian Ltd.

> Java<sup>™</sup> and all Java-based marks are trademarks or registered trademarks of Sun Microsystems, Inc.

This product is licensed under the MPEG-4 Visual Patent Portfolio License (i) for personal and noncommercial use in connection with information which has been encoded in compliance with the MPEG-4 Visual Standard by a consumer engaged in a personal and noncommercial activity and (ii) for use in connection with MPEG-4 video provided by a licensed video provider. No license is granted or shall be implied for any other use. Additional information, including that relating to promotional, internal, and commercial uses may be obtained from MPEG LA, LLC. See <http://www.mpegla.com>.

Denna produkt är licensierad under MPEG-4 Visual Patent Portfolio License (i) för personligt och icke-kommersiellt bruk i samband med information som kodats av en konsument i enlighet med MPEG-4 Visual Standard för personligt och ickekommersiellt bruk eller (ii) för användning i samband med MPEG4-video

tillhandahållen av en licensierad videoleverantör. Ingen licens beviljas eller underförstås för något annat syfte. Ytterligare information, inklusive användning för marknadsföring, internt och kommersiellt bruk, kan erhållas från MPEG LA, LLC, Se <http://www.mpegla.com>.

Nokia utvecklar ständigt sina produkter. Nokia förbehåller sig rätten att göra ändringar och förbättringar i de produkter som beskrivs i detta dokument utan föregående meddelande.

MED LINDANTAG AV VAD SOM FÖLJER AV TVINGANDE LAG SKALL VARKEN NOKIA FLLER DESS LICENSTAGARE UNDER INGA OMSTÄNDIGHETER VARA ANSVARIGT FÖR FÖRLUST AV DATA ELLER INKOMST ELLER SÄRSKILD. TILLFÄLLIG. FÖLJDSKADA. FLLER INDIREKT SKADA, OAVSETT ORSAKEN TILL FÖRLUSTEN FLLER SKADAN. INNEHÅLLET I DETTA DOKUMENT GÄLLER AKTUELLA FÖRHÅLLANDEN. FÖRLITOM VAD SOM STADGAS I TILLÄMPLIG TVINGANDE LAGSTIFTNING. GES INGA GARANTIER AV NÅGOT SLAG. VARKEN UTTRYCKLIGA ELLER UNDERFÖRSTÅDDA. INKLUSIVE, MEN UTAN BEGRÄNSNING TILL, GARANTIER AVSEENDE PRODUKTENS ALLMÄNNA LÄMPLIGHET OCH/ELLER LÄMPLIGHET FÖR ETT SÄRSKILT ÄNDAMÅL. VAD GÄLLER RIKTIGHET, TILLFÖRLITLIGHET ELLER INNEHÅLLET I DETTA DOKUMENT. NOKIA FÖRBEHÅLLER SIG RÄTTEN ATT ÄNDRA DETTA DOKLIMENT FLLER ÅTERKALLA DET UTAN FÖREGÅENDE MEDDELANDE.

Tillgång till särskilda produkter och tillämpningar och tiänster för produkterna kan variera efter region. Kontakta återförsäljaren om du vill ha mer detaljerad information och veta vilka språkalternativ som finns tillgängliga.

#### Exportbestämmelser

Denna enhet kan innehålla artiklar, teknik eller programvara som omfattas av exportlagar och regelverk i USA och andra länder. Spridning i strid mot lagen är förbjuden.

#### FCC-/INDUSTRY CANADA-MEDDELANDE

Enheten kan de upphov till TV- eller radiostörningar (t.ex. om du använder en telefon i närheten av mottagningsutrustning). FCC/Industry Canada kan kräva att du upphör med användningen av den aktuella telefonen om dessa störningar inte kan avhjälpas. Ta kontakt med den lokala servicerepresentanten om du behöver information. Denna enhet uppfyller kraven i del 15 av FCC:s regler. Användningen är tillåten under följande två förutsättningar: (1) enheten får inte ge upphov till skadliga störningar och (2) enheten måste godta inkommande störningar, inklusive störningar som kan leda till oönskad funktion. Alla ändringar och modifikationer som inte uttryckligen tillåts av Nokia kan leda till att användarens rätt att använda utrustningen upphävs.

Tredjepartsprogrammen som levereras med enheten kan ha skapats av och ägas av personer eller företag som inte är dotterbolag till Nokia eller till Nokia

närstående bolag. Nokia äger inte upphovsrätten eller de immateriella rättigheterna till dessa program från tredje part. Följaktligen ansvarar inte Nokia för någon slutanvändarsupport eller för programmens funktionalitet, eller för informationen i programmen eller i dessa material. Nokia lämnar inte någon garanti för tredjepartsprogrammen.

GENOM ATT ANVÄNDA PROGRAMMEN ACCEPTERAR DU ATT PROGRAMMEN LEVERERAS I BEFINTUGT SKICK UTAN GARANTIER AV NÅGOT SLAG, VARKEN UTTRYCKLIGA ELLER UNDERFÖRSTÅDDA, MED UNDANTAG AV VAD SOM FÖLJER AV TVINGANDE LAG. VIDARE ACCEPTERAR DU ATT VARKEN NOKIA ELLER DESS NÄRSTÅENDE BOLAG LÄMNAR NÅGRA UTFÅSTELSER ELLER GARANTIER, VARKEN UTTRYCKLIGA ELLER UNDERFÖRSTÅDDA, INKLUSIVE, MEN UTAN BEGRÄNSNING TILL, GARANTIER AVSEENDE ÄGANDERÄTT, ALLMÄNNA LÄMPLIGHET OCH/ELLER LÄMPUGHET FÖR ETT SÄRSKILT ÄNDAMÅL, ELLER ATT PROGRAMMEN INTE UTGÖR INTRÅNG I TREDJE PARTS PATENT, UPPHOVSRÄTT, VARUMÄRKEN ELLER ANDRA RÄTTIGHETER.

UTGÅVA 2 SV, 9253890

# Innehåll

| Säkerhetsinformation                  | 8  |
|---------------------------------------|----|
| Koppla upp dig                        | 12 |
| Din Nokia N93i                        | 13 |
| Lägen                                 | 13 |
| Genvägar                              | 15 |
| Inställningar                         | 16 |
| Välkommen                             | 16 |
| Överföra innehåll från en annan enhet | 16 |
| Viktiga indikatorer                   | 17 |
| Knapplås                              | 18 |
| Volym- och högtalarstyrning           | 19 |
| Klocka                                | 19 |
| Headset                               | 20 |
| Bärrem och rem för linsskydd          | 20 |
| Minneskort                            | 20 |
| Filhanteraren                         | 22 |
| Hämta!                                | 23 |
| Spel                                  | 23 |
| Hjälp                                 | 23 |
| Handledning                           | 24 |

| Nokias support- och kontaktinformation | 24 |
|----------------------------------------|----|
| Kom igång                              | 24 |
| Ytterligare program                    | 24 |
| Kamera                                 | 25 |
| Videoinspelning                        | 25 |
| Ta bilder                              | 27 |
| Galleri                                | 32 |
| Visa och bläddra mellan filer          | 32 |
| Bilder och videoklipp                  | 32 |
| Redigera videoklipp                    | 33 |
| Redigera bilder                        | 35 |
| Bildspel                               | 36 |
| TV ut-läge                             | 36 |
| Album                                  | 37 |
| Bildutskrift                           | 37 |
| Ledigt minne                           | 38 |
| Säkerhetskopiera filer                 | 38 |
| Presentationer                         | 38 |
| Skriva ut online                       | 39 |
| Dela online                            | 39 |

| Musikspelaren                                                                                                    | 40                                        |
|----------------------------------------------------------------------------------------------------|-------------------------------------------|
| Lägga till musik                                                                                                    | 40                                        |
| Spela upp musik                                                                                                    | 40                                        |
| Musikbibliotek                                                                                                    | 41                                        |
| Overfora musik                                                                                                    | 41                                        |
| Meddelanden                                                                                                    | 44                                        |
| Skriva text                                                                                                    | 45                                        |
| Skriva och skicka meddelanden                                                                                                    | 47                                        |
| Inkorgen – ta emot meddelanden                                                                                                    | 49                                        |
| E-postkonto                                                                                                    | 50                                        |
| Visa meddelanden på ett SIM-kort                                                                                                    | 52                                        |
| Meddelandeinställningar                                                                                                    | 53                                        |
|                                                                                                    |                                           |
| Kontakter (telefonbok)                                                                                                    | 58                                        |
| Kontakter (telefonbok)                                                                                                    | <b> 58</b>                                |
| Kontakter (telefonbok)<br>Spara namn och nummer<br>Kopiera kontakter                                                                                                    | <b>58</b><br>58<br>59                     |
| Kontakter (telefonbok)<br>Spara namn och nummer<br>Kopiera kontakter<br>Lägga till ringsignaler för kontakter                                                                                                    | <b> 58</b><br>58<br>59<br>60              |
| Kontakter (telefonbok)<br>Spara namn och nummer<br>Kopiera kontakter<br>Lägga till ringsignaler för kontakter<br>Skapa kontaktgrupper                                                                                              | <b> 58</b><br>                            |
| Kontakter (telefonbok)<br>Spara namn och nummer<br>Kopiera kontakter<br>Lägga till ringsignaler för kontakter<br>Skapa kontaktgrupper<br>Ringa samtal                                                                              | <b> 58</b><br>59<br>60<br>60<br><b>61</b> |
| Kontakter (telefonbok)<br>Spara namn och nummer<br>Kopiera kontakter<br>Lägga till ringsignaler för kontakter<br>Skapa kontaktgrupper<br>Ringa samtal<br>Röstsamtal                                                                |                                           |
| Kontakter (telefonbok)<br>Spara namn och nummer<br>Kopiera kontakter<br>Lägga till ringsignaler för kontakter<br>Skapa kontaktgrupper<br>Ringa samtal<br>Videosamtal                                                               |                                           |
| Kontakter (telefonbok)<br>Spara namn och nummer<br>Kopiera kontakter<br>Lägga till ringsignaler för kontakter<br>Skapa kontaktgrupper<br>Ringa samtal<br>Videosamtal<br>Videodelning                                               | <b> 58</b><br>                            |
| Kontakter (telefonbok)<br>Spara namn och nummer<br>Kopiera kontakter<br>Lägga till ringsignaler för kontakter<br>Skapa kontaktgrupper<br>Ringa samtal<br>Röstsamtal<br>Videosamtal<br>Videodelning<br>Svara på eller avvisa samtal | <b> 58</b><br>                            |

| Kalender                                                                                                    | .72                                                  |
|----------------------------------------------------------------------------------------------------|------------------------------------------------------|
| Skapa kalenderposter                                                                                                    | 72                                                   |
| Mötesförfrågningar                                                                                                    | 72                                                   |
| Kalendervyer                                                                                                    | 73                                                   |
| Hantera kalenderposter                                                                                                    | 73                                                   |
| Kalenderinställningar                                                                                                    | 73                                                   |
| Program                                                                                                    | .74                                                  |
| Visual Radio                                                                                                    | 74                                                   |
| RealPlayer                                                                                                    | 76                                                   |
| Adobe Flash Player                                                                                                    | 78                                                   |
| Filmredigerare                                                                                                    | 78                                                   |
| Videocenter                                                                                                    | 79                                                   |
|                                                                                                    |                                                      |
| Internet                                                                                                    | .83                                                  |
| Internet<br>Kopplingspunkt för Internet                                                                                                    | <b>.83</b>                                           |
| Internet<br>Kopplingspunkt för Internet<br>Webb                                                                                                    | <b>.83</b><br>83<br>83                               |
| <b>Internet</b><br>Kopplingspunkt för Internet<br>Webb<br>Tjänster                                                                                                    | <b>.83</b><br>83<br>83<br>85                         |
| <b>Internet</b><br>Kopplingspunkt för Internet<br>Webb<br>Tjänster<br>Vyn Bokmärken                                                                                                    | <b>.83</b><br>83<br>83<br>85<br>85                   |
| Internet<br>Kopplingspunkt för Internet<br>Webb<br>Tjänster<br>Vyn Bokmärken<br>Hämta och köpa filer                                                                                                    | <b>.83</b><br>83<br>85<br>87<br>87                   |
| Internet<br>Kopplingspunkt för Internet<br>Webb<br>Tjänster<br>Vyn Bokmärken<br>Hämta och köpa filer<br>Avsluta anslutningen                                                                                                    | <b>.83</b><br>83<br>85<br>87<br>88<br>88             |
| Internet<br>Kopplingspunkt för Internet<br>Webb<br>Tjänster<br>Vyn Bokmärken<br>Vyn Bokmärken<br>Hämta och köpa filer<br>Avsluta anslutningen<br>Anslutningssäkerhet                                                                | <b>.83</b><br>83<br>85<br>87<br>87<br>88<br>88<br>88 |
| Internet<br>Kopplingspunkt för Internet<br>Webb<br>Tjänster<br>Vyn Bokmärken<br>Vyn Bokmärken<br>Hämta och köpa filer<br>Avsluta anslutningen<br>Anslutningssäkerhet<br>Anslutbarhet                                                | 83<br>83<br>85<br>87<br>88<br>88<br>88<br>88<br>88   |
| Internet<br>Kopplingspunkt för Internet<br>Webb<br>Tjänster<br>Vyn Bokmärken<br>Vyn Bokmärken<br>Vyn Bokmärken<br>Vyn Bokmärken<br>Vyn Bokmärken<br>Ansluta anslutningen<br>Anslutningssäkerhet<br>Anslutbarhet<br>Trådlöst nätverk | 83<br>83<br>85<br>87<br>88<br>88<br>88<br>88<br>90   |

| Datakabel93Bluetooth-anslutningar93Infraröd anslutning96Synkronisering97Anslutningshanteraren98TV-konfiguration95Hemätverk95Modem102Positionering102 |
|----------------------------------------------------------------------------------------------------|
| Office 104                                                                                                    |
| Inspelning104Omvandlaren104Kalkylator104Anteckningar104Zip-hanterare105Quickoffice105Adobe Reader106Streckkodsläsare107                              |
| Anpassa din enhet 108                                                                                                    |
| Profiler – ställa in toner                                                                                                    |

| Verktyg                        | 111 |
|--------------------------------|-----|
| Multimedieknapp                |     |
| Röstkommandon                  | 111 |
| Enhetshanteraren               | 112 |
| Programhanterare               | 112 |
| Aktiveringsnycklar för         |     |
| copyrightskyddade filer        | 115 |
| Inställningar                  | 116 |
| Telefon                        | 116 |
| Samtal                         | 118 |
| Anslutning                     | 119 |
| Datum och tid                  | 122 |
| Säkerhet                       | 122 |
| Vidarekoppling                 | 125 |
| Samtalsspärr                   | 126 |
| Operatör                       | 126 |
| Tillbehör                      | 126 |
| Felsökning                     | 128 |
| Frågor och svar                | 128 |
| Information om batteri         | 132 |
| Ladda och ladda ur             |     |
| Riktlinjer för äkthetskontroll |     |
| av Nokia-batterier             | 133 |

Skötsel och underhåll.....135

Ytterligare säkerhetsinformation...... 137

| Index | 140 |
|-------|-----|
|-------|-----|

# Säkerhetsinformation

Läs igenom dessa enkla anvisningar. Att inte följa dem kan vara farligt eller olagligt. Läs hela användarhandboken för mer information.

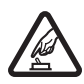

### SLÅ PÅ ENHETEN DÄR DET ÄR SÄKERT

Slå inte på enheten där det är förbjudet att använda den eller där den kan vålla störningar eller fara.

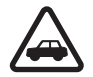

TRAFIKSÄKERHETEN KOMMER I FÖRSTA HAND Följ den lokala lagstiftningen. När du kör bil bör du alltid se till att hålla händerna fria för själva körningen. Tänk på trafiksäkerheten i första hand.

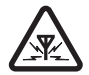

STÖRNINGAR Alla trådlösa enheter kan drabbas av störningar som kan påverka deras prestanda.

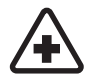

**STÄNG AV ENHETEN PÅ SJUKHUS** Följ alla föreskrifter och regler. Stäng av enheten när du befinner dig i närheten av medicinsk utrustning.

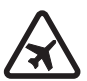

STÄNG AV ENHETEN I FLYGPLAN Följ alla föreskrifter och regler. Trådlösa apparater kan orsaka störningar i flygplan.

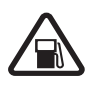

### STÄNG AV ENHETEN PÅ BENSINSTATIONER

Använd inte enheten vid bensinstationer. Använd den inte nära bränsle och kemikalier.

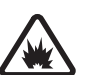

### STÄNG AV ENHETEN VID SPRÄNGNING

Följ alla föreskrifter och regler. Använd inte enheten under sprängning.

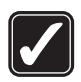

### ANVÄND ENHETEN PÅ RÄTT SÄTT

Använd bara i positioner enligt produktdokumentationens anvisningar. Vidrör inte området runt antennen i onödan.

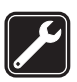

**KVALIFICERAD SERVICE** Installation eller reparation av produkten får endast utföras av kvalificerad personal.

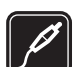

TILLBEHÖR OCH BATTERIER Använd bara godkända tillbehör och batterier. Anslut inte inkompatibla produkter.

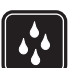

VATTENBESTÄNDIGHET Enheten är inte vattenbeständig. Skydda den mot fukt.

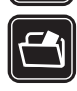

SÄKERHETSKOPIOR Kom ihåg att göra säkerhetskopior eller skriftliga anteckningar av all viktig information som du lagrat i enheten.

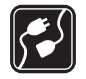

ANSLUTA TILL ANDRA ENHETER Innan du ansluter till någon annan enhet bör du läsa säkerhetsinstruktionerna i användarhandboken till den enheten. Anslut inte inkompatibla produkter.

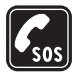

NÖDSAMTAL Kontrollera att enhetens telefonfunktion är påslagen och att signalstyrkan är tillräcklig. Knappsatsen är endast aktiv i öppet läge. Tryck på endtangenten så många gånger som behövs för att rensa displayen och återgå till standbyläget. Slå nödnumret och tryck sedan på samtalsknappen. Ange var du befinner dig. Avbryt inte samtalet förrän du blir ombedd att göra det.

# Om enheten

Den trådlösa enhet som beskrivs i denna handbok har godkänts för användning i EGSM 900-, 1800-, 1900- och UMTS 2100-näten. Kontakta tjänstleverantören om du vill veta mer om olika nät.

När du använder denna enhets funktioner, är det viktigt att du följer alla lagar samt respekterar lokal sedvänja, andras personliga integritet och lagstadgade rättigheter, inklusive upphovsrätt. Tekniska åtgärder för att skydda upphovsrättsskyddade verk mot obehöriga uttnyttjanden kan förhindra att vissa bilder, musik (inklusive ringsignaler) och annat innehåll kopieras, ändras, överförs eller vidarebefordras.

Enheten har stöd för Internetanslutning och andra anslutningsmetoder. På samma sätt som en dator kan enheten utsättas för virus, skadliga meddelanden och program och annat skadligt innehåll. Var försiktig och öppna meddelanden, godkänn anslutningar, hämta innehåll och godkänn installationer enbart från tillförlitliga källor. För att förbättra enhetens säkerhet bör du tänka på att installera, använda och regelbundet uppdatera antivirusprogram, brandvägg och andra liknande program på din enhet och eventuellt ansluten dator.

Varning! Innan du kan använda enhetens funktioner, förutom väckarklockan, måste du slå på enheten. Slå inte på enheten där den kan vålla störningar eller fara.

Kontorsprogrammen har stöd för vanliga funktioner hos Microsoft Word, PowerPoint och Excel (Microsoft Office 2000, XP och 2003). Det är inte alla filformat som kan visas eller ändras.

Under användning, t.ex. under en aktiv videodelningssession eller vid dataanslutning i hög hastighet, kan enheten kännas varm. I de flesta fall är det här tillståndet normalt. Om någon enhet inte fungerar som den ska, tar du den till närmaste kvalificerade serviceverkstad.

Enheten kan ha förinstallerade bokmärken eller länkar till webbplatser från tredje part som inte är närstående till Nokia. Nokia varken stödjer eller tar ansvar för dessa webbplatser. Om du väljer att besöka dem, bör du vidta samma försiktighetsåtgärder vad gäller säkerhet och innehåll, som du skulle med vilken annan webbplats som helst.

# Nättjänster

Innan du kan använda telefonen måste du ha ett avtal med en tjänstleverantör. Många av funktionerna kräver särskilda nätverksfunktioner. De funktionerna finns inte tillgängliga i alla nätverk. Andra nätverk kanske kräver att du ordnar med tjänstleverantören att du ska kunna använda nätverkstjänsterna. Tjänstleverantören kan ge anvisningar och förklara vilka avgifter som gäller. En del nät har begränsningar som påverkar hur du kan använda nättjänsterna. I vissa nätverk kanske inte alla språkberoende tecken och tjänster stöds.

Tjänstleverantören kan ha begärt att vissa funktioner ska kopplas ur eller inte aktiveras för enheten. I så fall visas de inte på enhetens meny. Enheten kan också ha en särskild konfiguration, t.ex. ändringar av menynamn, menyernas ordning och ikoner. Kontakta tjänstleverantören om du vill ha mer information.

Enheten hanterar WAP 2.0-protokoll (HTTP och SSL) som körs på TCP/IP-protokoll. Vissa funktioner i enheten, som MMS, webbläsning, e-post och nedladdning via webbläsare eller med MMS, kräver att nätet hanterar denna teknik.

Vänd dig till försäljaren av SIM-kortet om du vill ha information om kortets tillgänglighet och användning. Detta kan vara tjänstleverantören eller en annan försäljare.

# Batterier, laddare och tillbehör

Stäng alltid av enheten och ta bort laddaren innan du tar bort batteriet.

Kontrollera modellnumret på alla laddare innan de används till denna enhet. Denna enhet är avsedd att användas med ström från en DC-4-, AC-3- och AC-4laddare och från en AC-1-, ACP-5-, ACP-8-, ACP-9-, ACP-12-, LCH-8-, LCH-9- eller LCH-12-laddare när den används med adaptern CA-44.

Batteriet som är avsett för användning med den här enheten är BL-5F.

Varning! Använd endast batterier, laddare och tillbehör som godkänts av Nokia för användning med just denna modell. Om andra tillbehör kopplas in kan telefonens typgodkännande och garanti bli ogiltiga, dessutom kan det innebära en fara.

Kontakta återförsäljaren om du vill veta vilka godkända tillbehör som finns tillgängliga. När du kopplar ur något tillbehör från ett vägguttag håller du i kontakten, aldrig i sladden.

# Koppla upp dig

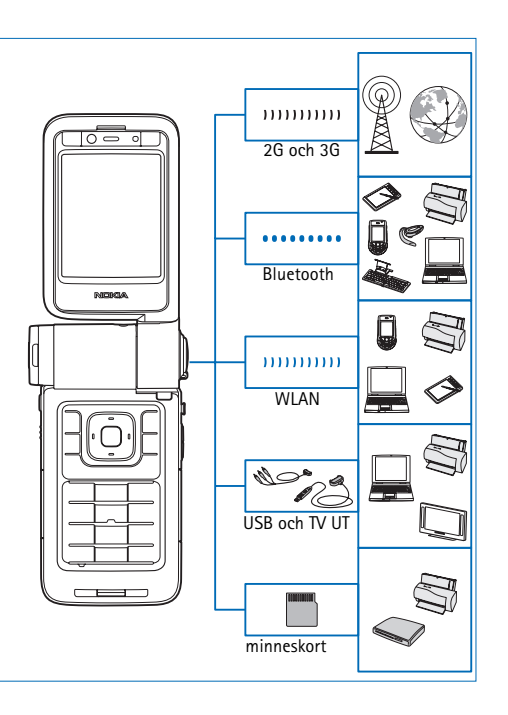

Använd enheten i 2G- och 3G-nätverk. Se "Om enheten", sid. 9.

Använd Bluetooth-teknik för att t.ex. överföra filer och ansluta till kompatibla tillbehör. Se "Bluetoothanslutningar", sid. 93.

Använd IR för att t.ex. överföra och synkronisera data mellan kompatibla enheter. Se "Infraröd anslutning", sid. 96.

Använd trådlöst nätverk för att ansluta till Internet och WLAN-aktiverade enheter. Se "Trådlöst nätverk", sid. 90.

Använd Nokia Connectivity Cable CA-53 för att ansluta till kompatibla enheter, t.ex. skrivare och datorer. Se "Datakabel", sid. 93. Använd Nokia Video Cable CA-64U för att ansluta till en kompatibel TV. Se "TV-konfiguration", sid. 99.

Använd ett kompatibelt miniSD-kort för att t.ex. överföra data eller säkerhetskopiera information. Se "Verktyg för minneskort", sid. 21.

# Din Nokia N93i

Modellnummer: Nokia N93i-1 Nedan kallad Nokia N93i.

# Lägen

Enheten har fyra mekaniska lägen som är optimerade för användning i olika situationer: Stängd för att bära enheten, Öppen för vanlig mobiltelefonanvändning, Bildläge för att spela in video och ta foton samt Visningsläge för att visa bilder och videor. Du växlar mellan lägena genom att vrida luckan och den rörliga displayen. Det tar en kort stund innan ett läge aktiveras.

### Telefonen stängd

När luckan är stängd inaktiveras huvuddisplayen och den utvändiga displayen tänds. Pågående samtal avslutas, om inte högtalaren används eller ett headset är anslutet. Den utvändiga indikatorn lyser om du har missade samtal, e-postmeddelanden, olästa meddelanden eller när telefonen laddas. Läs om hur du ändrar inställningarna för den utvändiga

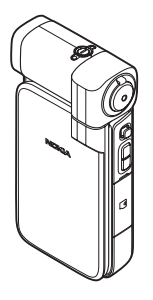

displayen i "Yttre display", sid. 117. Om du lyssnar till ett ljudklipp med spelaren, fortsätter detta att spelas upp.

I stängt läge har du tillgång till klockan och statusinformation via den utvändiga displayen. I vänteläget kan indikatorerna för signalstyrka och batteri visas på displayen, liksom tiden, statusindikatorer och namnet på den aktiva profilen (om det är något annat än Allmän). Om du lyssnar på ett ljudklipp med musikspelaren visas volym- och spårinformation. Använd bläddringsknappen på sidan för att spela upp, göra paus, spela nästa/föregående ljudklipp samt öka och minska volymen.

Om du använder Visuell radio i stängt läge, visas inte det visuella innehållet på den utvändiga displayen. Du kan lagra flera förinställda kanaler med namn, frekvens och platsinformation. Denna information visas på den utvändiga displayen. Om du vill stänga av och sätta på ljudet, ändra kanal och söka efter nya kanaler använder du bläddringsknappen på sidan.

Alarm för kalender och klocka samt meddelanden om missade samtal och nya mottagna meddelanden visas också. Om du vill visa mottagna SMS och text och bildobjekt i mottagna MMS öppnar du enheten och visar meddelandet på huvuddisplayen. Inkommande samtal indikeras med den vanliga ringsignalen och en text. I inställningarna för den utvändiga displayen väljer du Öppna tel. för att svara om du vill att samtalet ska besvaras när du öppnar enheten. Om ett headset är anslutet till enheten trycker du på headsetets svarsknapp. Läs om hur du ändrar inställningarna i "Yttre display", sid. 117.

Om du vill ringa samtal eller använda menyn öppnar du luckan.

Om du vill använda blixten som en ficklampa trycker du på blixtknappen på enhetens sida. Så här använder du ficklampan:

- Tryck på blixtknappen en gång. Ficklampan tänds i 1,5 sekunder.
- Tryck på blixtknappen två gånger. Ficklampan tänds i tre minuter eller tills du trycker på blixtknappen igen.
- Håll blixtknappen intryckt. Ficklampan tänds och lyser så länge som du håller knappen intryckt, eller tills tre minuter har gått.

## Telefonen öppen

När du öppnar luckan aktiveras det öppna läget automatiskt: Huvuddisplayen tänds, knappsatsen är tillgänglig och du har tillgång till menyn. Bläddra i menyn.

Det öppna läget aktiveras även om luckan inte är helt öppen. Luckan kan öppnas ungefär 160 grader, enligt bilden. Tvinga inte upp luckan längre.

## Bildläge

Du aktiverar bildläget genom att öppna luckan upp till 90 grader, hålla telefonen sidledes och vrida luckan nedåt så att huvuddisplayen är vänd mot dig. Huvudkameran är aktiverad och du ser vad som kommer med på bilden.

I bildläget kan du ta bilder och spela in videoklipp. Se "Kamera", sid. 25.

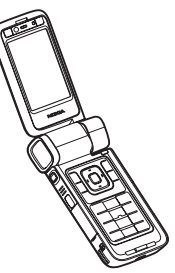

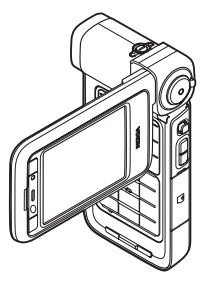

I bildläget är inte knappsatsen aktiverad (förutom menyknappen). Du kan använda inspelningsknappen, zoomknappen, bläddringsknappen på sidan, kameralägesknappen och blixtknappen (alla dessa finns på enhetens sida), (), strömbrytaren samt väljarknappen för liggande bilder intill huvuddisplayen.

### Visningsläge

Visningsläget aktiveras när enheten är stängd och du lyfter sidan av den vridbara displayen.

Använd visningsläget för följande:

- Visa dina bilder.
- Aktivera foton och filmer från Galleri och titta på bildspel.
- Ringa handsfreevideosamtal och sända live-video

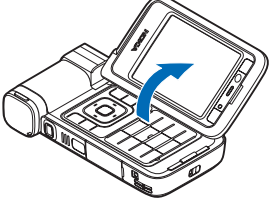

under ett videosamtal. Ändra displayens vinkel för att få optimal vinkel på den sekundära kameran.

# Genvägar

Använd genvägar för att snabbt få ut det mesta möjliga av senheten. Titta efter de avsnitt som du kan ha nytta av i användarhandboken om du vill ha mer information om funktionerna.

#### Vänteläge

Om du vill växla mellan öppna program håller du ned *G* och väljer ett program. Om minnet börjar ta slut, kan det hända att vissa program stängs automatiskt. All information som inte sparats, sparas automatiskt innan programmen stängs.

Om du kör program i bakgrunden förbrukas mer energi och batteriets livslängd förkortas.

- Starta kameran genom att trycka ned inspelningsknappen helt i bildläget.
- Om du vill ringa upp röstbrevlådan (nättjänst) håller du ned 1.
- Tryck på () och välj profil om du vill ändra den.
- Om du vill växla mellan profilerna Allmän och Ljudlös håller du ned # . Om du har två telefonlinjer innebär den här åtgärden att du växlar mellan de två linjerna.
- Tryck på L om du vill öppna listan med de senast slagna numren.
- Om du vill använda röstkommandon håller du ned den högra väljarknappen.
- Om du vill upprätta en anslutning till Tjänster håller du ned **()** . Se "Tjänster", sid. 85.

Ytterligare genvägar som är tillgängliga i vänteläget finns i "Läget Aktivt vänteläge", sid. 110.

#### Redigera text och listor

- Om du vill markera flera objekt på en gång, håller du ned So och trycker samtidigt på O eller O. Avsluta markeringen genom att släppa upp O eller O och sedan So.
- Om du vill markera enstaka bokstäver eller ord håller du ned Song . Tryck samtidigt på O eller O för att markera text. Om du vill kopiera text till Urklipp fortsätter du att hålla ned Song och väljer Kopiera. Om du vill infoga texten i ett dokument håller du ned Song och väljer Klistra in.

# Inställningar

I din Nokia-enhet konfigureras normalt inställningarna för MMS, GPRS, direktuppspelning och mobilt Internet automatiskt i enlighet med informationen från din tjänstleverantör. Inställningar från tjänstleverantörerna kan redan finnas installerade på enheten, eller också kan du få dem av tjänstleverantörerna i ett speciellt SMS.

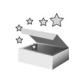

## Välkommen

När du sätter på enheten för första gången öppnas Välkommen. Välj från följande:

Handledning – om du vill lära dig funktionerna på enheten.

Inst.guiden – om du vill konfigurera olika inställningar. Mer information om programmet finns i broschyren om ytterligare program.

Överföring – om du vill överföra innehåll, till exempel kontakter och kalenderposter, från en kompatibel Nokia-enhet.

Om du vill öppna Välkommen senare trycker du på och väljer Program > Välkommen. Du kan också öppna enskilda program från respektive meny.

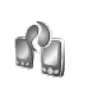

# Överföra innehåll från en annan enhet

Du kan överföra innehåll, t.ex. kontakter och kalenderposter, från en kompatibel Nokia-telefon till din Nokia-enhet över en Bluetooth-anslutning eller via IR. Vilken typ av innehåll som kan kopieras beror på telefonmodellen. Du kan sätta i SIM-kortet i den andra enheten.

Offline-profilen aktiveras automatiskt om din Nokia-enhet slås på utan SIM-kort.

### Överföra innehåll

- 1 Tryck på 🚱, och välj Verktyg > Överföring.
- 2 l informationsvyn väljer du Fortsätt.
- 3 Välj om du vill överföra data via Bluetooth eller IR. Båda enheterna måste kunna hantera den valda typen av anslutning.
- 4 Om du väljer Bluetooth-anslutning och vill att din Nokia-enhet ska söka efter enheter med Bluetooth väljer du Fortsätt. Välj den andra enheten i listan. Du ombeds att ange ett lösenord på din Nokia-enhet. Ange en kod (1 – 16 siffror), och välj OK. Ange samma kod på den andra enheten, och välj OK. Nu har enheterna kopplats ihop. Se "Koppla ihop enheter", sid. 95.

I vissa modeller skickas Överföring till den andra enheten som ett meddelande. Installera Överföring på den andra enheten genom att öppna meddelandet där, och följ därefter instruktionerna på displayen. Om du väljer IR ansluter du de två enheterna. Se "Infraröd anslutning", sid. 96.

5 På din Nokia-enhet väljer du vilket innehåll som du vill kopiera från den andra enheten.

Innehållet kopieras från den andra enhetens minne och minneskort (om det är isatt) till motsvarande plats i din

Nokia-enhet och på minneskortet (om det är isatt). Hur lång tid det tar att kopiera beror på mängden data som ska överföras. Du kan avbryta kopieringen och fortsätta senare.

Om du vill visa logginformationen för en tidigare överföring, väljer du Överf.logg i huvudvyn.

Om du vill visa de enheter du har kopierat eller överfört data från väljer du Telefoner i huvudvyn.

# Viktiga indikatorer

♥ Enheten används i ett GSM-nät.

**3G** Enheten används i ett UMTS-nät (nättjänst).

Du har ett eller flera olästa meddelanden i inkorgen i Medd..

**O** Du har fått ny e-post på fjärr-e-postkontot.

• Det finns meddelanden som väntar på att skickas i utkorgen.

🕒 Du har missade samtal.

- 🔉 Visas om Ringsignal är inställd på Ringer ej.
- -O Knapparna på enheten är låsta.
- ℜ En alarmsignal är inställd.
- **2** Den andra telefonlinjen används (nättjänst).

Alla samtal till enheten kopplas vidare. Om du har två telefonlinjer (nättjänst) representeras den första linjen av symbolen **1**, och den andra av **2**,

**•** Ett kompatibelt headset är anslutet till enheten.

**J** En kompatibel slinga är ansluten till enheten.

En kompatibel texttelefon är ansluten till enheten.

D Ett datasamtal är aktivt.

En GPRS- eller EDGE-paketdataanslutning finns tillgänglig.

 $\underline{\mathbf{X}}$  En GPRS- eller EDGE-paketdataanslutning är aktiv.

 $\Sigma$  En GPRS- eller EDGE-paketdataanslutning är parkerad.

39 En UMTS-paketdataanslutning finns tillgänglig.

🚆 En UMTS-paketdataanslutning är aktiv.

<sup>36</sup> En UMTS-paketdataanslutning är parkerad.

 Om du har ställt in enheten på att söka efter trådlösa nätverk, och ett trådlöst nätverk är tillgängligt.
 Se "Trådlöst LAN", sid. 122.

**6** Det finns en aktiv anslutning till ett trådlöst nätverk i ett nätverk med kryptering.

Het finns en aktiv anslutning till ett trådlöst nätverk i ett nätverk utan kryptering.

Bluetooth-anslutning har aktiverats.

(\*) Data överförs med hjälp av en Bluetooth-anslutning.

En USB-anslutning är aktiv.

**EINT** En IR-anslutning är aktiv. När indikatorn blinkar försöker din enhet ansluta till en annan enhet, eller också har anslutningen förlorats.

# Knapplås

Använd knapplåset för att undvika att knapparna trycks ned av misstag.

Om du vill aktivera displaybelysningen när tangenterna är låsta, trycker du på  $\bigodot$  .

- Du låser genom att trycka på vänster väljarknapp och sedan på \* . När knapparna är låsta visas \_\_\_\_.
- För att låsa upp knappsatsen när telefonen är öppen trycker du på den vänstra väljarknappen och sedan på \*.
- För att låsa upp när telefonen är stängd håller du kameralägesknappen intryckt.

När knappsatsen är låst kan det ändå vara möjligt att ringa det nödnummer som finns inprogrammerat i enheten.

# Volym- och högtalarstyrning

Om du vill höja eller sänka volymen under ett pågående samtal eller medan du lyssnar

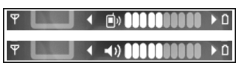

på en ljuduppspelning, trycker du på 🕞 eller 🕞.

Den inbyggda högtalaren gör att du kan tala och lyssna från ett kortare avstånd, utan att behöva hålla enheten intill örat.

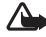

Varning! Håll inte enheten vid örat när du använder högtalaren, eftersom volvmen kan vara extremt hög.

Om du vill använda högtalaren under ett samtal välier du Val > Aktivera högtalare.

Om du vill stänga av högtalaren välier du Val > Aktivera telefonen.

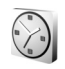

### Klocka

Tryck på 🚱, och välj Program > Klocka. Om du vill ställa in ett nytt alarm väljer du Val > Ställ in alarm. När ett alarm har aktiverats visas  $\mathbf{\Omega}$ .

Om du vill stänga av alarmet väljer du Stopp. Om du vill stoppa alarmet i fem minuter väljer du Snooze.

Om alarmtiden infaller när enheten är avstängd slås den automatiskt på och ljudsignalen avges. Om du väljer Stopp frågar enheten om du vill aktivera den för samtal. Väli Nei om du vill stänga av enheten, eller Ja om du vill ringa och ta emot samtal. Väli inte Ja där mobiltelefoner kan vålla störningar eller fara.

Om du vill avbryta ett alarm välier du Klocka > Val > Ta bort alarm.

### Klockinställningar

Om du vill ändra klockinställningarna väljer du Klocka > Val > Inställningar.

Om du vill ändra tid eller datum väljer du Tid eller Datum.

Om du vill ändra den klocka som visas i vänteläget välier du Klocktyp > Analog eller Digital.

Om du vill att tid, datum och tidzonsinformation ska uppdateras via nätverket (nättjänst) väljer du Autoiustering av nättid > Uppdatera automatiskt.

Om du vill ändra alarmtonen väljer du Alarmsignal.

### Världstid

Öppna Klocka, och tryck på 🕞 för att öppna vyn för världstid. I världstidsvyn kan du se tiden i olika städer. Om du vill lägga till städer i listan väljer du Val > Lägg till stad. Du kan lägga till maximalt 15 städer i listan.

Om du vill ange den stad du bor i nu bläddrar du till en stad och väljer Val > Min stad. Staden visas i huvudvyn för klockan och tiden i enheten ändras efter den stad du har valt. Kontrollera att tiden är korrekt och att den matchar din tidszon.

## Headset

Anslut ett kompatibelt headset till enhetens Pop-Port<sup>™</sup>-kontakt.

Varning: När du använder headsetet kan din förmåga att höra omgivningens ljud påverkas. Använd

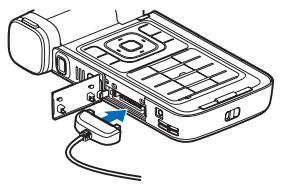

inte headsetet där det kan hota säkerheten.

# Bärrem och rem för linsskydd

Trä i en rem som på bilden och dra åt den.

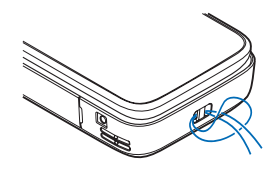

# Minneskort

Du kan använda ett kompatibelt miniSD-minneskort och använda det som extra lagringsutrymme för att spara minne på enheten. Du kan också säkerhetskopiera information från din enhet till minneskortet.

# Mini

Använd bara de kompatibla miniSD-kort som har godkänts av Nokia till den här enheten. Nokia använder godkända branschstandarder för minneskort, men vissa märken är kanske inte helt kompatibla med enheten. Inkompatibla kort kan skada både kortet och enheten, och data på kortet kan gå förlorade.

Förvara alla minneskort utom räckhåll för barn.

#### Sätta i minneskortet

1 Placera fingret vid det övre hörnet av luckan och skjut luckan åt sidan.

2 Sätt i minneskortet i hållaren. Se till att kortets kontaktyta är vänd nedåt.

- 3 Tryck in kortet. Du hör ett klick när kortet låses på plats.
- 4 Stäng luckan.

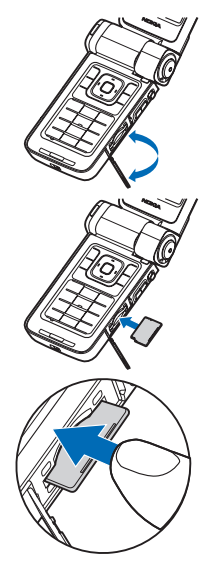

#### Mata ut minneskortet

- Innan du matar ut kortet måste du trycka på () och välja Ta ut minneskort. Alla program avslutas.
- 2 När Ta ut minneskortet och tryck på "OK" visas öppnar du luckan till minneskorthållaren.
- 3 Tryck på minneskortet för att lossa det från hållaren.

4 Ta bort minneskortet. Om enheten är på väljer du OK när du ombeds att bekräfta borttagningen.

Viktigt! Ta inte bort minneskortet under en pågående bearbetning där kortet används. Om du tar bort kortet under en pågående bearbetning kan både minneskortet och enheten skadas, liksom den information som lagras på kortet.

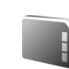

### Verktyg för minneskort

Tryck på **()**, och välj Verktyg > Minne. Du kan använda ett kompatibelt miniSD-minneskort som extra lagringsutrymme och för att säkerhetskopiera information i enhetens minne.

Om du vill säkerhetskopiera information från enhetens minne till ett minneskort väljer du Val > Kopiera telef.minnet

Om du vill återställa information från minneskortet till enhetens minne väljer du Val > Återställ från kort.

### Formatera ett minneskort

När ett minneskort formateras om försvinner all information på kortet permanent.

Vissa minneskort är förformaterade, andra måste formateras. Fråga återförsäljaren om du måste formatera minneskortet innan du börjar använda det. Om du vill formatera ett minneskort väljer du Val > Formatera minnesk.. Bekräfta med Ja.

⇒ Tips! Formatera alla nya miniSD-kort i din Nokia-enhet för bästa prestanda.

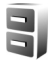

### Filhanteraren

Många av enhetens funktioner använder minne för att lagra data, t.ex. kontakter, meddelanden, bilder, videor, ringsignaler, kalenderanteckningar, dokument och nedladdade program. Hur mycket minne som är tillgängligt beror på hur mycket data som redan har sparats i enhetens minne.

Du kan använda ett kompatibelt minneskort som extra lagringsutrymme. Minneskort är raderbara, så du kan ta bort och spara ny information på ett minneskort om och om igen.

Om du vill bläddra mellan filer och mappar i enhetens minne eller på ett minneskort (om det är isatt) trycker du på 🌮 och väljer Verktyg > Filhant.. Vyn för enhetens minne ( ) öppnas. Tryck på 💿 för att öppna vyn för minneskortet ( ) om den är tillgänglig.

Om du vill flytta eller kopiera filer till en mapp trycker du på  $\otimes$  och **()** samtidigt för att markera en fil och väljer Val > Flytta till mapp eller Kopiera till mapp. Om du vill hitta en fil väljer du Val > Sök och vilket minne du vill söka i samt anger en söktext som matchar filnamnet.

### Visa minnesförbrukning

Om du vill visa vilka typer av data du har i enheten och hur mycket minne som upptas av de olika datatyperna, väljer du Val > Minnesinformation. Mängden ledigt minne visas i Ledigt minne.

### För lite minne – frigör minne

En indikation visas om enheten eller minneskortet har lite minne.

Om du vill frigöra minne överför du data till ett kompatibelt minneskort, om det finns något. Markera de filer som ska flyttas, och välj Flytta till mapp > Minneskort och en mapp.

Du kan också överföra mediefiler till t.ex. en kompatibel dator med överföringsalternativet i Galleri. Se "Säkerhetskopiera filer", sid. 38.

Tips! Du kan använda Nokia Phone Browser i Nokia PC Suite för att visa de olika minnena i enheten och överföra data. Om du vill ta bort data för att frigöra minne använder du Filhant. eller går till respektive program. Du kan till exempel ta bort följande:

- Meddelanden i Inkorg, Utkast och Sända i Medd. •
- Hämtade e-postmeddelanden i enhetens minne
- Sparade webbsidor
- Sparade bilder, videoklipp eller liudfiler
- Kontaktinformation
- Kalenderanteckningar
- Hämtade program. Se även "Programhanterare". sid 112
- Installationsfiler (.sis) för de program som du • har installerat på ett kompatibelt minneskort. Säkerhetskopiera först installationsfilerna till en kompatibel PC
- All annan information som du inte behöver längre

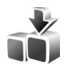

# Hämta!

Hämta! (nättiänst) är en butik med mobilt innehåll som finns tillgänglig på telefonen. Du kan bläddra bland, hämta och installera objekt, till exempel program och mediefiler, till enheten från Internet.

Tryck på 🚱 , och välj Internet > Hämta!. Objekten finns sorterade i kataloger och mappar som tillhandahålls av olika tjänstleverantörer. Du kanske måste betala för vissa objekt, men för det mesta kan du förhandsgranska dem utan kostnad. Mer information om Hämta! finns i broschvren om vtterligare program.

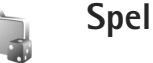

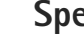

Tryck på 🚱 , och välj Spel och ett spel. Om du vill ha instruktioner för spelet välier du Val > Hiälp.

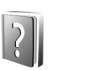

# Hjälp

Enheten har sammanhangsberoende hjälp. När ett program är öppet kan du få hjälp om den aktuella vyn genom att välja Val > Hjälp.

När du läser instruktionerna kan du växla mellan Hjälp och det öppna programmet i bakgrunden genom att hålla ned 🔐.

Om du vill öppna hjälpen från huvudmenyn väljer du Verktyg > Hjälp. Välj önskat program, så visas en lista över hiälpämnen.

# Handledning

Handledningen innehåller information om några av enhetens funktioner. Om du vill öppna handledningen på menyn trycker du på 🎲 och väljer Program > Handledn. och önskat avsnitt.

# Nokias support- och kontaktinformation

På www.nseries.com/support och på din lokala Nokia-webbplats finns de senaste versionerna av den här handboken, ytterligare information, hämtningsbara filer och tjänster för Nokia-produkten.

På webbplatsen finns information om hur du använder Nokias produkter och tjänster. Om du behöver komma i kontakt med kundtjänsten, söker du i listan med Nokias lokala kontaktcenter på www.nokia.com/customerservice.

Om du behöver underhåll letar du reda på Nokias närmaste servicecenter på www.nokia.com/repair.

# Kom igång

I handboken Kom igång finns information om knappar och delar, samt instruktioner för hur du gör inställningar i enheten.

# Ytterligare program

Nokia och andra programvaruutvecklare tillverkar en mängd program som du kan använda för att få ut mer av din Nokia-enheten. Dessa program beskrivs i broschyren för ytterligare program som finns på Nokias produktsupportsidor på www.nseries.com/support eller Nokias lokala webbplats.

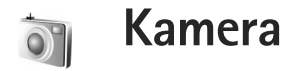

Din Nokia har två kameror, en kamera med hög upplösning på sidan av enheten (primärkameran) och en kamera med lägre upplösning ovanför huvuddisplayen (den sekundära kameran). Du kan använda båda kamerorna för att ta stillbilder och spela in video i stående och liggande format.

Nokia-enheten kan ta bilder med upplösningen 2048x1536 bildpunkter med primärkameran. Bildupplösningen i detta material kan se annorlunda ut.

Bilderna och videoklippen sparas automatiskt i Foto & video i Galleri. Bilderna i kamerorna tas i .jpg-format. Videoklipp spelas in med filformatet .mp4 eller 3GPP-format med filtillägget .3gp (Delning-läge). Se "Videoinställningar", sid. 26.

Du kan skicka bilder eller videoklipp i ett MMSmeddelande, som en bifogad fil i ett e-postmeddelande, eller via Bluetooth eller en infraröd anslutning. Du kan också dela bilder och videoklipp i kompatibla onlinealbum, webbloggar eller andra online-delningstjänster på webben. Se "Dela online", sid. 39.

# Videoinspelning

Aktivera primärkameran genom att vrida displayen till bildläget. Om kameran är i stillbildsläget växlar du till videoläget med kameralägesknappen.

Tryck på inspelningsknappen när du vill börja spela in. Inspelningssymbolen 
visas och en ljudsignal avges. Den röda inspelningsindikatorn tänds för att visa att video spelas in.

- 1 Tryck på inspelningsknappen närhelst du vill avbryta inspelningen.
- 2 Tryck på inspelningsknappen igen när du vill fortsätta att spela in.

Videoklippen sparas automatiskt i Foto & video i Galleri. Se "Galleri", sid. 32.

Om du vill justera ljus eller färg innan du spelar in en video i bildläget, bläddrar du igenom verktygsfältet med bläddringsknappen på sidan. Se "Inställningar – färg och ljus", sid. 30 och "Fotolägen", sid. 30.

Om du vill zooma in eller ut på motivet (kontinuerlig 3x optisk och upp till 20x digital zoom) vrider du på zoomknappen på enhetens sida. l videosökaren visas följande:

- Statusindikatorer (1) för avstängt ljud, stabilisering på, videoljusläge och aktuellt inspelningsläge.
- Verktygsfältet (2) som du kan bläddra igenom

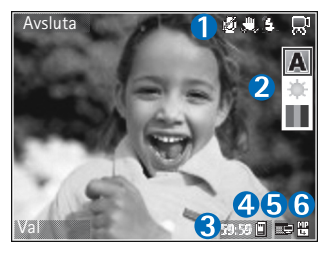

före inspelning och välja inspelningsläge, vitbalans och färgton (verktygsfältet visas inte under inspelning).

- Den sammanlagda videoinspelningstiden (3) som finns tillgänglig. När du spelar in visar indikatorn för videolängd även förlupen och återstående tid.
- Indikatorerna (4) för enhetens minne (
  ) och minneskort (
  ) visar var bilderna sparas.
- Videokvalitetsindikatorn (5) visar om videokvaliteten är TV (hög), TV (normal), Telefon (hög), Telefon (normal) eller Delning.
- Videoklippets filtyp (6).
  - Tips! Välj Val > Visa ikoner om du vill visa alla indikatorer i sökaren eller Dölj ikoner om du endast vill visa videostatusindikatorerna.

När du spelat in ett videoklipp väljer du bland följande i verktygsfältet:

- Om du vill spela upp videoklippet direkt, väljer du Spela.
- Om du inte vill spara videon väljer du Radera.
- Om du vill skicka videon med MMS, e-post, Bluetooth eller IR trycker du på \_\_\_\_\_ eller så väljer du Val > Sänd. Mer information finns i "Meddelanden", sid. 44 och "Bluetooth-anslutningar", sid. 93. Det här alternativet är inte tillgängligt under ett pågående samtal.
- Om du vill spela in ett nytt videoklipp väljer du Ny video.
- Tips! Aktivera profilen Offline om du vill vara säker på att videoinspelningen inte avbryts av inkommande samtal.

## Videoinställningar

Det finns två typer av inställningar för videoinspelning: videoinställningar och huvudinställningar. För justering av videoinställningarna, se "Inställningar – färg och ljus", sid. 30. Dessa inställningar återgår till standardinställningarna när du stänger kameran, medan huvudinställningarna bibehålls tills du ändrar dem igen. Om du vill ändra huvudinställningarna väljer du Val > Inställningar och bland följande:

Ljudinspelning - Välj Av om du inte vill spela in ljud.

Videokvalitet – Ställ in videoklippets kvalitet på TV (hög) (den bästa kvaliteten för långtidsanvändning och uppspelning på en TV eller dator och telefon), TV (normal), Telefon (hög), Telefon (normal) eller Delning (begränsad storlek på videoklippet för att skicka det i ett MMS). Om du vill visa videon på en kompatibel TV eller dator väljer du TV (hög), vilket ger VGA-upplösning (640 × 480) och filformatet .mp4. Om du vill skicka videoklippet via MMS, väljer du Delning (QCIF-upplösning, .3gp-filformat). Storleken på ett videoklipp som spelas in med Delning begränsas till 300 kB (ungefär 20 sekunder) så att det kan skickas som MMS till en kompatibel enhet.

Videostabilisering – Välj På om du vill minska kamerans skakningar när du spelar in videon.

Lägg till album – Välj om du vill spara det inspelade videoklippet i ett visst album i Galleri. Om du väljer Ja visas en lista över tillgängliga album. Videoklipp sparas automatiskt i det valda albumet när de spelas in. Ändra inställningen för det valda albumet efter att du har spelat in videoklippen.

Visa video som tagits – Välj om du vill att den första bildrutan i videoklippet ska visas i displayen när inspelningen är klar. Välj Spela i verktygsfältet (primärkameran) eller Val > Spela (den sekundära kameran) för att visa videoklippet. Optisk zoom under inspelning – Välj På eller Av. Välj Av om du vill eliminera det mekaniska ljudet som orsakas av att linsen rör sig vid optisk zoomning under inspelning.

Använt minne – Välj vilket minne som ska användas som standard: enhetens minne eller minneskortet (om något sådant är isatt).

# Ta bilder

Aktivera primärkameran genom att vrida displayen till bildläget. Om kameran är i videoläget växlar du till stillbildsläget med kameralägesknappen.

Om du vill låsa fokuseringen på ett objekt trycker du ned inspelningsknappen till hälften (endast primärkameran). Den gröna indikatorn för låst fokusering visas på displayen. Om fokuseringen inte är låst visas den röda fokusindikatorn. Släpp inspelningsknappen och tryck ned den till hälften igen. Du kan dock ta bilder utan att låsa fokuseringen.

Om du vill ta en bild med primärkameran trycker du på avtryckaren. Flytta inte enheten innan bilden har sparats.

Om du vill justera ljus eller färg innan du tar en bild i stillbildsläget, bläddrar du igenom verktygsfältet. Se "Inställningar – färg och ljus", sid. 30.

Det kan ta längre tid att spara bilden om du har ändrat inställningarna för zoom, ljus eller färg.

l kamerasökaren visas följande:

 Statusindikatorer (1) för sekvensläge på, självutlösare på Automatisk (4A), På (4), eller Av (1), blixtläge och det aktuella inspelningsläget.

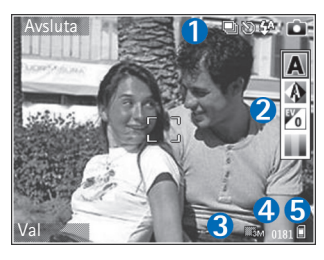

- Verktygsfältet (2) som du kan bläddra igenom innan du tar en bild och välja inspelningsläge, vitbalans, exponeringstid och färgton (verktygsfältet visas inte under fokusering och exponering).
- Bildupplösningsindikatorn (3) visar om bildens kvalitet är Utskrift 3M – stor (upplösning 2048 x 1536), Utskrift 2M – medel (upplösning 1600 x 1200), Utskrift 1,3M – liten (upplösning 1280 x 960) eller MMS 0,3M (upplösning 640 x 480).
- Bildräknaren (4) visar det uppskattade antalet bilder du kan ta med den aktuella inställningen för bildkvalitet och det valda minnet (räknaren visas inte under fokusering och exponering).
- Indikatorerna (5) för enhetens minne (
  ) och minneskort (
  ) visar var bilderna sparas.

Tips! Välj Val > Visa ikoner om du vill visa alla indikatorer i sökaren eller Dölj ikoner om du endast vill visa kamerastatusindikatorerna.

Observera följande när du tar en bild:

- Kvaliteten hos en digitalt zoomad bild är lägre än hos en som inte är zoomad.
- Kameran försätts automatiskt i batterisparläge efter en stunds inaktivitet. Tryck på 
   om du vill fortsätta att ta bilder.

När du tagit bilden väljer du bland följande i verktygsfältet:

- Om du inte vill spara bilden trycker du på Radera.
- Om du vill skicka videon med MMS, e-post, Bluetooth eller IR trycker du på L eller så väljer du Sänd.
- Om du vill ta en ny bild väljer du Ny bild.
- Om du vill skriva ut bilden väljer du Skriv ut. Se "Bildutskrift", sid. 37.

### Kamerainställningar för stillbilder

Det finns två typer av inställningar för stillbildskameran: Bildinst. och huvudinställningar. För justering av bildinställningarna, se "Inställningar – färg och ljus", sid. 30. Dessa inställningar återgår till standardinställningarna när du stänger kameran, medan huvudinställningarna bibehålls tills du ändrar dem igen. Om du vill ändra huvudinställningarna väljer du Val > Inställningar och bland följande: Bildkvalitet – Utskrift 3M – stor (upplösning 2048 x 1536), Utskrift 2M – medel (upplösning 1600 x 1200), Utskrift 1,3M – liten (upplösning 1280 x 960) eller MMS 0,3M (upplösning 640 x 480). Ju högre upplösning, desto mer minne krävs. Om du vill skriva ut bilden väljer du Utskrift 3M – stor, Utskrift 2M – medel eller Utskrift 1,3M – liten. Om du tänker skicka den med e-post väljer du Utskrift 1,3M – liten. Om du vill skicka bilden via MMS väljer du MMS 0,3M.

Dessa upplösningar finns endast tillgängliga i primärkameran.

Lägg till album – Välj om du vill spara bilden i ett visst album i Galleri. Om du väljer Ja visas en lista över tillgängliga album. Bilden sparas automatiskt i det valda albumet när den har registrerats. Ändra inställningen för det valda albumet efter att du har tagit bilderna.

Visa bild som tagits – Välj Ja om du vill se bilden när den har tagits eller Nej om du vill fortsätta att ta bilder med detsamma.

Utökad zoom (endast primärkameran) – Välj På (pågående) för att göra zoomstegen mjuka och jämna mellan digital och utökad digital zoom eller På (pausad) för att göra en paus vid zoomsteget mellan digital och utökad digital zoom. Om du vill begränsa zoomningen till bibehållen bildkvalitet, väljer du Av.

Avbryt flimmer - Välj 50 Hz eller 60 Hz.

Tagningsljud – Välj det ljud som ska höras när du tar bilden.

Använt minne – Välj var du vill spara dina bilder.

### Ta bilder i en serie

Sekvensläge finns endast i primärkameran.

Om du vill ställa in kameran till att ta upp till sex bilder i sekvens (om det finns tillräckligt mycket minne) väljer du Val > Sekvensläge.

Om du vill ta bilderna trycker du på avtryckaren.

När du har tagit bilderna visas de på displayen. Tryck på 
om du vill öppna en bild och visa den.

Du kan även använda bildserieläget med självutlösaren.

Om du vill återgå till sökaren i bildserieläget trycker du på avtryckaren.

## Ta ett kort där du är med på bilden – självutlösare

Självutlösaren är endast tillgänglig i den primära kameran.

Använd självutlösaren om du vill fördröja fotograferingen så att du själv kan vara med på bilden. Om du vill ställa in självutlösaren väljer du Val > Aktivera självutlösare > 2 sekunder, 10 sekunder eller 20 sekunder. Om du vill aktivera självutlösaren väljer du Aktivera. Indikatorn för självutlösaren (🔊) blinkar och det hörs ett pipljud när utlösaren är igång. Kameran tar bilden när den inställda tiden har gått.

Du kan även använda självutlösaren i bildserieläget.

Tips! Välj Val > Aktivera självutlösare > 2 sekunder för att lättare hålla handen stilla när du tar bilden.

### Blixt

Blixten är endast tillgänglig i den primära kameran.

Håll ett säkert avstånd när du använder blixten. Utlös inte blixten alltför nära människor eller djur. Täck inte över blixten när du tar en bild.

Kameran har en LED-blixt för mörka miljöer. Följande blixtlägen finns: Automatisk (4A), På (4) och Av (x).

Tryck på blixtknappen för att växla mellan blixtlägena.

## Inställningar – färg och ljus

Om du vill att kameran ska kunna återge färger och ljus mer exakt, eller om du vill lägga till effekter i dina bilder eller videoklipp, bläddrar du igenom verktygsfältet och väljer bland följande alternativ: Fotoläge – Välj lämpligt fotoläge för den miljö där du tar bilderna. Varje fotoläge har sina egna ljusinställningar som är anpassade efter en viss miljö.

Vitbalans – Välj gällande ljusförhållanden i listan. Det gör att kameran kan återge färger med bättre noggrannhet.

Exponer.värde (endast bilder) – Justera kamerans exponeringstid.

Färgton - Välj en färgeffekt i listan.

Skärmen ändras så att den motsvarar de inställningar som görs. Du kan därför se hur de färdiga bilderna eller videoklippen kommer att se ut.

De tillgängliga inställningarna varierar beroende på vilken kamera som valts.

Inställningarna är kameraspecifika. Om du ändrar inställningarna för den sekundära kameran, ändras inte inställningarna på den primära. Inställningarna överförs emellertid mellan bild- och videoläget. Inställningarna återgår till standardinställningarna när du stänger kameran.

## Fotolägen

Ett fotoläge hjälper dig att hitta rätt färg- och ljusinställningar för den aktuella miljön. Välj lämpligt fotoläge i listan för att ta bilder eller spela in videoklipp.

Kamera

Inställningarna för respektive fotoläge är gjorda för en viss stil eller miljö.

Fotolägen finns endast tillgängliga i primärkameran.

Bläddra igenom verktygsfältet och välj video- eller bildfotoläget.

När du tar bilder är standardfotoläget Automatisk.

Om du vill göra ett eget fotoläge som passar för en viss miljö i stillbildsläget, väljer du Användardefin. > Val > Ändra. I det användardefinierade fotoläget kan du justera olika inställningar för ljus och färg. Om du vill kopiera inställningarna från ett annat fotoläge, väljer du Baserad på fotoläge och önskat fotoläge.

# Galleri

Om du vill visa, spara och ordna dina bilder, videoklipp, ljudklipp, spellistor och länkar för direktuppspelning, eller dela filer med andra kompatibla UPnP-enheter (Universal Plug and Play) via trådlöst nätverk trycker du på 🎲 och väljer Galleri. Om du vill öppna galleriet från programmet Kamera väljer du Val > Gå till Galleri. Från Kamera är endast mappen Foto & video tillgänglig.

Tips! Om du vill byta från Galleri till kameran när du är i bildläget trycker du på inspelningsknappen eller kameralägesknappen i Foto & video.

# Visa och bläddra mellan filer

Välj en av huvudmapparna: Foto & video 📳 , Spår 🧐, Ljudklipp 🔏 , Dir.uppsp.länkar 🛞 , Presentationer 🛅 , Alla filer 👪 eller Hemnätverk 🏠 (om ett sådant finns), och tryck på 💿 för att öppna den.

Du kan bläddra mellan filer och öppna dem samt markera, kopiera och flytta objekt till mappar.

Du kan även skapa album samt markera, kopiera och flytta objekt till album. Se "Album", sid. 37.

Filer som har sparats på minneskortet (om det sitter ett kort i enheten) anges med **E**. Filer som har sparats i enhetens minne anges med **E**.

Om du vill öppna en fil trycker du på D. Videoklipp, RAMfiler och länkar för direktuppspelning öppnas och spelas upp i RealPlayer, och musik och ljudklipp i Musikspel.. Se "RealPlayer", sid. 76 och "Musikspelaren", sid. 40.

Om du vill kopiera eller flytta filer till ett kompatibelt minneskort (om ett sådant är isatt) eller till enhetens minne väljer du en fil och sedan Val > Flytta och kopiera, välj Kopiera till minnesk. eller Flytta till minneskort, eller välj Kopiera till tel.minne eller Flytta till tel.minne.

Om du vill ladda ned filer till Galleri väljer du Ladda ned i Foto & video, Ladda ned låtar i Spår eller Ladda ned ljud i Ljudklipp. Webbläsaren öppnas. Välj ett bokmärke för webbplatsen du vill hämta från.

# Bilder och videoklipp

Bilder som tagits och videoklipp som spelats in med kameran sparas i mappen Foto & video i Galleri. Du kan även få bilder och videoklipp i ett MMS, som en bifogad fil i ett e-postmeddelande, via Bluetooth eller via IR. För att du ska kunna se en mottagen bild eller ett videoklipp i Galleri eller mediespelaren, måste du spara den i enhetens minne eller på ett kompatibelt minneskort (om det är isatt).

De videoklipp som sparats i Videocenter visas inte i Foto & video i Galleri. Se "Videocenter", sid. 79.

Öppna Foto & video i Galleri. Bilderna och videoklippen finns i en slinga, ordnade efter datum. Antalet filer visas. Om du vill bläddra bland filerna en efter en bläddrar du till vänster eller höger. Om du vill bläddra bland filerna i grupper bläddrar du uppåt eller nedåt.

Om du vill visa bilden bläddrar du till den och trycker på **•**.

När bilden visas kan du zooma den genom att välja Val > Zooma in eller Zooma ut. Zoomningsgraden visas längst upp på displayen. Zoomningsinställningen sparas inte.

Om du vill redigera ett foto eller ett videoklipp väljer du Val > Redigera. En bild- eller videoredigerare öppnas. Se "Redigera videoklipp", sid. 33. Se "Redigera bilder", sid. 35.

Om du vill skapa anpassade videoklipp markerar du ett eller flera videoklipp i galleriet och väljer Val > Redigera > Skapa muvee. Se "Redigera videoklipp", sid. 33. Om du vill skriva ut bilderna på en kompatibel skrivare eller lagra dem på minneskortet (om det är isatt) för utskrift väljer du Val > Skriv ut. Se "Bildutskrift", sid. 37.

Om du vill lägga till en bild eller ett videoklipp i ett album i Galleri väljer du Val > Album > Lägg till album. Se "Album", sid. 37.

Om du vill använda bilden som bakgrund markerar du bilden och väljer Val > Tilldela > Ange som bakgr.bild.

Om du vill radera en bild eller ett videoklipp trycker du på  $\, {\rm C}$  .

Om du vill dela mediefiler i Galleri med andra kompatibla UPnP-enheter via trådlöst nätverk måste du först skapa och konfigurera Internetkopplingspunkten för trådlöst hemnätverk och sedan konfigurera programmet Hemnätverk. Se "Hemnätverk", sid. 99.

Alternativen som hör till Hemnätverk är inte tillgängliga i Galleri innan inställningarna för Hemnätverk har konfigurerats.

# Redigera videoklipp

Om du vill redigera videoklipp i Galleri och skapa anpassade videoklipp bläddrar du till ett videoklipp och väljer Val > Redigera. Se "Galleri", sid. 32. Du kan skapa anpassade videoklipp genom att klippa och sätta ihop olika videoklipp och lägga på bilder, ljudklipp, övergångar och effekter. Övergångar är visuella effekter som du kan lägga till i början eller i slutet av videon, eller mellan olika videoklipp.

Du kan även använda Filmredigerare för att skapa anpassade videoklipp. Välj de videoklipp och bilder du vill använda i din muvee, och välj Val > Redigera > Skapa muvee. Se "Filmredigerare", sid. 78.

l videoredigeraren syns två tidslinjer: Tidslinjen för videoklipp och tidslinjen för ljudklipp. Bilder, text och övergångar som läggs på ett videoklipp visas på tidslinjen för videoklipp. Du växlar mellan tidslinjerna genom att bläddra uppåt och nedåt.

## Redigera video, ljud, bild, text och övergångar

Om du vill skapa anpassade videoklipp markerar och väljer du ett eller flera videoklipp och väljer sedan Val > Redigera > Videored..

Om du vill ändra ett videoklipp väljer du bland följande alternativ:

Redigera videoklipp – Klipp ut, lägg till färgeffekter, sänk hastigheten, stäng av eller sätt på ljudet, flytta, ta bort eller kopiera valda videoklipp.

Redigera text (visas endast om du har lagt till text) – Flytta, ta bort eller kopiera text, ändra textens färg eller stil, ange hur länge den ska visas på skärmen samt lägga till effekter till texten.

Redigera bild (visas endast om du har lagt till en bild) – Flytta, ta bort eller kopiera en bild, ange hur länge den visas på skärmen samt ange en bakgrund eller färgeffekt på bilden.

Redigera ljudklipp (visas endast om du har lagt till ett ljudklipp) – Klipp ut eller flytta på ett ljudklipp, justera längden eller volymen, eller ta bort eller kopiera klippet.

Redigera övergång – Det finns tre typer av övergångar: i början av en video, i slutet av en video och mellan olika videoklipp. Du kan välja en övergång i början av videon när den första övergången i videon har aktiverats.

Infoga – Välj Videoklipp, Bild, Text, Ljudklipp eller Nytt ljudklipp.

Film – Om du vill förhandsgranska filmen i helskärmsläget eller som miniatyrbild, spara filmen, eller klippa filmen till lämplig storlek för att skicka den i ett MMS.

Om du vill ta en skärmbild av ett videoklipp väljer du Val > Redigera > Klipp ut och sedan Val > Ta snapshot.

När du vill spara videon väljer du Val > Film > Spara. För att ange Minne som används väljer du Val > Inställningar. Enhetens minne är inställt som standard. l Inställningar kan du också ange Standardnamn på video, Stand.namn på sk.bild, Upplösning och Minne som används.

### Redigera videoklipp och skicka

Om du vill skicka en video väljer du Val > Sänd > Via MMS, Via e-post (om tillgängligt), Via Bluetooth, Via infraröd eller Webbuppladdning. Kontakta tjänstleverantören om du vill ha mer information om hur stora MMS-meddelanden du kan skicka.

Tips! Om du vill skicka ett videoklipp som överskrider tjänstleverantörens storleksgräns för MMS-meddelanden, kan du skicka klippet med trådlös Bluetooth-teknik. Se "Skicka data", sid. 95. Du kan även överföra dina videoklipp till en kompatibel dator via Bluetooth, eller använda en kompatibel minneskortläsare (tillbehör).

# Redigera bilder

Om du vill redigera bilderna sedan du tagit dem eller dem som redan finns sparade i Galleri väljer du Val > Redigera.

Välj Använd effekt om du vill beskära eller rotera bilden, justera ljusstyrka, färg, kontrast eller upplösning, och lägga till effekter, text, clipart eller en ram i bilden.

### Beskära bilden

Om du vill beskära bilden väljer du Val > Använd effekt > Beskär. Om du vill beskära bildstorleken manuellt, väljer du Manuellt eller väljer fördefinerade proportioner i listan. Om du väljer Manuellt visas ett kors längst upp till vänster i bilden. Markera det område som ska beskäras med hjälp av bläddringsknappen, och välj Ange. Ett annat kors visas längst ned till höger. Markera återigen det område som ska beskäras. Om du vill justera det först markerade området, väljer du Tillbaka. Det markerade området bildar en rektangel som utgör den beskurna bilden.

Om du valde någon av de förinställda proportionerna markerar du det övre vänstra hörnet av det område som ska beskäras. Använd bläddringsknappen om du vill ändra storlek på det markerade området. Om du vill låsa området trycker du på (). Om du vill flytta på området inom bilden använder du bläddringsknappen. Tryck på () för att markera det område som ska beskäras.

### Ta bort röda ögon

Om du vill ta bort röda ögon väljer du Val > Använd effekt > Minska röda ögon. Flytta krysset till ögat och tryck på . En ring visas på displayen. Om du vill ändra storlek på slingan så att den passar ögat, använder du bläddringsknappen. Tryck på om du vill minska rödögdheten.

## Användbara genvägar

Genvägar i bildredigeraren:

- Om du vill visa en bild i helskärmsläge trycker du på \* . Du återgår till normal visning genom att trycka på \* igen.
- Om du vill rotera en bild medurs eller moturs, trycker du på **3** eller **1**.
- Du kan zooma in eller ut genom att trycka på 5 eller 0.
- Om du vill flytta på en zoomad bild trycker du på (), (), () eller ().

# Bildspel

Välj Val > Bildspel > Börja om du vill visa bilderna och videoklippen i helskärmsläget. Bildspelet startar från den markerade filen. Välj från följande:

Spela upp – om du vill öppna RealPlayer och spela upp ett valt videoklipp.

Paus - om du vill pausa bildspelet.

Fortsätt – om du vill fortsätta bildspelet (om du gjort paus).

Slut - om du vill stänga bildspelet.

Om du vill bläddra mellan bilderna trycker du på ⊙ (föregående) eller ⊙ (nästa).

Om du vill justera tempo på bildspelet innan du startar bildspelet väljer du Val > Bildspel > Inställningar > Fördröjning mellan bild.

Om du vill lägga på ljud i bildspelet väljer du Val > Bildspel > Inställningar och bland följande:

Musik - Välj På eller Av.

Spår – Välj en musikfil i listan.

Om du vill sänka eller höja volymen under bildspelet trycker du på  $\bigcirc$  eller  $\bigodot.$ 

# TV ut-läge

Du kan visa videor och bilder som finns lagrade i enheten på en kompatibel TV. Anslut en kompatibel Nokia TV ut-kabel från Pop-Port-kontakten<sup>™</sup> på enheten till videoingången på en kompatibel TV. För alla andra program än Foto & video i Galleri och RealPlayer visar TV-skärmen det som visas på enhetens skärm.

Om du öppnar en bild i miniatyrbildsvyn medan den visas på TV är inte alternativet Zooma in tillgängligt. Om bilden inte är zoomad visas bilden i helskärmsläge på TV:n.

Du kan visa videor och bilder som ett bildspel. Alla objekt i ett album eller markerade bilder visas på TV:n i helskärmsläge medan den valda musiken spelas.
När du öppnar ett markerat videoklipp börjar RealPlayer spela upp videoklippet på enhetens display och på TV-skärmen. Se "RealPlayer", sid. 76.

Allt ljud, både stereoljudet från videoklippet, ringsignalen och knapptonerna, vidarebefordras till TV:n när video-utkabeln är ansluten till enheten. Du kan använda enhetens mikrofon som vanligt.

TV ut-inställningar måste anges för aktuellt TV-system och TV-bildförhållande. Se "TV-konfiguration", sid. 99.

# Album

Du kan enkelt hantera dina bilder och videoklipp med album. Om du vill visa albumlistan väljer du Val > Album > Visa album i Foto & video.

Om du vill lägga till en bild eller ett videoklipp i ett album i Galleri bläddrar du till en bild eller ett videoklipp och väljer Val > Album > Lägg till album. En lista över album visas. Markera det album där du vill lägga till bilden eller videoklippet och tryck på (). De bilder och videoklipp som läggs till tas inte bort från mappen Foto & video.

Om du vill ta bort en fil från ett album trycker du på $\hfill C$  . Filen tas inte bort från Foto & video i Galleri.

Om du vill skapa ett nytt album i vyn för albumlistan väljer du Val > Nytt album.

# Bildutskrift

Använd Bildutskrift om du vill skriva ut dina bilder med hjälp av en datakabel, ett trådlöst nätverk (om det finns), en Bluetooth-anslutning eller ett kompatibelt minneskort (om det finns).

Du kan endast skriva ut bilder i JPEG-format. Bilderna som tas med kameran sparas automatiskt i .jpeg-format.

Om du vill skriva ut bilder med Bildutskrift väljer du den bild som ska skrivas ut och utskriftsalternativet i galleriet, kameran, bildredigeraren eller bildvisningsprogrammet.

Om du vill skriva ut på en skrivare som är kompatibel med Bildutskrift ansluter du datakabeln innan du väljer utskriftsalternativet.

### Skrivarval

När du använder Bildutskrift för första gången visas en lista över tillgängliga skrivare sedan du valt bilden. Välj en skrivare. Denna skrivare anges som standardskrivare.

Har du anslutit en skrivare som är kompatibel med Bildutskrift med hjälp av den medföljande CA-53-kabeln, visas skrivaren automatiskt.

Om standardskrivaren inte är tillgänglig, visas en lista över tillgängliga skrivare.

Om du vill ändra standardskrivare väljer du Val > Inställningar > Standardskrivare.

# Förhandsgranskning

Förhandsgranskningsvyn visas bara när du börjar skriva ut en bild i galleriet.

De valda bilderna visas med fördefinierade layouter. Vill du byta layout trycker du på 🖸 och 🖸 och bläddrar mellan tillgängliga layoutalternativ för den angivna skrivaren. Om bilderna inte får plats på en enstaka sida, visar du övriga sidor genom att trycka på 🙆 eller 💽.

## Skrivarinställningar

Vilka alternativ som finns tillgängliga beror på hur den skrivarenhet du har markerat är utrustad.

Om du vill ställa in en standardskrivare väljer du Val > Inställningar > Standardskrivare.

# Ledigt minne

Om du vill minska storleken på bilderna som du redan har kopierat till andra platser, t.ex. till en kompatibel dator, väljer du Val > Överföring och minne > Minska. Minska minskar upplösningen på en bild till 640 x 480.

# Säkerhetskopiera filer

Om du vill överföra och säkerhetskopiera mediefiler från enheten till en kompatibel enhet, till exempel en UpnPkompatibel dator, via trådlöst nätverk väljer du Val > Överföring och minne > Automatisk överföring. Se "Trådlöst nätverk", sid. 90 och "Hemnätverk", sid. 99.

Enheten startar en enhetssökning. Välj en enhet och en mapp till vilken du vill överföra mediefilerna. Välj Kopiera.

Om du vill ändra inställningarna för Lagringsenhet eller Lagringsmapp väljer du Val > Överföring och minne > Överför. inställningar.

# Presentationer

Med hjälp av presentationer kan du visa SVG-filer (Scalable Vector Graphics, skalbar vektorgrafik), t.ex. teckningar och kartor. Bilderna bibehåller sitt utseende när de skrivs ut eller visas med olika skärmstorlekar och upplösningar. Om du vill visa svg-filer väljer du Presentationer, bläddrar till en bild och väljer Val > Spela upp.

Om du vill zooma in trycker du på  $\ \, 5\,$  . Om du vill zooma ut trycker du på  $\ \, 0\,$  .

Om du vill växla mellan helskärmsläge och normalt läge trycker du på  $\ \, {\rm \textbf{*}}$  .

# Skriva ut online

Med Utskrift online kan du beställa utskrifter av bilder online direkt hem eller till en butik där du kan hämta dem. Du kan också beställa andra produkter med den valda bilden på, till exempel muggar eller musmattor. Vilka produkter som finns tillgängliga beror på tjänstleverantören.

För att kunna använda Utskrift online måste du ha minst en konfigurationsfil för utskriftstjänst installerad. Du kan få filerna från utskriftstjänstleverantörer som har stöd för Utskrift online.

Mer information om programmet finns i broschyren för ytterligare program för din enhet på www.nseries.com/support eller på den lokala Nokia-webbplatsen.

# Dela online

Du kan dela bilder och videoklipp i kompatibla onlinealbum, webbloggar eller andra online-delningstjänster på webben. Du kan överföra innehåll, spara oavslutade inlägg som utkast och fortsätta senare samt visa innehållet i albumen. De typer av innehåll som stöds kan variera beroende på tjänstleverantör.

Du måste prenumerera på tjänsten hos en leverantör av online-bilddelningstjänster och skapa ett nytt konto. Du kan oftast prenumerera på tjänsten på tjänstleverantörens webbsida. Fråga tjänstleverantören om du vill ha mer information om prenumeration på tjänsten. Mer information om kompatibla tjänstleverantörer finns på produktsupportsidorna på www.nseries.com/support eller på den lokala Nokia-webbplatsen.

Mer information om online-delning finns i broschyren för ytterligare program för din enhet på www.nseries.com/support eller på den lokala Nokia-webbplatsen.

# Musikspelaren

Tryck på *S* och välj Musikspel.. Med musikspelaren kan du spela musikfiler och skapa och lyssna på spellistor.

Varning! Lyssna på musik på måttlig ljudnivå. Kontinuerlig exponering av ljud på hög volym kan skada hörseln. Håll inte enheten vid örat när du använder högtalaren, eftersom volymen kan vara extremt hög.

# Lägga till musik

När du öppnar musikspelaren första gången söker den i enhetens minne efter musikfiler för att skapa ett musikbibliotek.

Uppdatera alltid musikbiblioteket när du har lagt till eller tagit bort musikfiler i enheten. Välj Val > Musikbibliotek > Val > Uppd. musikbiblioteket.

☆ Tips! Du kan överföra musikfiler från enheten till ett kompatibelt minneskort (om något sådant är isatt) med Nokia Music Manager, som finns i Nokia PC Suite.

# Spela upp musik

När du öppnar musikspelaren visas det tidigare spelade spåret eller spellistan. Du öppnar musikbiblioteket genom

att välja 🕟 eller Val > Musikbibliotek och önskad låtlista. Om du vill spela upp låtarna i vyn väljer du Val > Spela upp.

När en låt spelas upp kan du växla mellan att spela upp och pausa genom att trycka på 🕟 eller 🕕.

Om du vill stoppa en låt trycker du på 
. Om du vill snabbspola bakåt eller framåt håller du ned 
eller 
. Tryck på 
eller 
om du vill börja spela upp föregående eller nästa sång.

Om du vill visa låtlistan som spelas nu väljer du 
eller Val > Öppnar "Spelas nu". Om du vill spara låtlistan som spellista väljer du Val > Lägg till i spellistan och skapar en ny spellista, eller väljer en sparad spellista.

Tryck på 🔘 eller 🕞 om du vill justera volymen.

Om du vill ändra klangfärgen i musiken väljer du Val > Equalizer.

Om du vill växla mellan slumpvis och normal uppspelning väljer du Val > Slumpvis ordning. Om du vill ange att uppspelningen ska avbrytas i slutet av spellistan eller börja om från början, väljer du Val > Upprepa.

Om du vill öppna bokmärken för att ladda ned musik väljer du Val > Ladda ned låtar.

Om du vill återgå till vänteläget och låta musiken spela i bakgrunden, väljer du Val > Spela i bakgrunden.

# Musikbibliotek

Om du vill visa musikbiblioteket väljer du Val > Musikbibliotek. Alla låtar visar all musik. Om du vill visa sorterade låtar väljer du Album, Artister, Genrer eller Kompositörer. Album-, artist-, genre- och kompositörsinformationen hämtas från låtfilernas ID3-eller M4A-taggar, om sådana finns.

Om du vill lägga till låtar, album, artister, genrer eller kompositörer i en spellista väljer du objekten och Val > Lägg till i spellistan. Du kan skapa en ny spellista eller lägga till i en befintlig.

Om du vill visa spellistor väljer du Spellistor. Om du vill skapa en ny spellista väljer du Val > Ny spellista. Om du vill lägga till låtar när du visar en spellista som du har skapat själv, väljer du Val > Lägg till låtar.

Om du vill ta bort en spellista trycker du på **C**. När du raderar en spellista tar du endast bort spellistan, inte musikfilerna.

# Överföra musik

Du kan överföra musik från en kompatibel dator eller andra kompatibla enheter med en kompatibel USB-kabel eller via Bluetooth. Mer information finns i "Bluetoothanslutningar", sid. 93.

Om du vill uppdatera biblioteket när du har uppdaterat låtvalet i enheten väljer du Val > Uppd. musikbiblioteket i Musikbibliotek.

Datorkrav för musiköverföring:

- Microsoft Windows XP-operativsystem (eller senare)
- En kompatibel version av Windows Media Playerprogrammet. Mer information om Windows Media Player-kompatibilitet finns i Nokia N93iavsnittet på Nokias webbplats.
- Nokia PC Suite 6.7 eller senare

# Överföra musik från datorn

Du kan använda tre olika metoder för att överföra musik:

 Om du vill visa din enhet på en dator som en extern hårddisk där du kan överföra alla typer av datafiler upprättar du en anslutning med en kompatibel USB-kabel eller via Bluetooth. Om du använder USB-kabeln väljer du Masslagring som anslutningsläge. Ett kompatibelt minneskort måste sättas in i enheten.

- Om du vill synkronisera musik med Windows Media Player ansluter du den kompatibla USB-kabeln och väljer Mediaspelaren som anslutningsläge. Ett kompatibelt minneskort måste sättas in i enheten.
- Om du vill använda Nokia Music Manager i Nokia PC Suite, ansluter du den kompatibla USB-kabeln och väljer PC Suite som anslutningsläge.

Om du vill ändra USB-anslutningsläget som används som standard trycker du på 🎲 och väljer Anslutb. > Datakabel.

Både Windows Media Player och Nokia Music Manager i Nokia PC Suite har optimerats för att överföra musikfiler. Mer information om hur du överför musik med Nokia Music Manager finns i användarhandboken för Nokia PC Suite.

# Musiköverföring med Windows Media Player

Hur musiksynkroniseringen fungerar kan variera mellan olika versioner av Windows Media Player-programmet. Mer information finns i användarhandboken och i hjälpen för Windows Media Player.

# Manuell synkronisering

När du har anslutit enheten med en kompatibel dator väljs manuell synkronisering automatiskt om det inte finns tillräckligt med utrymme i enheten. Med manuell synkronisering kan du välja låtar och spellistor som du vill flytta, kopiera eller ta bort.

Första gången du ansluter enheten måste du ange ett namn som används som namnet på enheten i Windows Media Player.

#### Så här överför du val manuellt:

- När enheten är ansluten till Windows Media Player väljer du enheten i navigeringsfönstret om mer än en enhet är ansluten.
- 2 Dra låtarna eller albumen till listfönstret för synkronisering. Om du vill ta bort låtar eller album väljer du en låt eller ett album i listan och klickar på **Remove from list**.
- 3 Kontrollera att listfönstret innehåller de filer som du vill synkronisera och att det finns tillräckligt med minne i enheten. Starta synkroniseringen genom att klicka på **Start Sync.**.

# Automatisk synkronisering

Om du vill ändra standardalternativet för filöverföring i Windows Media Player klickar du på pilen under **Sync**,

Musikspelaren

väljer din enhet och klickar på Set up Sync. Avmarkera eller markera kryssrutan Sync this device automatically.

Om kryssrutan **Sync this device automatically** är markerad och du ansluter till din enhet uppdateras musikbiblioteket i enheten automatiskt baserat på de spellistor du har valt i Windows Media Player.

Om inga spellistor har valts väljs hela musikbiblioteket för synkronisering. Observera att datorbiblioteket kan innehåller fler filer som kan passa i enhetens minne och det kompatibla enhetskortet i enheten. Mer information finns i hjälpen för Windows Media Player.

Spellistorna i enheten är inte synkroniserade med Windows Media Player-spellistorna.

# Meddelanden

Tryck på 🚱 och välj Medd.. I Meddelanden kan du skapa, skicka, ta emot, visa, redigera och ordna SMS, MMS, e-postmeddelanden och speciella SMS som innehåller data. Du kan också ta emot meddelanden och information via en Bluetooth- eller IR-anslutning, ta emot webbservicemeddelanden, CBS-meddelanden (Cell Broadcast Service) och skicka servicekommandon.

Om du vill skapa ett nytt meddelande väljer du Nytt medd..

Det är enbart enheter med kompatibla funktioner som kan ta emot och visa multimediemeddelanden (MMS). Ett meddelande kan visas olika beroende på den mottagande enheten.

Meddelanden innehåller följande mappar:

Inkorg – Mottagna meddelanden, förutom e-postoch CBS-meddelanden, sparas här. E-postmeddelanden lagras på ditt E-postkonto.

🍓 Mina mappar – Här kan du sortera dina meddelanden i olika mappar.

☆ Tips! Du kan använda texter från mallmappen för meddelanden du skickar ofta. På så sätt slipper du skriva in samma text varje gång. **E-postkonto** – Anslut till fjärr-e-postkontot för att hämta nya e-postmeddelanden eller läs redan mottagna meddelanden offline. Se "E-post", sid. 54.

Strast – Här sparas utkast till meddelanden som inte har skickats än.

Sända – Här sparas de senaste 20 meddelandena som har skickats, förutom sådana som har skickats via en Bluetooth-anslutning eller IR. Om du vill ändra hur många meddelanden som ska sparas läser du "Övrigt inställningar", sid. 57.

Utkorg – Här sparas meddelanden tillfälligt i väntan på att skickas.

Exempel: Meddelandena placeras i utkorgen när enheten till exempel befinner sig utanför operatörens täckningsområde. Du kan också ange att e-postmeddelandena ska skickas nästa gång du ansluter till e-postkontot.

Rapporter – Du kan begära att en leveransrapport ska sändas för de SMS- och MMS-meddelanden som du har skickat (nättjänst). Det är möjligt att du inte kan få leveransrapporter för MMS-meddelanden som har skickats till en e-postadress. ☆ Tips! När du har öppnat en av standardmapparna kan du växla mellan mappar genom att trycka på ○ eller ○.

Om du vill ange och skicka serviceförfrågningar (kallas även USSD-kommandon), till exempel aktiveringskommandon för nättjänster, till tjänstleverantören, väljer du Val > Servicekommando i huvudvyn för Meddelanden.

Cell broadcast (nättjänst) gör att du kan ta emot meddelanden om olika ämnen, till exempel väderleksförhållanden eller trafikinformation, från tjänstleverantören. Information om vilken typ av information som tillhandahålls, och motsvarande nummer, får du från tjänstleverantören. I huvudvyn för Meddelanden väljer du Val > Cell broadcast. I huvudvyn kan du se status för ett ämne, ämnesnamnet och ämnesnumret, samt om det har flaggats (►) för uppföljning.

Cell broadcast-meddelanden kan inte tas emot i UMTS-nätverk. Det kan hända att paketdataanslutning förhindrar mottagning av Cell broadcast-meddelanden.

# Skriva text

ABC, abc och Abc anger valt teckenläge. 123 anger sifferläge.

### Normal textinmatning

Va visas när du använder normal textinmatning.

- Tryck flera gånger på valfri sifferknapp (1 9) tills det tecken du vill använda visas. Sifferknapparna innehåller fler tecken än de som visas på respektive knapp.
- Om nästa bokstav i ett ord finns på samma knapp som aktuell bokstav väntar du tills markören visas (eller trycker på 
   för att avbryta väntetiden) och skriver sedan in bokstaven.
- Om du vill infoga ett mellanslag trycker du på 0.
   Om du vill flytta markören till nästa rad trycker du tre gånger på 0.

### Automatisk textigenkänning

Du kan skriva vilken bokstav som helst med en enda knapptryckning. Automatisk textigenkänning baseras på en inbyggd ordbok, där du kan lägga till nya ord. \_\_\_\_\_ visas när du skriver text med automatisk textigenkänning.

 2 Skriv in önskat ord genom att trycka på knapparna
 2 - 9 . Tryck en gång på varje knapp för att skriva in en bokstav.
 Om du till exempel vill skriva "Nokia" med den engelska ordboken vald, trycker du på 6 för N.

- 6 för o, 5 för k,
- 4 förioch 2 föra.

Ordförslaget ändras efter varje knapptryckning.

3 När du har skrivit ordet rätt, bekräftar du genom att trycka på O, eller trycker på 0 för att lägga till ett blanksteg.

Om ordet inte är korrekt trycker du på \* flera gånger för att visa de matchande orden i ordboken ett efter ett, eller tryck på 🗞, och välj Intelligent ordbok > Träffar.

Om tecknet ? visas efter ordet, innebär det att ordet inte finns i ordlistan. Om du vill lägga till ett ord i ordlistan väljer du Stava, anger ordet med vanlig textinmatning och väljer sedan OK. Ordet läggs till i ordlistan. När ordlistan är full ersätter det nya ordet det äldsta ord som lagts in i ordlistan.

4 Börja skriva nästa ord.

#### Skriva sammansatta ord

Skriv första halvan av ett sammansatt ord och bekräfta det med (). Skriv den sista delen av det sammansatta ordet. Tryck på () för att avsluta det sammansatta ordet (om du vill lägga till ett mellanslag).

#### Inaktivera automatisk textigenkänning

Tryck på 🗞 och välj Intelligent ordbok > Av om du vill stänga av textigenkänningen för alla redigerare i enheten.

Tips! Du kan aktivera eller inaktivera automatisk textigenkänning genom att snabbt trycka två gånger på #.

# Tips om textinmatning

Om du vill infoga en siffra i bokstavsläge håller du ned önskad sifferknapp.

Om du vill växla mellan bokstavs- och sifferläge håller du ned  $\ \mbox{\ensuremath{\#}}$  .

Du kan växla mellan de olika teckenlägena genom att trycka på  $\mbox{\ensuremath{\#}}$  .

Om du vill ta bort ett tecken trycker du på [ . Om du vill ta bort mer än ett tecken håller du ned [ .

Om du vill använda de vanligaste skiljetecknen trycker du spå  $\ensuremath{ 1}$  .

Om du vill öppna en lista med specialtecken håller du ned  $\ \ {\bf *}$  .

Tips! Om du vill infoga flera specialtecken samtidigt, trycker du på 5 varje gång du väljer ett tecken.

# Skriva och skicka meddelanden

Hur MMS ser ut kan variera beroende på mottagarenheten.

Du måste ange alla nödvändiga anslutningsinställningar innan du kan skapa ett MMS-meddelande eller skriva ett e-postmeddelande. Se "Ta emot inställningar för MMS och e-post", sid. 48 och "E-post", sid. 54.

Det trådlösa nätet kan sätta en gräns för hur stora MMS-meddelanden som kan sändas. Om en infogad bild överskrider denna storlek, kan enheten göra bilden mindre så att den kan sändas via MMS.

 Välj Nytt medd. och något av följande: SMS – om du vill skicka ett SMS. MMS – om du vill skicka ett MMS-meddelande. E-post – om du vill skicka ett e-postmeddelande. Om du inte har upprättat ett e-postkonto uppmanas du att skapa ett. Börja skapa e-postinställningar med e-postkontoguiden genom att välja Börja. 2 I fältet Till trycker du på för att välja mottagare eller grupper från Kontakter, eller anger mottagarens telefonnummer eller e-postadress. Avgränsa de olika mottagarna genom att trycka på \* för att infoga ett semikolon (;). Du kan även kopiera och klistra in telefonnummer och adress från urklipp.

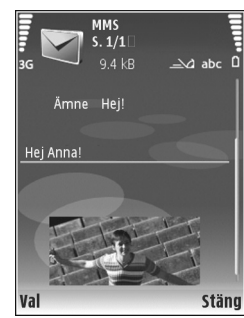

- 3 I fältet Ämne anger du ämnet för ditt MMS eller e-postmeddelande. Om du vill ändra de fält som syns väljer du Val > Adressfält.
- 4 Skriv meddelandet i meddelandefältet. Om du vill infoga en mall väljer du Val > Infoga eller Infoga objekt > Mall.
- 5 Om du vill lägga till ett medieobjekt i ett MMS väljer du Val > Infoga objekt > Bild, Ljudklipp eller Videoklipp. När ljud har infogats visas []]].

Om du vill ändra formatet som inspelade videor sparas i läser du "Videoinställningar", sid. 26.

6 Om du vill ta en ny bild eller spela in ljud eller video till ett MMS väljer du Infoga nytt objekt > Bild, Ljudklipp eller Videoklipp. Om du vill infoga en ny bild i meddelandet väljer du Sida. Om du vill se hur ditt MMS ser ut väljer du Val > Förhandsgranska.

- 7 Om du vill lägga till en bifogad fil i ett e-postmeddelande väljer du Val > Infoga > Bild, Ljudklipp, Videoklipp eller Anteckning. Bifogade filer visas med .
  - Tips! Om du vill skicka andra typer av filer som bilagor, öppnar du lämpligt program och väljer Val > Sänd > Via e-post om alternativet finns tillgängligt.
- 8 Om du vill skicka meddelandet väljer du Val > Sänd eller trycker på L.
- **Obs!** Enheten kan visa att den har sänt meddelandet till det nummer till meddelandecentralen som programmerats i enheten. Den kanske inte visar att meddelandet nått mottagaren. Kontakta din tjänstleverantör för att få mer information om meddelandetjänster.

Enheten kan skicka textmeddelanden som är längre än begränsningen för ett enskilt meddelande. Längre meddelanden skickas i en serie på två eller flera meddelanden. Tjänstleverantören kan debitera enligt detta. Tecken som innehåller accenter eller andra markörer och tecken från vissa språkalternativ kräver större utrymme vilket begränsar antalet tecken som kan skickas i ett enskilt meddelande. E-postmeddelanden placeras automatiskt i Utkorg innan de skickas. Om sändningen misslyckas stannar e-postmeddelandet i Utkorg med statusen Misslyckades.

Tips! Du kan kombinera bilder, video, ljud och text i en presentation och skicka det i ett MMS. Börja med att skapa ett MMS, och välj Val > Skapa presentation. Alternativet visas endast om Läget skapa MMS är inställt på Med anvisningar eller Fritt. Se "Multimediemeddelanden", sid. 54.

# Ta emot inställningar för MMS och e-post

Du kan få inställningar i ett meddelande från din tjänstleverantör. Se "Data och inställningar", sid. 50.

Information om tillgänglighet och prenumeration av datatjänster får du från din tjänstleverantör. Följ instruktionerna från tjänstleverantör.

#### Ange MMS-inställningarna manuellt

- Tryck på (p), och välj Verktyg > Inställn. > Anslutning > Kopplingspunkter och ange inställningar för en kopplingspunkt för MMS. Se "Anslutning", sid. 119.
- 2 Tryck på S , och välj Medd. > Val > Inställningar > MMS > Anv. kopplingspunkt och den kopplingspunkt som du skapar som prioriterad anslutning. Se även "Multimediemeddelanden", sid. 54.

Innan du kan skicka, ta emot, hämta, svara på eller vidarebefordra e-postmeddelanden måste du göra följande:

- Konfigurera en IAP på rätt sätt. Se "Anslutning", sid 119
- Definiera e-postinställningarna. Om du välier • E-postkonto i huvudvvn Medd, och inte har upprättat ett e-postkonto uppmanas du att skapa ett. Börja skapa e-postinställningar med e-postkontoguiden genom att välia Böria. Se även "E-post", sid, 54. Du måste ha ett separat e-postkonto. Följ de instruktioner du fått från Internet-leverantören.

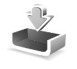

# Inkorgen – ta emot meddelanden

I Inkorg, anger 🦮 ett oläst SMS, 🤖 ett oläst MMS, 📶 mottagna data via IR, och 🎲 mottagna data via Bluetooth

När du får ett meddelande visas 🔽 och 1 nytt meddelande i vänteläget. Om du vill öppna meddelandet väljer du Visa. Om du vill öppna ett meddelande i Inkorg, trycker du på 间.

Om du vill svara på ett mottaget meddelande väljer du Val > Svara.

Om du vill skriva ut ett SMS eller MMS på en kompatibel skrivare med BPP (Basic Print Profile) och Bluetoothanslutning (t.ex. HP Deskiet 450 Mobile Printer eller HP Photosmart 8150), väljer du Val > Skriv ut.

### Multimediemeddelanden

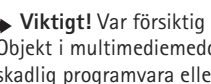

Viktigt! Var försiktig när du öppnar meddelanden. Objekt i multimediemeddelanden kan innehålla skadlig programvara eller på annat sätt skada enheten eller datorn.

Du kan få ett meddelande om att ett MMS väntar i MMScentralen. Om du vill starta en paketdataanslutning och hämta meddelandet till enheten väljer du Val > Hämta.

När du öppnar ett MMS (\* ), ser du en bild och ett meddelande. 📰 visas om meddelandet innehåller ljud, och 🔊 om video finns med. Välj indikator om du vill spela upp liudet eller videon.

Om du vill se vilka medieobjekt som finns i ett MMS väljer du Val > Obiekt.

Om en multimediepresentation är med visas 🔜. Välj indikatorn om du vill spela upp presentationen.

### Data och inställningar

Enheten kan ta emot många olika typer av meddelanden som innehåller data ( $\lim_{n \to \infty}$ ):

Konfigurationsmeddelande – Du kan få inställningar från tjänstleverantören eller företagets informationsavdelning i ett konfigurationsmeddelande. Om du vill spara inställningarna väljer du Val > Spara.

Visitkort – Om du vill spara informationen i Kontakter väljer du Val > Spara visitkort. Certifikat och ljudfiler som är bifogade med visitkort sparas inte.

Rington – Om du vill spara ringsignalen väljer du Val > Spara.

Operatörslogo – Om du vill att logotypen ska visas i vänteläget i stället för nätoperatörens egen identifikation väljer du Val > Spara.

Kalenderpost – Om du vill spara inbjudan väljer du Val > Spara i Kalender.

Webbmedd. – Om du vill spara bokmärket i listan med bokmärken för Internet väljer du Val > Spara i Bokmärken. Om du vill spara informationen när meddelandet både innehåller inställningar för Internet-kopplingspunkter och bokmärken väljer du Val > Spara alla. E-post mottagen – Anger hur många nya e-postmeddelanden som finns i ditt fjärr-e-postkonto. Ett utökat meddelande kan ge mer ingående information.

## Webbservicemeddelanden

Webbservicemeddelanden (\*) är aviseringar (med exempelvis nyhetsrubriker) som kan innehålla ett textmeddelande eller en länk. Kontakta din tjänstleverantör för information om tillgänglighet och prenumeration.

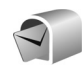

# E-postkonto

Om du väljer E-postkonto och inte har upprättat ett e-postkonto uppmanas du att skapa ett. Börja skapa e-postinställningar med e-postkontoguiden genom att välja Börja. Se även "E-post", sid. 54.

När du skapar ett nytt e-postkonto ersätts E-postkonto av namnet du ger kontot i vyn Meddelanden. Du kan ha upp till sex e-postkonton.

# Öppna e-postkontot

När du öppnar e-postkontot tillfrågas du om du vill ansluta till e-postkontot (Ansluta till e-postkontot?).

Välj Ja om du vill ansluta till e-postkontot och ta emot nya e-postmeddelanden eller meddelanderubriker. När du visar meddelanden online är du hela tiden ansluten till ett fiärr-e-postkonto via en dataanslutning. Se även "Anslutning", sid. 119.

Välj Nej om du vill visa redan mottagna e-postmeddelanden offline. När du läser e-postmeddelanden offline är enheten inte uppkopplad till fjärr-e-postkontot.

#### Hämta e-postmeddelanden

Om du inte är ansluten välier du Val > Anslut och upprättar en anslutning till ett fjärr-e-postkonto.

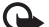

🕒 Viktigt! Var försiktig när du öppnar meddelanden. E-postmeddelanden kan innehålla skadlig programvara eller på annat sätt skada enheten eller datorn.

1 När du har en öppen anslutning till ett fjärre-postkonto väljer du Val > Hämta e-post och något av föliande:

Nya - om du vill hämta alla nya e-postmeddelanden.

Valda - om du bara vill hämta de e-postmeddelanden som markerats.

Alla - om du vill hämta alla meddelanden i e-postkontot.

Om du vill avbryta hämtningen av meddelanden trycker du på Avbrvt.

2 När du har hämtat dina e-postmeddelanden kan du fortsätta att visa dem online, eller välja Val > Koppla från om du vill stänga anslutningen och visa e-postmeddelanden offline.

Statusindikatorer för e-post:

Ny e-post (offline eller online) har inte hämtats till enheten

**b** Ny e-post har hämtats till enheten.

E-postmeddelandet har lästs, och det har inte hämtats till enheten.

🔞 E-posten har lästs.

E-postrubriken har lästs och innehållet har raderats från enheten

Om du vill öppna ett e-postmeddelande trycker du 3 på 🕞. Om e-postmeddelandet inte har hämtats än och du är offline, tillfrågas du om du vill hämta meddelandet från e-postkontot.

Om du vill visa e-postbilagor öppnar du ett meddelande som har en bilageindikator **[**] och väljer Val > Bilagor. Om symbolen för bilagan är nedtonad, innebär det att bilagan inte har hämtats till enheten. Väli i så fall Val > Hämta.

Du kan även få mötesförfrågningar till e-postkontot. Se "Mötesförfrågningar", sid. 72 och "Skapa kalenderposter", sid. 72.

Om du vill skriva ut ett e-postmeddelande på en kompatibel skrivare med BPP (Basic Print Profile) och Bluetooth-anslutning (t.ex. HP Deskjet 450 Mobile Printer eller HP Photosmart 8150), väljer du Val > Skriv ut.

#### Hämta e-postmeddelanden automatiskt

Om du vill hämta meddelanden automatiskt väljer du Val > E-postinställningar > Automatisk hämtning > Hämta rubriker > Alltid aktiv eller End. hemoperat., och ange när och hur ofta meddelandena ska hämtas.

Om du ställer in att enheten ska hämta e-post automatiskt kan det innebära att stora mängder data överförs via tjänstleverantörens nätverk. Kontakta tjänstleverantören för mer information om avgifter för dataöverföring.

### Radera e-postmeddelanden

Om du vill radera innehållet i ett e-postmeddelande från enheten och ändå behålla det i fjärr-e-postkontot väljer du Val > Radera. I Radera medd. från: väljer du Endast telefon.

Enheten speglar e-postrubrikerna i fjärr-e-postkontot. Även om du raderar innehållet i meddelandet, finns e-postrubriken kvar i enheten. Om du vill ta bort rubriken också måste du radera e-postmeddelandet från fjärre-postkontot och sedan ansluta enheten till fjärre-postkontot igen för att uppdatera statusen. Om du vill radera ett e-postmeddelande från både enheten och fjärr-e-postkontot, väljer du Val > Radera. I Radera medd. från: väljer du Telefon och server.

Om du är offline tas e-postmeddelandet först bort i enheten. Nästa gång du ansluter till fjärr-e-postkontot tas e-postmeddelandet automatiskt bort från fjärre-postkontot. Om du använder POP3-protokollet, raderas de meddelanden som markerats för borttagning först efter att du kopplat från anslutningen till fjärr-e-postkontot.

Om du vill ångra borttagningen av ett e-postmeddelande både i enheten och på servern, bläddrar du till ett e-postmeddelande som har markerats för att raderas vid nästa uppkoppling ( $\swarrow$ ) och väljer Val > Ångra radera.

## Avbryta anslutningen till e-postkontot

Om du är ansluten väljer du Val > Koppla från om du vill avsluta dataanslutningen till fjärr-e-postkontot.

# Visa meddelanden på ett SIM-kort

Innan du kan visa SIM-meddelanden måste du kopiera dem till en mapp i enheten.

1 I huvudvyn för Medd. väljer du Val > SIM-meddelanden.

- 2 Välj Val > Markera/Avmarkera > Markera eller Markera alla om du vill markera meddelanden.
- 3 Välj Val > Kopiera. En lista med mappar öppnas.
- 4 Välj en mapp och OK om du vill börja kopiera. Öppna mappen om du vill visa meddelandena.

# Meddelandeinställningar

Fyll i alla fält som är markerade med Måste anges eller med en röd asterisk. Följ instruktionerna från tjänstleverantör. Du kan också få inställningar från tjänstleverantören i ett konfigurationsmeddelande.

Vissa meddelandecentraler kan ha förinställts för enheten av tjänstleverantören, och du kanske inte kan ändra, skapa, redigera eller ta bort dem.

### SMS

Tryck på 😯 och välj Medd. > Val > Inställningar > SMS och något av följande:

Meddelandecentraler – Ändra inställningar för meddelandecentralen.

Använd medd.cent. – Välj vilken meddelandecentral som ska användas för att skicka SMS.

Teckenkodning – Om du vill använda teckenkonvertering till ett annat kodningssystem när det är tillgängligt väljer du Begränsat stöd.

Ta emot rapport – Välj om du vill att nätet ska skicka leveransrapporter för dina meddelanden (nättjänst).

Giltighetstid – Välj hur länge meddelandecentralen ska skicka om meddelandet om det första försöket misslyckas (nättjänst). Om mottagaren inte kan nås inom giltighetsperioden raderas meddelandet från meddelandecentralen.

Meddel. sänds som – Ändra endast detta alternativ om du är säker på att meddelandecentralen kan konvertera SMS-meddelanden till dessa format. Kontakta tjänstleverantören.

Primär anslutning – Välj anslutning för att skicka SMS: GSM-nätverk eller paketdata, om det stöds av nätverket. Se "Anslutning", sid. 119.

Svar via samma cent. – Välj om du vill att ditt svar ska skickas med samma SMS-meddelandecentralnummer (nättjänst).

### Multimediemeddelanden

Tryck på 😯 och välj Medd. > Val > Inställningar > MMS och något av följande:

Bildstorlek – Ange storleken på bilden i ett MMSmeddelande: Original (visas bara när Läget skapa MMS är inställt på Med anvisningar eller Fritt), Liten eller Stor.

Läget skapa MMS – Om du väljer Med anvisningar får du information från enheten om du försöker skicka ett meddelande som kanske inte stöds av mottagaren. Om du väljer Begränsat hindrar enheten dig från att skicka meddelanden som kanske inte stöds.

Anv. kopplingspunkt – Välj den kopplingspunkt som används som prioriterad anslutning för MMS-meddelandecentralen.

Hämta MMS – Välj hur du vill ta emot MMS. Om du vill att MMS-meddelandena ska hämtas automatiskt inom hemoperatörens täckningsområde väljer du Aut. i hemnätet. Utanför hemoperatörens täckningsområde kan du få information om att du har fått ett MMS som du kan hämta i MMS-meddelandecentralen.

Om du befinner dig utanför hemoperatörens täckningsområde kan det bli dyrare att skicka och ta emot MMS-meddelanden.

Om du väljer Hämta MMS > Alltid automatiskt upprättar enheten automatiskt en aktiv paketdataanslutning för att hämta meddelandet både inom och utom hemoperatörens täckningsområde.

Tillåt anonyma medd. – Välj om du vill avvisa meddelanden från anonyma avsändare.

Ta emot reklam – Ange om du vill ta emot MMS-reklam eller inte.

Ta emot rapport – Välj om du vill att statusen för det skickade meddelandet ska visas i loggen (nättjänst). Det är möjligt att du inte kan få leveransrapporter för MMS-meddelanden som har skickats till en e-postadress.

Neka rapportsändn. – Välj om du vill hindra enheten från att skicka leveransrapporter för mottagna MMS-meddelanden.

Giltighetstid – Välj hur länge meddelandecentralen ska skicka om meddelandet om det första försöket misslyckas (nättjänst). Om mottagaren inte kan nås inom giltighetsperioden raderas meddelandet från meddelandecentralen.

# E-post

Tryck på 🎲 och välj Medd. > Val > Inställningar > E-post och något av följande:

E-postkonton - Välj ett e-postkonto om du vill ändra följande inställningar: Anslutningsinställn.,

Användarinställn., Hämtinställningar och Automatisk hämtning.

Använt e-postkonto – Välj det e-postkonto du vill använda för att skicka e-post.

Om du vill skapa ett nytt e-postkonto väljer du Val > Nytt e-postkonto i huvudvyn för e-postkonto.

#### Anslutningsinställn.

Om du vill redigera inställningarna för det e-postmeddelande du får, väljer du Inkommande e-post och något av följande:

Användarnamn – Ange det användarnamn du fått av tjänstleverantören.

Lösenord – Ange ditt lösenord. Om du lämnar det här fältet tomt, uppmanas du att ange lösenordet när du försöker ansluta till fjärr-e-postkontot.

Inkommande server – Ange IP-adressen eller värdnamnet på den e-postserver som tar emot din e-post.

Anv. kopplingspunkt – Välj en Internetkopplingspunkt. Se "Anslutning", sid. 119.

E-postkontots namn - Ange ett namn för e-postkontot.

Typ av e-postkonto – Anger det e-postprotokoll som rekommenderas av tjänstleverantören. Alternativen är POP3 och IMAP4. Den här inställningen kan bara anges en gång och kan inte ändras när du har sparat eller avslutat e-postlådeinställningarna. Om du använder POP3-protokollet uppdateras inte e-postmeddelanden automatiskt när du är online. För att se de senaste e-postmeddelandena måste du koppla från och sedan ansluta till e-postkontot på nytt.

Säkerhetsportar – Välj det säkerhetsalternativ som ska användas för att säkra anslutningen till fjärr-e-postkontot.

Port – Ange en port för anslutningen.

Säker APOP-inloggn. (endast för POP3) – Används med POP3-protokollet för att kryptera överföringen av lösenord till fjärr-e-postservern vid anslutning till e-postkontot.

Om du vill ändra inställningarna för det e-postmeddelande du får, väljer du Utgående e-post och något av följande:

Min e-postadress – Ange den e-postadress du har fått från tjänstleverantören. Svar på meddelanden skickas till den här adressen.

Utgående server – Ange IP-adressen eller värdnamnet på den e-postserver som skickar din e-post. Du kanske endast kan använda tjänstleverantörens utgående server. Kontakta tjänstleverantören om du vill ha mer information.

Anv. kopplingspunkt – Välj en Internetkopplingspunkt. Se "Anslutning", sid. 119.

Inställningarna för Användarnamn, Lösenord, Säkerhetsportar och Port är lika inställningarna i Inkommande e-post.

#### Användarinställn.

Mitt namn – Ange ditt namn. Ditt namn ersätter e-postadressen i mottagarens enhet, förutsatt att den enheten stöder den här funktionen.

Sänd meddelande – Ange hur e-post ska skickas från enheten. Välj Omedelbart om du vill att enheten ska anslutas till e-postkontot när du väljer Sänd meddelande. Om du väljer Vid nästa uppk. skickas e-post när det finns en tillgänglig anslutning till fjärr-e-postkontot.

Kopia till mig själv – Välj om du vill att en kopia av e-postmeddelandet ska sparas i fjärr-e-postkontot och skickas till den adress som angetts i Min e-postadress.

Inkludera signatur – Välj om du vill bifoga en signatur i e-postmeddelandena.

Medd. om ny e-post – Välj om du vill ta emot indikeringar för ny e-post, en signal och en text, när ett nytt meddelande tas emot i e-postkontot.

Standardkodning - Välj en kodning för ett annat språk.

#### Hämtinställningar

E-post att hämta – Ange vilka delar av e-postmeddelandet som ska hämtas: Endast rubriker, Storl.gräns (enbart för POP3) eller Medd. och bilagor (enbart för POP3). Antal som hämtas – Ange hur många nya e-postmeddelanden som ska hämtas till e-postkontot.

IMAP4-mappsökväg (enbart för IMAP4) – Ange mappsökväg för mappar som du vill abonnera på.

Mappabonnemang (enbart för IMAP4) – Abonnera på andra mappar i fjärr-e-postkontot och hämta innehållet från dessa mappar.

#### Automatisk hämtning

Hämta rubriker – Välj om du vill att enheten ska hämta ny e-post automatiskt. Du kan definiera när och hur ofta meddelandena ska hämtas.

Om du ställer in att enheten ska hämta e-post automatiskt kan det innebära att stora mängder data överförs via tjänstleverantörens nätverk. Kontakta tjänstleverantören för mer information om avgifter för dataöverföring.

### Webbservicemeddelanden

Tryck på *§*, och välj Medd. > Val > Inställningar > Service- meddelande. Ange om du vill ta emot servicemeddelanden. Om du vill ange att enheten automatiskt ska aktivera webbläsaren och upprätta en näverksanslutning för att hämta innehåll när du får ett servicemeddelande, väljer du Ladda ned medd. > Automatiskt.

### Cell broadcast

Hör med tjänstleverantören om vilken typ av information som tillhandahålls, och motsvarande nummer. Tryck på  $rac{1}{9}$ , och välj Medd. > Val > Inställningar > Cell broadcast och något av följande:

Mottagning - Ange om du vill ta emot CBS-meddelanden.

Språk – Välj på vilka språk du vill ta emot meddelanden: Alla, Valt eller Annat.

Ämnesspårning – Välj om enheten automatiskt ska söka efter nya ämnesnummer och spara de nya numren utan namn i ämneslistan.

# Övrigt inställningar

Tryck på 🚯 , och välj Medd. > Val > Inställningar > Övrigt och något av följande:

Spara sända medd. – Ange om du vill spara en kopia av alla SMS-, MMS- eller e-postmeddelanden som du har skickat i sändningsmappen.

Antal sparade medd. – Ange hur många sända meddelanden som kan lagras i sändningsmappen på en gång. Standard är 20 meddelanden. När denna gräns nås, tas det äldsta meddelandet bort. Använt minne – Om det finns ett kompatibelt minneskort i enheten väljer du Telefonminne eller Minneskort för att spara dina meddelanden.

# Kontakter (telefonbok)

Tryck på **3** och välj Kontakter. I Kontakter kan du lägga till en personlig ringsignal eller en miniatyrbild i ett kontaktkort. Du kan även skapa kontaktgrupper så att du kan skicka SMS eller e-postmeddelanden till flera mottagare samtidigt. Du kan lägga till mottagen kontaktinformation (visitkort) i kontaktlistan. Se "Data och inställningar", sid. 50. Kontaktinformation kan bara skickas till och tas emot från kompatibla enheter.

# Spara namn och nummer

- 1 Välj Val > Ny kontakt.
- 2 Fyll i de fält du vill använda och välj Klar.

Om du vill redigera kontaktkort i Kontakter bläddrar du till det kontaktkort som du vill redigera och väljer Val > Redigera.

☆ Tips! Om du vill skriva ut kontaktkort på en kompatibel skrivare med BPP (Basic Print Profile) och Bluetooth-anslutning (t.ex. HP Deskjet 450 Mobile Printer eller HP Photosmart 8150), väljer du Val > Skriv ut.

Om du vill ta bort ett kontaktkort i Kontakter väljer du ett kort och trycker på  ${\color{black} C}$ . Om du vill ta bort flera kontaktkort

samtidigt trycker du på ⊗ och ⊙ för att markera kontakterna och sedan C för att ta bort.

☆ Tips! Om du vill kan du lägga till och redigera kontaktkort med hjälp av Nokia Contacts Editor i Nokia PC Suite.

Om du vill lägga till en liten miniatyrbild i ett kontaktkort öppnar du kontaktkortet och väljer Val > Redigera > Val > Lägg till miniatyrbild. Miniatyrbilden visas på huvuddisplayen när kontakten ringer.

- Tips! Snabbuppringning är ett bekvämt sätt att ringa ofta uppringda nummer. Du kan tilldela en knapp för snabbuppringning för upp till åtta telefonnummer. Se "Snabbuppringning av telefonnummer", sid. 62.
- Tips! Om du vill skicka kontaktinformation väljer du vilket kort som du vill skicka. Välj Val > Sänd > Via SMS, Via MMS, Via e-post (om ett postkonto har definierats), Via Bluetooth eller Via infraröd. Se "Meddelanden", sid. 44 och "Skicka data", sid. 95.

Om du vill lägga till en kontakt i en grupp väljer du Val > Lägg till i grupp: (visas bara om du har skapat en grupp). Se "Skapa kontaktgrupper", sid. 60. Om du vill visa kontakter, grupper och tillgängligt minne i Kontakter väljer du Val > Info om Kontakter.

#### Standardnummer och standardadresser

Du kan tilldela ett kontaktkort standardnummer och – adresser. På så sätt kan du om en kontakt har flera nummer och adresser lätt ringa eller skicka ett meddelande till kontakten via ett bestämt nummer eller adress. Standardnumret används även vid röstuppringning.

- 1 Välj en kontakt i adressboken och tryck på 💽.
- 2 Välj Val > Förstahandsval.
- 3 Välj ett förstahandsval till vilket du vill lägga till ett nummer eller en adress och välj Tilldela.
- 4 Välj ett nummer eller en adress som du vill ha som förstahandsval.

Det nummer och den adress som valts som förstahandsalternativ är understrukna på kontaktkortet.

# Kopiera kontakter

Om du vill kopiera enskilda namn och nummer från ett SIM-kort till enheten trycker du på *\$*9 och väljer Kontakter > Val > SIM-kontakter > SIM-katalog. Välj vilka namn du vill kopiera och välj Val > Kopiera t. Kontakter. Om du vill kopiera kontakter till SIM-kortet trycker du på *G* och väljer Kontakter. Välj de namn du vill kopiera och Val > Kopiera t. SIM-katal. eller Val > Kopiera > Till SIM-katalog. Endast de fält på kontaktkortet som stöds av SIM-kortet kopieras.

☆ Tips! Med Nokia PC Suite kan du synkronisera dina kontakter på en kompatibel dator.

### SIM-katalog och tjänster

Vänd dig till försäljaren av SIM-kortet om du vill ha information om kortets tillgänglighet och användning. Detta kan vara tjänstleverantören eller en annan försäljare.

Tryck på soch välj Kontakter > Val > SIM-kontakter > SIM-katalog om du vill se namn och nummer som sparats på SIM-kortet. I SIM-katalogen kan du lägga till, redigera eller kopiera nummer till kontakter samt ringa samtal.

Om du vill se nummerbegränsningslistan väljer du Val > SIM-kontakter > Kont. med nrbegr.. Denna inställning visas endast om den stöds av SIM-kortet.

Om du vill begränsa samtal från enheten till vissa telefonnummer väljer du Val > Aktivera nr-begr.. Om du vill lägga till nummer i nummerbegränsningslistan väljer du Val > Ny SIM-kontakt. PIN2-koden krävs för dessa funktioner. När du använder Nrbegränsning är inte paketdataanslutningar möjliga utom när du skickar SMS via en paketdataanslutning. I så fall måste numret till meddelandecentralen och mottagarens telefonnummer vara med i listan för nummerbegränsning.

När nummerbegränsningen är aktiverad kan det ändå vara möjligt att ringa det nödnummer som finns inprogrammerat i enheten.

# Lägga till ringsignaler för kontakter

När en kontakt eller en gruppmedlem ringer spelas den valda signalen upp (om telefonnumret skickas med samtalet och din enhet känner igen det).

- 1 Tryck på **•** för att öppna ett kontaktkort eller gå till grupplistan och välj en kontaktgrupp.
- 2 Välj Val > Rington. En lista med ringsignaler visas.
- 3 Välj den ringsignal som du vill använda för kontakten eller den valda gruppen.

Om du vill ta bort ringsignalen väljer du Standardton i listan med ringsignaler.

# Skapa kontaktgrupper

- 1 Tryck på 🕞 i Kontakter om du vill öppna grupplistan.
- 2 Välj Val > Ny grupp.
- 3 Ange ett namn på gruppen eller använd standardnamnet och välj OK.
- 4 Öppna gruppen och välj Val > Lägg till medlemmar.
- 5 Bläddra till en kontakt och tryck på ) för att markera den. Om du vill lägga till flera medlemmar på en gång upprepar du detta för alla kontakter du vill lägga till.
- 6 Välj OK om du vill lägga till kontakterna i gruppen.

Om du vill ändra namnet på en grupp väljer du Val > Byt namn, anger det nya namnet och väljer OK.

# Ta bort medlemmar från en grupp

- 1 Öppna en grupp som du vill ändra i grupplistan.
- 2 Bläddra till kontakten och välj Val > Ta bort från grupp.
- 3 Välj Ja för att ta bort kontakten från gruppen.
- Tips! Om du vill kontrollera vilka grupper en kontakt hör till, bläddrar du till kontakten och väljer Val > Tillhör grupperna.

# Ringa samtal

# Röstsamtal

★ Tips! För att öka eller minska volymen under ett samtal trycker du på 
 eller 
 .

Du kan ringa röstsamtal i Öppet läge och Visningsläge. Se "Lägen", sid. 13.

- Välj L för att ringa upp numret.
- 3 Tryck på eller stäng skalet när du vill avsluta samtalet (eller om du vill avbryta uppringningsförsöket).

Om du trycker på 🗂 avslutar det alltid ett samtal även om ett annat program är aktivt.

Om du vill ringa ett samtal från Kontakter, trycker du på 🎝 och väljer Kontakter. Bläddra till önskat namn eller ange den första bokstaven i namnet i sökfältet.

De kontakter som passar visas. Tryck på 🕒 om du vill ringa. Välj samtalstypen Röstsamtal.

Du måste kopiera kontakterna från ditt SIM-kort till Kontakter innan du kan ringa på det här sättet. Se "Kopiera kontakter", sid. 59.

Om du vill ringa upp röstbrevlådan (nättjänst) håller du ned  $1\,$ i vänteläget. Se även "Vidarekoppling", sid. 125.

Tips! Om du behöver ändra numret till röstbrevlådan trycker du på *G* och väljer Verktyg > Röstbrevl. > Val > Ändra nummer. Ange numret (som du får från tjänstleverantören) och välj OK.

Om du vill ringa upp ett nyligen uppringt nummer i vänteläget trycker du på L\_\_\_. Bläddra till det nummer du vill ringa och tryck på L\_\_\_ för att slå numret.

### Ringa ett konferenssamtal

- 1 Ring upp den första deltagaren.
- 2 Om du vill ringa en annan deltagare väljer du Val > Nytt samtal. Det första samtalet parkeras automatiskt.
- 3 När det nya samtalet besvarats ansluter du den första deltagaren till konferenssamtalet genom att välja Val > Konferens.

Om du vill ta med ytterligare deltagare upprepar du steg 2 och väljer Val > Konferens > Anslut till konferens. Enheten har stöd för konferenssamtal mellan upp till sex deltagare inklusive dig. Om du vill ha ett privat samtal med en av deltagarna väljer du Val > Konferens > Privat. Välj en deltagare och välj Privat. Konferenssamtalet parkeras i enheten. De andra deltagarna kan fortsätta med konferenssamtalet under tiden. När du är klar med det privata samtalet väljer du Val > Anslut till konferens för att återgå till konferenssamtalet. Du kan koppla bort deltagare. Välj Val > Konferens > Koppla fr. deltagare. Bläddra sedan till deltagaren och tryck på Koppla fr..

4 Du avslutar en aktiv konferens genom att trycka på 2.

### Snabbuppringning av telefonnummer

Om du vill aktivera snabbuppringning trycker du på 49 och väljer Verktyg > Inställn. > Samtal > Snabbuppringning > På.

Om du vill tilldela en av knapparna för snabbuppringning (2 – 9) ett telefonnummer trycker du på *G* och väljer Verktyg > Snabbupp.. Bläddra till den knapp som du vill tilldela telefonnumret till och välj Val > Tilldela.

1 reserveras för röstbrevlådan.

Om du vill ringa upp i vänteläge trycker du på knappen för snabbuppringning och L.

# Röststyrd uppringning

Enheten har stöd för utökade röstkommandon. Utökade röstkommandon är inte beroende av den talandes röst. Du behöver inte spela in röstmärken i förväg. I stället skapar enheten röstmärken för kontakterna och jämför det röstmärke som uttalas med dem. Röstigenkänningen i enheten anpassar sig till huvudanvändarens röst för att bättre känna igen röstkommandona.

Röstmärket för en kontakt är det namn eller smeknamn som sparats på kontaktkortet. Om du vill höra det syntetiska röstmärket öppnar du ett kontaktkort och väljer Val > Spela upp röstm..

#### Ringa ett samtal med hjälp av ett röstmärke

Obs! Det kan vara svårt att använda röstmärken i exempelvis bullriga miljöer eller i en nödsituation, därför bör du aldrig lita enbart till röstuppringning.

När du använder röstuppringning används högtalaren. Håll enheten en liten bit från munnen när du uttalar röstmärket.

1 Om du vill starta röststyrd uppringning håller du ned den högra väljarknappen i vänteläget. Om du använder ett headset med headsetknapp håller du ned ned när du ska börja röstuppringning.

- 2 En kort ton hörs och texten Tala nu visas. Säg tydligt namnet eller smeknamnet som finns sparat på kontaktkortet.
- 3 Enheten spelar upp ett syntetiskt röstmärke för den igenkända kontakten på det valda enhetsspråket och visar namnet och numret. Efter en väntetid på 2,5 sekunder ringer enheten numret.

Om det inte var rätt kontakt som identifierades väljer du Nästa för att visa en lista över andra träffar eller Avbryt för att avbryta röstuppringningen.

Om det finns flera sparade nummer för kontakten väljer enheten standardnumret om ett sådant har angetts. Annars väljs det första tillgängliga numret av följande: Mobil, Mobil (privat), Mobil (arbete), Telefon, Telefon s(hem) och Telefon (arbete).

## Videosamtal

Du kan ringa röstsamtal i öppet läge och visningsläge. Se "Lägen", sid. 13.

Om du vill ringa handsfree-videosamtal använder du visningsläge.

När du ringer ett videosamtal visas dubbelriktad video i realtid mellan dig och samtalets mottagare. Den videobild som tas med kameran i enheten visas för mottagaren av samtalet.

För att kunna ringa ett videosamtal måste du ha ett USIM-kort och befinna dig inom täckningsområdet för ett UMTS-nätverk. Information om tillgänglighet och prenumeration av videosamtalstjänster får du från din tjänstleverantör. Ett videosamtal kan endast göras mellan två parter. Videosamtalet kan göras till en kompatibel mobiltelefon eller till en ISDN-klient. Videosamtal kan inte påbörjas så länge som något annat samtal är aktivt av typen röst-, video- eller datasamtal.

#### Ikoner:

Du tar inte emot video (antingen sänder inte mottagaren videobilder, eller så överförs de inte av nätverket).

Du har blockerat videosändning från din enhet. Vill du skicka stillbilder i stället hittar du sådan information i "Samtal", sid. 118.

- Om du vill starta ett videosamtal när telefonen är öppen anger du telefonnumret i vänteläget, eller väljer Kontakter och väljer en kontakt.
- 2 Välj Val > Videosamtal.

Om du vill ringa ett handsfree-videosamtal aktiverar du visningsläget när mottagaren har besvarat samtalet.

Det kan ta en liten stund att starta ett videosamtal. Väntar på videobild visas. Om samtalet inte upprättas (om videosamtal till exempel inte stöds av nätverket, eller om mottagningsenheten inte är kompatibel) får du frågan om du vill försöka med ett vanligt samtal eller skicka ett meddelande i stället.

Videosamtalet är aktivt när du kan se två videobilder och höra ljudet via högtalaren. Samtalsmottagaren kan blockera videosändning (🎾). Då hör du ljudet och eventuellt visas en stillbild eller grå bakgrundsbild.

Om du vill växla mellan att visa video och endast höra ljud väljer du Aktivera/Avaktivera > Videosändning, Ljudsändning eller Ljud- & videosändning.

Välj Zooma in eller Zooma ut för att zooma bilden. Zoom-indikatorn visas längst upp på displayen.

Om du vill byta plats på displayen för de videobilder som sänds väljer du Ändra bildordning.

Även om du har blockerat videosändning under ett videosamtal kommer samtalet att debiteras som ett videosamtal. Kontrollera priserna hos din tjänstleverantör.

Du avslutar ett videosamtal med 🔳.

# Videodelning

Använd Dela video när du vill skicka en videosekvens eller ett sparat videoklipp från din mobiltelefon till en annan mobiltelefon under ett röstsamtal. Inbjud bara en mottagare att se videosändningen eller ett videoklipp du vill dela med dig av. Delningen börjar automatiskt när mottagaren accepterar inbjudan och du aktiverar det korrekta läget. Se "Dela video", sid. 65.

# Krav för videodelning

Eftersom Dela video kräver en 3G (UMTS)-anslutning beror dina möjligheter att använda Dela video på tillgången av ett 3G-nät. Kontakta tjänstleverantören och ta reda på om du har tillgång till ett sådant nät och vilka avgifter som tillkommer vid användningen av det här programmet. För att kunna använda Dela video måste du göra följande:

- Se till att Dela video är installerat i Nokia-enheten.
- Se till att enheten är inställd för anslutning persontill-person. Se "Inställningar", sid. 65.
- Kontrollera att det finns en aktiv UMTS-anslutning och att du befinner dig inom täckningsområdet för ett UMTS-nät. Se "Inställningar", sid. 65. Om du startar en videodelningssession när du har kontakt med UMTS-nätet, och trafiken övergår till GSM, avbryts delningssessionen medan röstsamtalet fortsätter.

 Kontrollera att både sändare och mottagare är registrerade i UMTS-nätet. Om du bjuder in någon till en delningssession och den personen har telefonen avstängd, eller om personen inte är inom UMTS-nätets täckningsområde, får de inte veta att du har skickat en inbjudan. Ett felmeddelande om att mottagaren inte kan ta emot inbjudan visas dock.

### Inställningar

#### Inställningar för person-till-person-anslutning

En anslutning person-till-person kallas även en SIP-anslutning (Session Initiation Protocol). SIP-profilinställningarna i enheten måste vara konfigurerade innan du kan använda Dela video. Att sätta upp en SIP-profil gör det möjligt att skapa en liveanslutning person-till-person med en annan kompatibel telefon. SIP-profilen måste också vara skapad för att du ska kunna ta emot en delningssession.

Kontakta tjänstleverantören angående inställningar för SIP-profilen och spara dem i enheten. Din tjänstleverantör kan skicka dig inställningarna direkt från Internet.

Om du vet mottagarens SIP-adress kan du ange den på personens kontaktkort. Öppna Kontakter i enhetens huvudmeny och öppna kontaktkortet (eller skapa ett nytt kort för personen). Välj Val > Lägg till information > SIP. Ange SIP-adressen i formatet sip:användarnamn@domännamn (du kan även använda en IP-adress i stället för ett domännamn).

#### Inställningar för UMTS-anslutning

Gör så här när du vill ställa in UMTS-anslutningen:

- Kontakta tjänstleverantören och upprätta ett avtal för användning av UMTS-nätet.
- Kontrollera att enhetens kopplingspunkt för UMTS-anslutningen har konfigurerats korrekt. Se även "Anslutning", sid. 119.

# Dela video

För att kunna ta emot en delningssession måste mottagaren installera Dela video och konfigurera de nödvändiga inställningarna i sin mobila enhet. Både du och mottagaren måste vara registrerade för tjänsten innan ni kan börja delningen.

För att kunna ta emot delningsinbjudningar måste du vara registrerad för tjänsten, ha en aktiv UMTS-anslutning och vara inom UMTS-nätets räckvidd.

#### Videodelning i realtid

- När ett röstsamtal är aktivt väljer du Val > Dela video > Live.
- 2 En inbjudan skickas från enheten till den SIP-adress som du har lagt till på mottagarens kontaktkort.

Om mottagaren har flera SIP-adresser på kontaktkortet väljer du den SIP-adress som du vill skicka inbjudan till och Välj när du vill skicka inbjudan.

Om mottagarens SIP-adress inte är tillgänglig skriver du SIP-adressen. Skicka inbjudan genom att välja OK.

B Delningen börjar automatiskt när mottagaren accepterar inbjudan.

Högtalaren är aktiverad. Du kan också använda ett kompatibelt headset för att fortsätta röstsamtalet medan du delar en video i realtid.

- 4 Välj Paus om du vill göra en paus i delningssessionen. Välj Fortsätt om du vill fortsätta.
- 5 Om du vill avsluta delningssessionen väljer du Stopp. Du avslutar röstsamtalet med 2.

### Videoklipp

- När ett röstsamtal är aktivt väljer du Val > Dela video > Klipp.
   En lista med olika videoklipp visas.
- 2 Välj ett videoklipp som du vill dela. En förhandsgranskning visas. Om du vill förhandsgranska klippet väljer du Val > Spela.
- 3 Välj Val > Bjud in. Du kanske måste omvandla videoklippet till ett passande format för att kunna dela det. Klippet måste konverteras för att kunna delas. Fortsätta? visas. Välj OK.

En inbjudan skickas från enheten till den SIP-adress som du har lagt till på mottagarens kontaktkort. Om mottagaren har flera SIP-adresser på kontaktkortet väljer du den SIP-adress som du vill skicka inbjudan till och Välj när du vill skicka inbjudan.

Om mottagarens SIP-adress inte är tillgänglig skriver du SIP-adressen. Skicka inbjudan genom att välja OK.

- 4 Delningen börjar automatiskt när mottagaren accepterar inbjudan.
- 5 Välj Paus om du vill göra en paus i delningssessionen. Välj Val > Fortsätt om du vill fortsätta delningen.
- 6 Om du vill avsluta delningssessionen väljer du Stopp. Du avslutar röstsamtalet med *⊐*.

# Acceptera en inbjudan

Om någon skickar dig en inbjudan visas ett inbjudningsmeddelande med avsändarens namn eller SIP-adress. Om enheten inte är inställd på Ljudlös ringer den när du får en inbjudan.

Om någon skickar dig en delningsinbjudan och du inte är inom UMTS-nätets täckningsområde får du inte veta att du har fått en inbjudan.

När du får en inbjudan kan du välja:

Godkänn – För att påbörja delningssessionen. Om avsändaren vill dela en video i realtid aktiverar du visningsläget. Avvisa – Om du vill avböja en inbjudan. Avsändaren får ett meddelande om att du avböjde inbjudan. Du kan även avböja delningssessionen och koppla ned röstsamtalet genom att trycka på \_\_\_\_.

Om du vill avsluta delningssessionen väljer du Stopp. Om du delar ett videoklipp väljer du Avsluta. Dela video avslutat visas.

# Svara på eller avvisa samtal

När telefonen är öppen svarar du på ett samtal med L. Om Öppna tel. för att svara är inställt på Ja kan du besvara ett samtal när telefonen är stängd genom att öppna telefonen. Då besvaras samtalet automatiskt. Annars öppnar du telefonen och trycker på L.

Om du vill stänga av ringsignalen när ett samtal kommer in, väljer du Ljud av. Om du vill stänga av ringsignalen när telefonen är stängd, trycker du på bläddringsknappen på sidan.

Tips! Om du har anslutit ett kompatibelt headset till enheten, besvarar och avslutar du samtal med hjälp av headsetknappen.

Om du inte vill besvara ett samtal när telefonen är stängd avvisar du samtalet genom att trycka på D. Den som ringer hör en upptagetton. Om du har aktiverat funktionen Inst. för vid.koppl. > Om upptaget för att vidarekoppla samtal vidarekopplas även de samtal som du kopplar bort. Se "Vidarekoppling", sid. 125.

När du avvisar ett inkommande samtal när telefonen är öppen kan du även skicka ett SMS till den som ringer upp om varför du inte kan besvara samtalet. Välj Val > SMS. Du kan redigera texten innan du skickar den. Information om hur du ställer in alternativet och skriver ett standardtextmeddelande finns på "Samtal", sid. 118.

Om du besvarar ett röstsamtal under ett videosamtal, stängs videosamtalet av. Samtal väntar kan inte användas under ett videosamtal.

### Svara på eller avvisa ett videosamtal

När du tar emot ett videosamtal visas 🔏.

Tips! Du kan ange en ringsignal för videosamtal. Tryck på g och välj Verktyg > Profiler, en profil, och Val > Anpassa > Ton för videosamtal.

När telefonen är öppen besvarar du ett videosamtal med **L**.

Om du vill börja sända video aktiverar du visningsläget. Då visas en live-videobild, ett inspelat videoklipp eller den bild som kameran i enheten tar för den som ringer. Om du vill sända live-video vrider du kameraenheten så att den visar den videobild du vill skicka. Om du inte aktiverar visningsläget kan du inte sända video, men du kan fortfarande höra den andra personen. I stället för att visa videobilder blir skärmen grå. Information om hur du ersätter den grå skärmen med en stillbild, finns i "Samtal", Bild vid videosamtal, sid. 118.

Även om du har blockerat videosändning under ett videosamtal, kommer samtalet att debiteras som ett videosamtal. Kontrollera priserna hos din tjänstleverantör.

Du avslutar videosamtalet i visningsläget eller när telefonen är öppen genom att trycka på **"** 

## Samtal väntar (nättjänst)

Du kan besvara ett nytt samtal under ett annat samtal om du har aktiverat Samtal väntar i Verktyg > Inställningar > Samtal > Samtal väntar.

Du svarar på det väntande samtalet med **L**. Det första samtalet parkeras.

# Alternativ under röstsamtal

Många alternativ som du kan använda under röstsamtal är nättjänster. Under Val visas de alternativ på enheten som du kan välja under ett samtal, till exempel:

Ersätt – om du vill avsluta ett aktivt samtal och svara på det väntande samtalet.

Sänd MMS (endast i UMTS) – om du vill skicka en bild eller ett videoklipp i ett MMS till samtalspartnern. Du kan redigera meddelandet och ändra mottagare innan du skickar det. Tryck på L när du vill skicka filen till en kompatibel enhet.

Sänd DTMF – om du vill skicka DTMF-tonsträngar, till exempel ett lösenord. Ange DTMF-strängen eller sök efter den i Kontakter. Om du vill ange ett tecken för att samtalet ska vänta (w) eller pausa samtalet (p) trycker du på \* flera gånger. Välj OK för att skicka tonen.

Tips! Du kan lägga till DTMF-toner i fälten Telefonnummer eller DTMF i ett kontaktkort.

### Alternativ under videosamtal

Välj Val under ett videosamtal för att få några av följande alternativ: Aktivera eller Avaktivera (ljud när telefonen är öppen; video, ljud eller båda i visningsläget), Aktivera telefonen (om ett headset med Bluetooth-anslutning är anslutet) eller Aktivera handsfree (enbart när telefonen är öppen och om ett kompatibelt headset med Bluetoothanslutning än anslutet), Avsluta aktivt samt., Ändra bildordning Zooma in eller Zooma ut (enbart visningsläge).

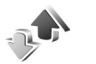

### Logq

### Samtalslistor

Du kan övervaka telefonnummer för missade, mottagna och ringda samtal. Tryck på 🚱 och välj Program > Logg > Samtalslistor. Missade och mottagna samtal registreras bara om dessa funktioner stöds av nätet och enheten är på och inom nätets mottagningsområde.

⇒ Tips! När du ser ett meddelande om missade samtal i vänteläget väljer du Visa om du vill se listan över missade samtal. Om du vill ringa upp bläddrar du till numret eller namnet och trycker på 🦶 .

Om du vill ta bort alla samtalslistor väljer du Val > Töm samtalslistor i huvudvyn för samtalslistor. Om du vill tömma en samtalslista öppnar du den och väljer Val > Töm lista. Om du vill ta bort en enskild händelse öppnar du listan, bläddrar till händelsen och trycker på [

# Samtalslängd

Om du vill övervaka den ungefärliga samtalslängden för dina inkommande och utgående samtal trycker du på 🗣 och välier Program > Logg > Samtalslängd.

Du visar samtalslängden för ett aktivt samtal genom att välja Program > Logg > Val > Inställningar > Visa samtalslängd > Ja eller Nej.

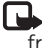

**Den fakturerade tiden för samtal och tjänster** från din tjänstleverantör kan variera beroende på nätegenskaper, avrundning, skatter osv.

Om du vill nollställa tidmätare för samtalslängd väljer du Val > Nollställ tidmätare. Till detta behövs låskoden. Se "Säkerhet". "Telefon och SIM". sid. 122.

## Datapaket

Du kan kontrollera hur mycket data som skickas och tas emot under paketdataanslutningar. Tryck på 🗘 och välj Program > Logg > Datapaket. Du kan till exempel debiteras för din paketdataanslutning efter hur mycket data som skickas och tas emot.

## Övervaka alla kommunikationshändelser

Symboler i Logg:

- Inkommande
- Utgående

Missade kommunikationshändelser

Om du vill övervaka alla röst- och videosamtal, SMS eller dataanslutningar som har registrerats i enheten trycker du på 🕃 . Välj sedan Program > Logg och tryck på 🕞 och öppna den allmänna loggen. Du kan se avsändarens eller mottagarens namn och telefonnummer, namnet på tjänstleverantören eller

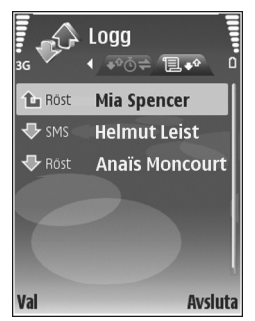

kopplingspunkten för varje kommunikationshändelse. Du kan filtrera den allmänna loggen så att bara en typ av händelse visas. Du kan också skapa nya kontaktkort utifrån logginformation.

Tips! Om du vill se tidmätaren på huvuddisplayen under ett aktivt röstsamtal väljer du Val > Inställningar > Visa samtalslängd > Ja. Tips! Du kan visa en lista över skickade meddelanden. Tryck på G och välj Medd. > Sända.

Delhändelser, som SMS som skickas i mer än en del och paketdataanslutningar, loggas som en kommunikationshändelse. Anslutningar till ditt e-postkonto, MMS-central eller webbsidor visas som paketdataanslutningar.

Om du vill filtrera loggen väljer du Val > Filtrera och ett filter.

Du kan radera allt innehåll i loggen, samtalslistor och leveransrapporter för meddelanden permanent. Välj Val > Töm logg. Bekräfta med Ja. Om du vill ta bort en enskild händelse från loggen trycker du på  $\mathbf{C}$ .

Om du vill ställa in Loggtid väljer du Val > Inställningar > Loggtid. Logghändelserna sparas i enhetens minne ett visst antal dagar. Sedan raderas de automatiskt för att frigöra minne. Om du väljer Ingen logg raderas allt innehåll i loggen, samtalslistor och leveransrapporter för meddelanden permanent.

Om du vill se informationen om en kommunikationshändelse, bläddrar du till händelsen i den allmänna loggen och trycker på 
.

Tips! I informationsvyn kan du kopiera ett telefonnummer till urklipp genom att välja Val > Kopiera nummer. Paketdatamätare och anslutningstidmätare: Om du vill veta hur mycket data (i kB) som har överförts och hur länge en viss paketdataanslutning har varat, bläddrar du till en inkommande eller utgående händelse markerad med D.pkt och väljer Val > Visa information. 446

30

# Kalender

Använd Kalender för att komma ihåg möten och årsdagar samt hålla reda på uppgifter och andra anteckningar.

# Skapa kalenderposter

- Genväg: Tryck på valfri knapp i dagsvyn, veckovyn eller månadsvyn (1 – 0). En mötespost öppnas och de tecken du angett infogas i fältet Ämne. I att göra-vyn öppnas en att göra-anteckning.
- Tryck på () och välj Kalender > Val > Ny post och något av följande: Möte – om du vill lägga in datum och klockslag för ett möte Memo – om du vill skapa en anteckning för en viss dag Årsdag – om du vill lägga

in födelsedagar och speciella datum (posterna

upprepas varie år)

3G C C 2005.12.01 → 0 Beställ biljetter till Nalle... 12.00 Lunch med Anna Val Tillbaka

Torsdag

Att göra – om du vill lägga in en uppgift som ska utföras ett visst datum

- 2 Fyll i fälten. Om du vill ställa in ett alarm, väljer du Alarm > På och anger Alarmtid och Alarmdag. Om du vill lägga till en beskrivning för ett möte väljer du Val > Lägg till beskrivning.
- 3 Spara posten genom att välja Klar.

När kalenderns ljudsignal hörs för en anteckning, väljer du Ljud av om du vill stänga av ljudsignalen. Påminnelsen visas fortfarande på skärmen. Om du vill stänga av kalenderalarmet, väljer du Stopp. Om du vill ställa alarmet på snooze, väljer du Snooze.

Tips! Du kan synkronisera kalendern med en kompatibel dator med hjälp av Nokia PC Suite. När du skapar en kalenderpost anger du önskat alternativ för Synkronisering.

# Mötesförfrågningar

Om du får en mötesförfrågan till enhetens e-postkonto, sparas den i kalendern när du öppnar e-postmeddelandet.

Du kan visa mottagna mötesförfrågningar i e-postkontot eller i kalendern. Om du vill besvara en mötesförfrågan via e-post väljer du Val > Svara.
## Kalendervyer

Inställningar om du vill ändra veckans första dag eller vyn som visas när du öppnar kalendern.

l vyn Månad markeras datum som har kalenderposter med en liten triangel i det nedre högra hörnet. I veckovyn placeras påminnelser och årsdagar före klockan 08:00. Om du vill växla mellan månads-, vecko-, dags- och att göra-vy, trycker du på **\***.

Om du vill gå till ett visst datum, väljer du Val > Gå till datum. Om du vill gå direkt till dagens datum, tryck på #.

Om du vill skicka en kalenderanteckning till en kompatibel enhet, väljer du Val > Sänd.

Om du vill skriva ut kalenderposter på en kompatibel skrivare med BPP (Basic Print Profile) och Bluetoothanslutning (t.ex. HP Deskjet 450 Mobile Printer eller HP Photosmart 8150), väljer du Val > Skriv ut.

## Hantera kalenderposter

Om du tar bort gamla poster från Kalender sparar du utrymme i enhetens minne.

Om du vill ta bort mer än en händelse i taget går du till månadsvyn och väljer Val > Radera poster > Före datum eller Alla poster. Om du vill markera en uppgift som slutförd, bläddrar du till den i att göra-listan och väljer Val > Markera som utförd.

## Kalenderinställningar

Om du vill ändra Alarm för kalender, Standardvy, Veckan börjar och Rubrik för veckovy väljer du Val > Inställningar.

# Program

# Visual Radio

Du kan använda programmet Visual Radio (nätverkstjänst) som en vanlig FM-radio med automatisk inställning och sparade kanaler. Om du ställer in stationer som erbjuder tjänsten Visuell radio, kan du visa visuell information med anknytning till radioprogrammet på displayen. Paketdata (nättjänst) används för Visual Radio-tjänsten. Du kan lyssna på FM-radio samtidigt som du använder andra program.

Följande villkor måste uppfyllas för att du ska kunna använda Visual Radio-tjänsten:

- Enheten måste vara påslagen.
- Ett giltigt SIM-kort måste sitta i enheten.
- Den station som du lyssnar på och tjänstleverantören som du använder måste stödja den här tjänsten.
- En Internetkopplingspunkt måste ha definierats för att du ska få åtkomst till tjänstleverantörens Visual Radio-server. Se "Kopplingspunkter", sid. 119.
- Korrekt ID för Visual Radio-tjänsten måste ha angetts för kanalen och Visual Radio-tjänsten måste ha aktiverats. Se "Sparade kanaler", sid. 76.

Om du inte kan använda Visual Radio-tjänsten kan det hända att operatörerna och radiokanalerna i ditt område saknar stöd för Visual Radio.

FM-radion är beroende av en annan antenn än den som används till den trådlösa enheten. Ett kompatibelt headset eller tillbehör måste anslutas till enheten för att FM-radion ska fungera som den ska.

Du kan lyssna på radio via den inbyggda högtalaren eller ett kompatibelt headset. När du använder högtalaren ska du ha headsetet inkopplat i telefonen. Headsetets sladd fungerar som antenn för radion.

Varning! Lyssna på musik på måttlig ljudnivå. Kontinuerlig exponering av ljud på hög volym kan skada hörseln. Håll inte enheten vid örat när du använder högtalaren, eftersom volymen kan vara extremt hög.

Du kan ringa samtal eller svara på inkommande samtal när du lyssnar på radio. Radion stängs av under det pågående samtalet. När samtalet har avslutats slås radion på igen.

Radion väljer frekvensband baserat på landsinformationen som erhålls från nätverket.

Du kan lyssna på Visuell radio när enheten är stängd. Kanalinformation kan visas på den utvändiga displayen.

rogram

Om du vill stänga av ljudet på radion eller sätta på det igen, trycker du på bläddringsknappen på sidan.

### Lyssna på radio

Observera att kvaliteten på radiosändningen beror på vilken täckning kanalen har i området där du befinner dig.

Anslut ett kompatibelt headset till enheten. Headsetets sladd fungerar som antenn för radion, så låt den hänga fritt. Tryck på **4**3 , och välj Program > Radio.

Om du vill börja söka efter kanaler väljer du | 🛣 eller | 🛣 . Sökningen avbryts när en kanal hittas. Om du vill ändra frekvens manuellt väljer du Val > Manuell sökning.

Om du har sparat radiokanaler tidigare kan du gå till nästa eller föregående sparade kanal med Heller eller eller i II. Välj minnesplats för en kanal genom att trycka på motsvarande sifferknapp.

Tryck på 💿 eller 💿 om du vill justera volymen. Om du vill lyssna på radio via högtalaren väljer du Val > Aktivera högtalare.

Om du vill visa tillgängliga kanaler baserat på plats väljer du Val > Kanalkatalog (nättjänst).

Om du vill spara kanalen du lyssnar på i kanallistan, väljer du Val > Spara kanal. Om du vill öppna listan med sparade kanaler väljer du Val > Kanaler. Se "Sparade kanaler". s. 76.

Om du vill återgå till vänteläget och låta FM-radion spela i bakgrunden, väljer du Val > Spela i bakgrunden eller trycker på 2.

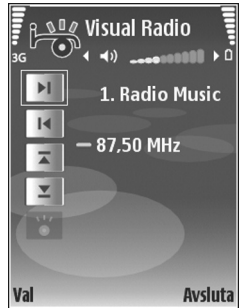

#### Visa visuellt innehåll

Kontakta tjänstleverantören om du vill ha information om tillgänglighet, priser och hur du prenumererar på tjänsten.

Om du vill visa visuellt innehåll för en inställd kanal väljer du loo eller Val > Kanal > Starta visuell tjänst i kanalvyn. Om du inte har sparat något ID för den visuella tjänsten anger du det. Du kan även välja Hämta om du vill söka efter ett ID i kanalkatalogen (nättjänst).

När anslutningen till den visuella tjänsten har upprättats visas det visuella innehåll som tillhandahålls av innehållsleverantören. Om du vill ändra displayinställningarna för visningen av det visuella innehållet, väljer du Val > Displayinställningar > Belysning eller Energisparf. efter.

#### Sparade kanaler

Du kan spara upp till 20 radiokanaler i Visuell radio. Om sdu vill öppna kanallistan väljer du Val > Kanaler.

Om du vill lyssna på en sparad kanal väljer du Val > Kanal > Lyssna. Om du vill visa visuellt innehåll för en kanal som har Visual Radio, väljer du Val > Kanal > Starta visuell tjänst.

Om du vill ändra kanaldetaljer väljer du Val > Kanal > Redigera.

### Inställningar

Välj Val > Inställningar och något av följande alternativ:

Påslagningston – Välj om en ton ska spelas upp när programmet startar.

Autostarta tjänst – Välj Ja om du vill att Visual Radiofunktionen ska aktiveras automatiskt när du väljer en sparad kanal som har denna tjänst.

Anslutning – Välj den kopplingspunkt som ska användas för dataanslutningen. Du behöver inte ange någon kopplingspunkt för att använda programmet som en vanlig FM-radio.

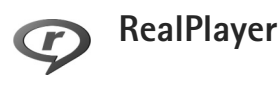

Tryck på  $\{j\}$ , och välj Program > RealPlayer. Med RealPlayer, kan du spela upp videoklipp och se liveinnehåll direkt från Internet. Du kan aktivera en länk för direktuppspelning när du läser webbsidor, eller också kan du spara länken i enhetens minne eller på ett kompatibelt minneskort (om något sådant är isatt).

⇒ Tips! Du kan också visa videoklipp eller länkar för direktuppspelning på enheten med andra kompatibla UPnP-enheter, t.ex. en tv eller dator, via trådlöst nätverk. Se "Visa mediefiler", sid. 101.

RealPlayer har stöd för filer med filtillägg som .3gp, .mp4 eller .rm. Det innebär inte att RealPlayer stöder alla filformat eller filformatsvariationer. RealPlayer försöker till exempel öppna alla .mp4-filer, men innehållet i vissa .mp4-filer är inte kompatibelt med standarder och stöds i så fall inte av den här enheten.

### Spela upp videoklipp

 Om du vill spela upp en mediefil som finns i enhetens minne eller på ett kompatibelt minneskort (om det är isatt), väljer du Val > Öppna och bland följande: Senaste klipp – att spela upp något av de sex senast spelade klippen i RealPlayer Sparat klipp – att spela upp ett klipp som sparats i Galleri Se "Galleri". sid. 32.

- Om du vill spela upp en fil bläddrar du till den och trycker på 

   .
- Tips! Om du vill se ett videoklipp i helskärmsläget trycker du på **0**. Tryck en gång till på knappen om du vill växla tillbaka till normalläget.

Genvägar under uppspelning:

- Om du vill snabbspola framåt håller du ned
- Om du vill spola bakåt i mediefilen håller du ned Q.
- Om du vill stänga av ljudet håller du ned 
   tills x
   visas. Om du vill sätta på ljudet igen håller du ned 
   tills ◄) visas.

#### Spela upp innehåll direkt från Internet

Många tjänstleverantörer kräver att du använder en Internetkopplingspunkt (IAP) som standardkopplingspunkt. En del tjänstleverantörer tillåter att du använder en WAP-kopplingspunkt.

Du kan konfigurera kopplingspunkterna när du startar enheten.

Kontakta tjänstleverantören om du vill ha mer information.

I RealPlayer kan du endast öppna rtsp://-adresser. RealPlayer känner dock igen http-länkar till .ram-filer. Om du vill se liveinnehåll från Internet väljer du en länk för direktuppspelning som du har sparat i Galleri, som finns på en webbsida eller som du har fått i ett SMS eller MMS. Innan liveinnehållet kan spelas upp måste enheten ansluta till sidan och ladda innehållet. Innehållet sparas inte i enheten.

### Ta emot inställningar för RealPlayer

Din tjänstleverantör kan skicka inställningarna för RealPlayer till dig i ett speciellt SMS. Se "Data och inställningar", sid. 50. Kontakta tjänstleverantören för mer information.

#### Ändra inställningar för RealPlayer

Välj Val > Inställningar och något av följande alternativ:

Video – om du vill att RealPlayer automatiskt ska starta om videoklippen från början efter att de har spelats upp.

Anslutning – om du vill använda en proxyserver, ändra standardkopplingspunkt eller ange det portintervall som ska användas vid anslutningen. Rätt inställningar får du av tjänstleverantören.

Proxy -

- Använd proxy Om du vill använda en proxyserver väljer du Ja.
- Proxyserveradress Ange proxyserverns IP-adress.
- Proxyportnummer Ange proxyserverns portnummer.

Ordlista: En proxyserver är en server som ligger mellan medieservern och dess användare. Vissa tjänstleverantörer använder dessa servrar för att höja säkerheten eller för att öka hastigheten på anslutningen till webbsidor som innehåller ljudeller videoklipp.

#### Nätverk -

- Standardkoppl.punkt Bläddra till den kopplingspunkt som du vill använda för att ansluta till Internet och tryck på 
  .
- Uppkopplingstid Ange hur lång tid det ska ta innan RealPlayer kopplas bort från nätet när du har pausat ett medieklipp som spelas upp via en nätlänk. Välj Anv.definierad, och tryck på 
   . Ange tiden, och välj OK.
- Lägsta UDP-portnr Ange det lägsta portnumret i serverns portintervall. Minimumvärdet är 1024.
- Högsta UDP-portnr Ange det högsta portnumret i serverns portintervall. Maximumvärdet är 65535.

Välj Val > Avancerade inst. om du vill ändra bandbreddsvärden för olika nätverk.

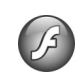

## **Adobe Flash Player**

Om du vill visa, spela upp och hantera kompatibla flashfiler för mobila enheter, trycker du på  $\mathfrak{G}$  och väljer Program > Flash-spel.. Bläddra till en flashfil och tryck på **()**.

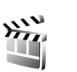

### Filmredigerare

Tryck på 49 , och välj Program > Redigera eller starta programmet från galleriet. En muvee är ett stylat videoklipp som kan innehålla videor, bilder, musik och text. Stilen bestämmer övergångar, visuella effekter, grafik, musik och texter i filmen.

#### Skapa muveer

- I huvudvyn för Filmredigerare väljer du de videor och bilder som du vill ha med i din muvee och väljer sedan Val > Skapa muvee eller öppnar Foto & video i Galleri. Välj de videoklipp och bilder du vill använda i din muvee, och välj Val > Redigera > Skapa muvee.
- 2 Välj en stil för din muvee i listan över stilar. Filmredigerare använder den musik och text som är kopplad till den stil du väljer.
- 3 Välj Val > Skapa muvee.

Din muvee skapas automatiskt, och vyn Förh.granska visas. Du kan välja Spara om du vill spara din muvee i Galleri, Gör om om du vill blanda mediefilerna och skapa en ny muvee eller trycka på Tillbaka och välja en annan stil på din muvee. Du kan också välja Anpassa om du vill ändra muvee-inställningarna och skapa en anpassad muvee där du kan lägga till bilder, musik och text.

#### Skapa en anpassad muvee

- 1 I huvudvyn för Filmredigerare väljer du de videor och bilder som du vill ha med i din muvee och väljer sedan Val > Skapa muvee eller väljer Foto & video i Galleri. Välj de videor och bilder du vill använda i din muvee, och välj Val > Redigera > Skapa muvee.
- 2 Välj en stil för din muvee i listan över stilar. I stilvyn väljer du Val > Anpassa och bland följande: Video & bilder – välj Val och något av följande:
  - Flytta om du vill ändra ordningen mellan videoklippen och bilderna i din muvee.
  - Välj innehåll om du vill välja videosegment som ska ingå/tas bort i din muvee.
  - Lägg till/ta bort om du vill lägga till eller ta bort videoklipp och bilder eller Lägg till/ta bort > Kamera för att öppna kameraprogrammet och spela in nya videoklipp eller ta bilder.

Musik - om du vill välja ett musikklipp i listan.

Meddelande – om du vill redigera Öppningsmeddelande och Slutmeddelande Längd – om du vill ange längden på din muvee väljer du Användardefinierad. Välj MMS, Välj automatiskt eller Lika lång som musik. Om muveen är kortare än musiken, upprepas muveen så att den passar musikens längd. Om muveen är längre än musiken, upprepas musiken så att den passar muveens längd. Inställningar – om du vill ändra inställningarna för muvee-produktion. Välj från följande:

- Minne som används Välj var du vill spara dina muveer.
- Upplösning Välj upplösning för dina muveer.
- Standardnamn Ange ett standardnamn för dina muveer.
- 3 Välj Val > Skapa muvee.

Din muvee skapas automatiskt, och vyn Förh.granska visas. Du kan välja Spara om du vill spara din muvee i Galleri, Gör om om du vill blanda mediefilerna och skapa en ny muvee eller Anpassa för att gå tillbaka till muvee-inställningarna.

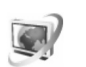

### Videocenter

Med Videocenter (nättjänst) kan du ladda ned och se videoklipp direkt från Internet från kompatibla

Internetvideotjänster genom paketdata eller trådlöst nätverk. Du kan också överföra videoklipp från en kompatibel dator till din enhet och se dem i Videocenter.

Videocenter stöder samma filformat som RealPlayer. Se "RealPlayer", sid. 76.

Det kan finnas förinställda tjänster på din enhet. Om du vill ansluta till Internet och söka efter tillgängliga tjänster som du kan lägga till i Videocenter väljer du Lägg till nya tjänster.

Tjänstleverantörerna tillhandahåller innehåll både med och utan kostnad. Kontrollera priserna på tjänsten eller hos tjänstleverantören.

### Hitta och visa videoklipp

- 1 Tryck på 🚱 , och välj Videocenter.
- 2 Om du vill ansluta till en tjänst väljer du önskad videotjänst.
- 4 Om du vill se information om en video väljer du Val > Videoinfo.

Vissa klipp kan ses direkt från Internet medan andra först måste laddas ned till din enhet. Om du vill ladda ned väljer du Val > Ladda ned. Om du vill se ett klipp direkt från Internet eller ett nedladdat klipp väljer du Val > Spela.

5 Om du vill justera volymen när klippet spelas upp trycker du på ⊙ eller ⊙. Om du vill visa videoklippet i helskärmsläge väljer du Val > Återuppta i helskärm eller Visa i helskärm.

Nedladdningarna fortsätter i bakgrunden om du lämnar programmet. De nedladdade videoklippen sparas i Videocenter > Mina videor.

Om du vill ansluta till Internet och söka efter tillgängliga tjänster som du kan lägga till i huvudvyn väljer du Lägg till nya tjänster.

### Internetvideor

Internetvideor är videoklipp som sprids på Internet med hjälp av RSS-baserade feeds. Du kan lägga till nya feeds i Internetvideor i inställningarna. Se "Inställningar", sid. 81.

- I Videocenter väljer du mallen Internetvideor. Dina feeds visas.
   Om du vill lägga till eller ta bort feeds väljer du Val > Feedabonnemang.
- 2 Om du vill se vilka videoklipp en feed innehåller bläddrar du till den och trycker på ①. Om du vill se information om en video väljer du Val > Videoinfo.

3 Om du vill ladda ned en video bläddrar du till den och väljer Val > Ladda ned. Om du vill spela upp den nedladdade videon väljer du Spela.

#### Spela upp nedladdade videor

De videor som laddats ned eller håller på att laddas ned sparas i Videocenter > Mina videor. Om du vill spela upp en nedladdad video väljer du video och trycker på **()**.

Du kan också överföra videoklipp från en kompatibel dator till din enhet och visa dem i Videocenter > Mina videor. För att videoklippen ska finnas tillgängliga i Videocenter måste du spara dem under C:\Data\Mina videor i enhetens minne (C:\) eller E:\Mina videor på ett kompatibelt minneskort (E:\). Du kan till exempel använda filhanteraren i Nokia PC Suite för att överföra filer till rätt plats.

Om du vill justera volymen när klippet spelas upp trycker du på 💿 eller 💿. Om du vill visa videon i helskärmsläge väljer du Val > Återuppta i helskärm eller Visa i helskärm.

Om det inte finns tillräckligt med ledigt utrymme i enhetens minne eller på det kompatibla minneskortet tar programmet automatiskt bort några av de äldsta redan visade videoklippen när nya laddas ned. I anger att videoklipp snart kan komma att tas bort. Om du vill undvika att en video tas bort automatiskt (🕥 ) väljer du Val > Skydda.

Om du vill ta bort en video väljer du Val > Radera. Om du vill avbryta en pågående nedladdning väljer du Val > Avbryt nedladdning. Om du vill flytta en video från en viss mapp eller minnesplats väljer du Val > Organisera och önskat alternativ.

#### Inställningar

#### Ange tjänsterna

- I Videocenter väljer du Val > Inställningar > Val av videotjänst.
- 2 Om du vill välja videotjänster väljer du Video på beställning. Om du vill lägga till eller ta bort Internetvideofeeds väljer du Internetvideor.
- 3 Välj den tjänst som du vill ska visas i programmet. Om du vill välja en ny Internetvideofeed som inte finns med i listan väljer du Val > Lägg till feed. Ange namn och adress för tjänsten som du har tagit emot från tjänstleverantören.

Vissa tjänster kräver ett användarnamn och lösenord som du får av tjänstleverantören.

Om du vill göra andra inställningar väljer du Val > Inställningar och bland följande:

Standardkoppl.punkter – Välj den kopplingspunkt som ska användas för dataanslutningen. Om du använder

kopplingspunkter för paketdata för att ladda ned filer kan det innebära att stora mängder data överförs via tjänstleverantörens nätverk. Kontakta tjänstleverantören för mer information om avgifter för dataöverföring.

Önskat minne – Välj om nedladdade videor ska sparas i enhetens minne eller på ett kompatibelt minneskort. Om det valda minnet blir fullt sparar enheten innehållet på det andra minnet om det finns något. Om det inte finns tillräckligt med utrymme på det andra minnet tar programmet automatiskt bort några av de äldsta redan visade videorna.

Miniatyrer – Välj om du vill att miniatyrbilder ska visas i videolistan med videotjänster.

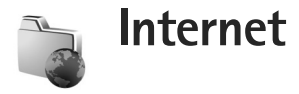

# Kopplingspunkt för Internet

Om du vill öppna en sida behöver du

webbtiänstinställningarna för den sidan. Du kan ta emot inställningarna i ett speciellt SMS från tjänstleverantören som tillhandahåller webbsidan. Se "Data och inställningar", sid. 50. Kontakta tjänstleverantören för mer information

Set Tips! Inställningar kan finnas på tjänstleverantörens webbplats.

#### Ange inställningar manuellt

- 1 Tryck på 🔐 , och välj Verktyg > Inställn. > Anslutning > Kopplingspunkter, och ange inställningar för en kopplingspunkt. Följ instruktionerna från tjänstleverantören. Se "Anslutning", sid, 119.
- 2 Tryck på 3 , och välj Internet > Webb eller Tjänster > Val > Hantera bokmärken > Lägg till bokmärke. Ange ett namn för bokmärket och adressen till den sida som definierats för den aktuella kopplingspunkten.
- 3 Om du vill ange den skapade kopplingspunkten som standardkopplingspunkt välier du Val > Inställningar > Kopplingspunkt.

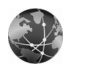

# Webb

Trvck på 🚱 . och väli Internet > Webb (nättiänst).

Med Webb kan du visa HTML-webbsidor (Hypertext Markup Language) på Internet i sitt ursprungsutseende. Du kan också bläddra mellan webbsidor som är specialanpassade för mobila enheter och använda WML (Wireless Markup Language) eller XHTML (Extensible Hypertext Markup Language).

Kontrollera tillgång på tjänster, priser och avgifter hos tjänstleverantören. Tjänstleverantören ger dig också instruktioner om hur du använder tiänsterna.

Med denna webbläsare kan du visa vanliga webbsidor, zooma in och ut på en sida (Miniöversikt) och i smal form visa webbsidor som endast innehåller text så att texten radbryts samt läsa feeds och bloggar.

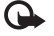

Viktigt! Använd endast tiänster som du litar på och som erbjuder tillräcklig säkerhet och tillräckligt skydd mot skadliga program.

### Webbfeeds och bloggar

Webbfeeds är xml-filer på webbsidor som är vanliga bland bloggare, och innehåller de senaste inläggens rubriker eller hela texten, till exempel senaste nytt. Webbfeeds finns ofta på webb-, blogg- och Wiki-sidor. Om du vill abonnera på en feed på en webbsida väljer du Val > Prenumerera. Om du vill visa de webbfeeds du har abonnerat på väljer du Webbfeeds i bokmärkesvyn.

Bloggar eller webbloggar är Internet-dagböcker. Om du vill hämta en feed eller blogg på Internet bläddrar du till den och trycker på .

#### Läsa webbsidor

Om du vill ladda ned en sida väljer du ett bokmärke och trycker på 
. Du kan även ange adressen i fältet (
.

#### Kortkommandon

- Tryck på **(** om du vill stänga det aktuella fönstret då två eller fler fönster är öppna.
- Tryck på **1** om du vill öppna dina bokmärken.
- Tryck på **2** om du vill söka efter text på den aktuella sidan.
- Tryck på **3** om du vill återgå till föregående sida.
- Tryck på **5** om du vill visa en lista över alla öppna fönster.

- Tryck på 8 om du vill visa sidöversikten. Tryck på 8 igen om du vill zooma in och visa den önskade informationen.
- Tryck på **9** om du vill gå till en annan webbsida.
- Tryck på **0** om du vill gå till hemsidan (om det finns en sådan).

Om du vill zooma in eller ut på sidan trycker du på  $\mbox{ \ensuremath{\#}}$  eller  $\mbox{ \ensuremath{\ast}}$  .

Du tillåter eller hindrar automatisk öppning av flera fönster genom att välja Val > Inställningar > Blockera popup-fön. > Ja.

Om du vill visa webbsidor du har besökt under den aktiva sessionen väljer du Val > Navigeringsalt. > Historik. Om du vill att listan med föregående sidor automatiskt ska visas när du går tillbaka till föregående sida väljer du Val > Inställningar > Tidigare > På.

### Miniöversikt

Använd Miniöversikt om du vill visa och söka efter information på webbsidor som innehåller stora mängder information. När Miniöversikt är aktiverat, zoomar webben automatiskt ut, och en översikt av webbsidan visas. När du hittar den information som du vill ha zoomar Miniöversikt automatiskt in. Du aktiverar Miniöversikt genom att välja Val > Inställningar > Miniöversikt > På.

#### Internet-inställningar

Välj Val > Inställningar och något av följande alternativ:

Kopplingspunkt – Ändra standardkopplingspunkt. Se "Anslutning", sid. 119. Vissa kopplingspunkter kan ha förinställts för enheten av tjänstleverantören, och du kanske inte kan ändra, skapa, redigera eller ta bort dem.

Startsida - Ange hemsidan.

Visa bilder och objekt – Välj om bilder och annat ska laddas när du läser webbsidor. Om du väljer Nej kan du ladda bilder och annat senare när du besöker en webbsida genom att välja Val > Visa bilder.

Standardkodning – Om inte tecken visas på ett korrekt sätt kan du välja en kodning för ett annat språk för den aktuella sidan.

Autom. bokmärken – Aktivera eller inaktivera automatisk insamling av bokmärken. Om du vill fortsätta spara adresserna till de webbsidor du har varit inne på i mappen Auto. bokmärken men att mappen ska döljas i vyn Bokmärken väljer du Dölj mapp.

Displaystorlek – Välj mellan Hel display och den vanliga vyn i listan med alternativ.

Miniöversikt – Aktivera eller inaktivera Miniöversikt. Se "Miniöversikt", sid. 84. Tidigare – Om du vill använda bläddringsknappen Tillbaka för att visa webbsidor du har besökt under den aktiva sessionen aktiverar du Tidigare.

Volym – Välj volymnivå för musik eller annat ljud på webbsidor.

Cookies – Aktivera eller inaktivera mottagning och sändning av cookies.

Java-/ECMA-skript – Aktivera eller inaktivera användningen av skript.

Säkerhetsvarningar – Välj om du vill dölja eller visa säkerhetsmeddelanden.

Blockera popup-fön. – Tillåt eller blockera automatisk öppning av pop-ups.

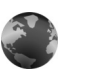

### Tjänster

Många tjänstleverantörer har sidor som är specialanpassade för mobila enheter. På de här sidorna används WML (Wireless Markup Language), XHTML (Extensible Hypertext Markup Language) eller HTML (Hypertext Markup Language).

Kontrollera tillgång på tjänster, priser och avgifter hos tjänstleverantören. Tjänstleverantören ger dig också instruktioner om hur du använder tjänsterna. Tryck på 🚱 och välj Internet > Tjänster.

😹 Genväg: Håll ned **∩** i vänteläge om du vill upprätta en anslutning.

#### Läsa webbsidor

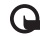

🕒 Viktigt! Använd endast tjänster som du litar på och som erbjuder tillräcklig säkerhet och tillräckligt skydd mot skadliga program.

Om du vill ladda ned en sida väljer du ett bokmärke eller anger adressen i fältet (🙈).

På en webbsida visas nya länkar understrukna med blått och tidigare besökta med lila. Bilder som fungerar som länkar har blå kant.

Om du vill öppna länkar och markera alternativ trycker du på 间.

⇒ Genväg: Tryck på # om du vill gå till slutet av en sida och \* om du vill gå till början av en sida.

Om du vill återgå till föregående sida väljer du Tillbaka. Om Tillbaka inte kan välias välier du Val > Navigeringsalt. > Historik för att visa en kronologisk lista över sidor som besökts under sessionen.

Om du vill hämta det senaste innehållet från servern väljer du Val > Navigeringsalt. > Uppdatera.

Om du vill spara ett bokmärke väljer du Val > Spara som bokm.

☆ Tips! Du kan gå till Bokmärken medan du läser webbsidor genom att hålla ned 间. Om du vill återgå till webbläsaren välier du Val > Tillbaka till sida.

Om du vill spara en sida när du läser webbsidor välier du Val > Avancerat > Spara sidan. Du kan spara sidor i enhetens minne eller på ett kompatibelt minneskort (om det sitter ett kort i enheten), och läsa dem när du är offline. När du vill öppna sidorna trycker du på 🕞 i vyn Bokmärken för att öppna vyn Sparade sidor.

Om du vill ange en ny webbadress välier du Val > Navigeringsalt. > Gå till webbadress.

Om du vill öppna en underlista med kommandon eller åtgärder för den öppna sidan väljer du Val > Servicealternativ.

Du kan ladda ned filer som inte kan visas i webbläsaren. till exempel ringsignaler, bilder, operatörslogotyper, teman och videoklipp. Om du vill ladda ned en fil bläddrar du till länken och trycker på 间.

När du börjar en hämtning visas en lista över pågående, pausade och färdiga nedladdningar under den pågående sessionen. Om du vill visa listan väljer du Val > Verktyq > Nedladdningar. I listan kan du bläddra till en rad och välja Val om du vill pausa, återuppta eller avbryta pågående

nedladdningar, eller öppna, spara eller ta bort färdiga nedladdningar.

✔ Viktigt! Installera och använd bara programvara från källor, t.ex. program som är märkta Symbian Signed eller har godkänts i Java Verified<sup>™</sup>-testning.

#### Inställningar för tjänster

Välj Val > Inställningar och något av följande alternativ:

Kopplingspunkt – Ändra standardkopplingspunkt. Se "Anslutning", sid. 119. Vissa kopplingspunkter kan ha förinställts för enheten av tjänstleverantören, och du kanske inte kan ändra, skapa, redigera eller ta bort dem.

Hemsida - Ange hemsidan.

Visa bilder och objekt – Välj om bilder ska laddas när du läser webbsidor. Om du väljer Nej kan du ladda bilder senare när du besöker en webbsida genom att välja Val > Visa bilder.

Teckenstorlek - Välj teckenstorlek.

Standardkodning – Om inte tecknen visas på ett korrekt sätt kan du välja en kodning för ett annat språk.

Autom. bokmärken – Aktivera eller inaktivera automatisk insamling av bokmärken. Om du vill att den automatiska insamlingen av bokmärken ska fortsätta, men att mappen ska döljas i vyn Bokmärken väljer du Dölj mapp. Displaystorlek – Välj vad som ska visas när du läser webbsidor: Endast väljarkn. eller Hel display.

Söksida – Ange en webbsida som laddas ned när du väljer Navigeringsalt. > Öppna söksida i vyn Bokmärken eller när du läser webbsidor.

Volym – Om du vill att webbläsaren ska spela upp ljud som finns inbäddade på webbsidor kan du ställa in volymnivån.

Rendering – Om du vill att sidlayouten ska visas så exakt som möjligt väljer du Hög kvalitet. Om du inte vill att externa CSS-dokument ska laddas ned väljer du Snabb.

Cookies – Aktivera eller inaktivera mottagning och sändning av cookies.

Java-/ECMA-skript – Aktivera eller inaktivera användningen av skript.

Säkerhetsvarningar – Välj om du vill dölja eller visa säkerhetsmeddelanden.

Bekr. DTMF-sändning – Välj om du vill bekräfta innan DTMF-toner skickas under ett röstsamtal. Se även "Alternativ under röstsamtal", sid. 68.

## Vyn Bokmärken

Bokmärksvyn öppnas när du öppnar Webb eller Tjänster.

Enheten kan ha förinstallerade bokmärken eller länkar till webbplatser från tredje part som inte är närstående till

Nokia. Nokia varken stödjer eller tar ansvar för dessa webbplatser. Om du väljer att besöka dem, bör du vidta samma försiktighetsåtgärder vad gäller säkerhet och innehåll, som du skulle med vilken annan webbplats som helst.

**(R)** visar startsidan som definierats för standardkopplingspunkten.

## Hämta och köpa filer

Du kan ladda ned filer med ringsignaler, bilder, operatörslogotyper, teman och videoklipp. Vissa filer kan hämtas gratis, andra kostar pengar. När filerna har laddats ned hanteras de av respektive program i enheten. En nedladdad bild sparas till exempel i Galleri.

- Viktigt! Installera och använd bara programvara från källor, t.ex. program som är märkta Symbian Signed eller har godkänts i Java Verified<sup>™</sup>-testning.
- Om du vill ladda ned filen bläddrar du till länken och trycker på
- 2 Välj lämpligt alternativ för att köpa artikeln, t.ex. Köp.
- 3 Läs all information noggrant.
   Om du vill fortsätta hämtningen väljer du Godkänn.
   Om du vill avbryta hämtningen väljer du Avbryt.

# Avsluta anslutningen

Avbryt Internet-anslutningen genom att välja Val > Avancerat > Koppla från.

Om du vill ta bort den information om webbsidor du besökt, som samlas på nätverksservern, väljer du Val > Avancerat > Radera cookiefiler.

#### Tömma cacheminnet

Informationen och tjänsterna du har tittat på sparas i enhetens cacheminne.

Ett cache-minne är en minnesplats som används för att lagra data tillfälligt. Töm enhetens cache-minne varje gång du har visat eller försökt visa hemlig information som kräver lösenord. Informationen och tjänsterna du har tittat på sparas i cache-minnet. Om du vill tömma cacheminnet väljer du Val > Avancerat > Töm cache.

### Anslutningssäkerhet

När säkerhetsindikatorn ( ) visas under en anslutning är dataöverföringen mellan enheten och din Internetgateway eller server krypterad.

Säkerhetsikonen anger inte att dataöverföring mellan gatewayen och innehållsservern (eller den plats där den begärda resursen är lagrad) är säker. Tjänstleverantören säkrar dataöverföringen mellan gatewayen och innehållsservern.

Välj Val > Info > Säkerhet om du vill se information om anslutning, krypteringsstatus, server och användarautentisering.

Det krävs säkerhetscertifikat för vissa tjänster, till exempel banktjänster. Kontakta tjänstleverantören för mer information. Se även "Certifikathantering", sid. 124.

# Anslutbarhet

### Trådlöst nätverk

Enheten stöder trådlöst nätverk (trådlöst LAN). Med trådlöst nätverk kan du ansluta enheten till Internet och till kompatibla enheter med trådlöst nätverk. Information om hur du använder enheten i ett hemnätverk finns i "Hemnätverk", sid. 99.

Om du vill använda trådlöst nätverk måste det finnas ett för din enhet och enheten måste vara ansluten till det trådlösa nätverket.

Vissa platser, t.ex. Frankrike, har begränsningar för användning av trådlösa nätverk. Kontakta de lokala myndigheterna för mer information.

Funktioner som använder trådlöst nätverk, eller gör det möjligt att köra sådana funktioner i bakgrunden medan andra funktioner används, ökar energiförbrukningen och minskar batteriets livslängd.

Enheten har stöd för följande funktioner för trådlöst nätverk:

- Standarden IEEE 802.11b/g
- Drift med frekvens på 2,4 GHz
- Krypteringsmetoderna WEP (Wired Equivalent Privacy) med nycklar på upp till 128 bitar, WPA (Wi-Fi Protected

Access) och 802.1x. Funktionerna kan endast användas om nätverket hanterar denna teknik.

### Trådlösa nätverksanslutningar

Om du vill använda trådlöst nätverk måste du skapa en Internetkopplingspunkt (IAP) i ett trådlöst nätverk. Använd kopplingspunkten för program som måste anslutas till Internet. Se "Anslutningshanteraren", sid. 98 och "WLAN-guiden", sid. 91.

Viktigt! Aktivera alltid någon av de tillgängliga krypteringsmetoderna för att öka den trådlösa nätverksanslutningens säkerhet. Om du använder kryptering minskar risken för att obehöriga ska komma åt dina data.

När du skapar en dataanslutning med en trådlös Internetkopplingspunkt upprättas en trådlös nätverksanslutning. Den aktiva trådlösa nätverksanslutningen avbryts när du avslutar dataanslutningen. Information om hur du avslutar anslutningen finns i "Anslutningshanteraren", sid. 98.

Du kan använda ett trådlöst nätverk under ett röstsamtal eller medan paketdata är aktivt. Du kan bara vara ansluten

till en kopplingspunktenhet för trådlöst nätverk åt gången, men flera program kan använda samma kopplingspunkt.

När du aktiverar offlineprofilen kan du fortfarande använda trådlöst nätverk (om det är tillgängligt). Se till att alla tillämpliga säkerhetskrav uppfylls när du upprättar och använder en trådlös nätverksanslutning.

☆ Tips! Kontrollera den unika MAC-adress (Media Access Control) som identifierar din enhet genom att ange \*#62209526# i vänteläget.

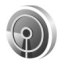

#### WLAN-guiden

Med WLAN-guiden får du hjälp att ansluta till ett trådlöst lokalt nätverk och hantera dina trådlösa nätverksanslutningar.

WLAN-guiden visar status för de trådlösa nätverksanslutningarna i det aktiva vänteläget. Du visar de tillgängliga alternativen genom att bläddra till raden som visar anslutningens status och trycker på **()**.

Om sökningen hittar trådlösa nätverk, och till exempel WLAN-nät hittades visas, kan du automatiskt skapa en Internetkopplingspunkt och starta webbläsaren med denna kopplingspunkt genom att markera statusraden, välja alternativet Börja surfa och nätverket. Om du väljer ett säkert trådlöst nätverk, måste du ange respektive lösenord. Om du vill ansluta till ett dolt nätverk måste du ange det korrekta nätverksnamnet (SSID, Service Set Identifier). Om du vill skapa en ny kopplingspunkt för dolt WLAN väljer du Nytt WLAN.

Om du är ansluten till ett trådlöst nätverk, visas namnet på Internetkopplingspunkten. Om du vill starta webbläsaren och använda denna Internetkopplingspunkt markerar du statusraden och väljer alternativet Fortsätt surfa. Du avslutar anslutningen i det trådlösa nätverket genom att markera statusraden och välja alternativet Koppla bort WLAN.

Om skanning efter trådlösa nätverk är av och du inte är ansluten till något trådlöst nätverk visas WLAN-skanning av. Om du vill slå på skanning och söka efter tillgängliga trådlösa nätverk markerar du statusen WLAN-skanning av.

Börja sökning efter tillgängliga trådlösa nätverk genom att markera en status och välja alternativet Sök efter WLAN. Du stänger av skanning efter trådlösa nätverk genom att markera en status och välja alternativet WLAN-skanning av.

Du startar WLAN-guiden från menyn genom att trycka på 🚱 och välja Anslutb. > WLAN-guide.

#### Kopplingspunkter för trådlösa nätverk

Om du vill söka efter trådlösa lokala nätverk inom räckvidd, trycker du på 🚱 och väljer Anslutb. > WLAN-guide.

Välj Val och något av följande:

Filtrera WLAN-nätverk – om du vill filtrera bort trådlösa nätverk i listan med hittade nätverk. De valda nätverken filtreras bort nästa gång programmet söker efter trådlösa nätverk.

Egenskaper – om du vill visa information om ett nätverk som visas i listan. Om du väljer en aktiv anslutning visas anslutningsinformationen.

Ange kopplingspunkt – om du vill skapa en Internetkopplingspunkt i ett trådlöst nätverk.

Redigera koppl.punkt – om du vill redigera informationen om en befintlig Internetkopplingspunkt.

Du kan också använda Ansl.hant.för att skapa Internetkopplingspunkter. Se "Anslutningshanteraren", sid. 98.

#### Nätverkslägen

Det finns två nätverkslägen i trådlöst nätverk: infrastruktur och ad hoc.

l infrastrukturläget kan två typer av kommunikation användas: trådlösa enheter är kopplade till varandra via en kopplingspunktenhet för trådlöst nätverk, eller också är trådlösa enheter kopplade till ett trådlöst nätverk via en kopplingspunktenhet för trådlöst nätverk.

l ad hoc-läget kan enheter skicka och ta emot data direkt mellan varandra. Om du vill skapa en Internetkopplingspunkt för ett ad hoc-nätverk, se "Kopplingspunkter", sid. 119.

## Datoranslutningar

Anslut enheten till en kompatibel dator på följande sätt:

- Överför information mellan Nokia PC Suite-program och din enhet. Om du till exempel vill synkronisera kalendermöten eller överföra bilder.
- Använd enheten som ett modem om du vill ansluta till en nätverkstjänst som till exempel Internet.

Du kan ansluta enheten till en kompatibel dator via en kompatibel USB-kabel eller en seriell kabel, IR eller via Bluetooth-teknik.

Mer information finns i användarhandboken för Nokia PC Suite.

⇒ ☆ Tips! När du använder Nokia PC Suite för första gången för att ansluta enheten till en dator kan du använda guiden Koppla upp dig i Nokia PC Suite.

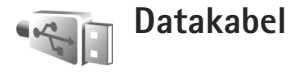

Tryck på (j) och välj Anslutb. > Datakabel > Datakabelläge > Mediaspelaren, PC Suite, Masslagring eller Bildutskrift. Om du vill att enheten ska fråga efter anslutningens syfte varje gång kabeln ansluts, väljer du Fråga vid uppkoppling.

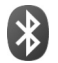

### Bluetooth-anslutningar

Du kan ansluta trådlöst till andra kompatibla enheter med trådlös Bluetooth-teknik. Kompatibla enheter kan vara mobiltelefoner, datorer och tillbehör som till exempel headset och bilmonteringssatser. Bluetooth-teknik kan användas för att skicka bilder, videoklipp, musik, ljudklipp och anteckningar, för att trådlöst ansluta till en kompatibel dator (till exempel för att överföra filer) eller för att ansluta till en kompatibel skrivare och skriva ut bilder med Bildutskrift. Se "Bildutskrift", sid. 37.

Eftersom enheter med Bluetooth-teknik kommunicerar med hjälp av radiovågor är inte fri sikt nödvändig mellan din enhet och den andra enheten. Den enda förutsättningen är att de två enheterna befinner sig inom 10 meter från varandra. Tänk dock på att väggar, andra elektroniska enheter och liknande hinder kan ge upphov till störningar i anslutningen.

Enheten är kompatibel med Bluetooth-specifikationen 2.0 och hanterar följande profiler: Basic Printing Profile, Generic Access Profile, Serial Port Profile, Dial-up Networking Profile, Headset Profile, Hands-free Profile, Generic Object Exchange Profile, Object Push Profile, File Transfer Profile, Basic Imaging Profile, SIM Access Profile och Human Interface Device Profile. För att vara säker på att enheten fungerar tillsammans med andra Bluetoothenheter, bör du använda tillbehör som är godkända av Nokia tillsammans med denna modell. Kontrollera med de andra enheternas tillverkare om deras enheter är kompatibla med den här enheten.

Cordlista: En profil motsvarar en tjänst eller funktion och definierar hur olika enheter ansluts. Profilen handsfree används till exempel mellan en handsfreeenhet och telefonen. För att enheterna ska vara kompatibla måste de stödja samma profiler.

På vissa platser kan det finnas begränsningar för användandet av Bluetooth-tekniken. Kontrollera hos de lokala myndigheterna eller tjänstleverantören.

Funktioner som använder Bluetooth-teknik, eller gör det möjligt att köra sådana funktioner i bakgrunden medan andra funktioner används, ökar energiförbrukningen och minskar batteriets livslängd. När enheten är låst kan du inte använda Bluetoothanslutningen. Se "Säkerhet", sid. 122 om du vill ha mer information om att låsa enheten.

#### Inställningar

Tryck på () och välj Anslutb. > Bluetooth. När du startar programmet för första gången uppmanas du att ange ett namn för enheten. När du har aktiverat en Bluetoothanslutning och ändrat inställningen för Telefonens synlighet till Visas för alla är din enhet och detta namn synligt för andra som använder enheter med Bluetooth-teknik.

#### Välj från följande:

Bluetooth – Välj På eller Av. För att kunna ansluta trådlöst till en annan kompatibel enhet sätter du först Bluetoothanslutningen till På och upprättar sedan anslutningen.

Telefonens synlighet – Om du vill att enheten ska kunna hittas av andra enheter med Bluetooth-teknik väljer du Visas för alla. Om du vill dölja den för andra enheter väljer du Ej synlig.

Namn på min telefon - Redigera namnet på din enhet.

Fjärransl. SIM-läge – Om du vill att en annan enhet, till exempel en kompatibel bilmonteringssats, ska kunna ansluta till nätet med hjälp av SIM-kortet i din enhet, väljer du På.

#### Fjärranslutet SIM-läge

Om du vill använda fjärranslutet SIM-läge för en kompatibel bilmonteringssats, aktiverar du Bluetooth och aktiverar detta läge med din enhet. Innan läget kan aktiveras måste de två enheterna kopplas ihop. Hopkopplingen måste initieras av den andra enheten. Använd ett 16-siffrigt lösenord vid hopkopplingen, och ange den andra enheten som behörig. Se "Koppla ihop enheter", sid. 95. Aktivera fjärranslutet SIM-läge från den andra enheten.

När fjärranslutet SIM-läge är aktiverat på Nokia, visas Fjärr-SIM i vänteläget. Anslutningen till det trådlösa nätverket avslutas, vilket visas av X i indikatorn för signalstyrka, och du kan inte använda några av SIMkortets tjänster eller funktioner som kräver nättäckning. En anslutning till trådlöst lokalt nätverk är dock fortfarande aktiv under fjärranslutet SIM-läge.

När den trådlösa enheten är i fjärranslutet SIM-läge kan du bara använda ett kompatibelt anslutet tillbehör, t.ex. en bilsats, för att ringa och ta emot samtal. Den trådlösa enheten kan inte ringa samtal i det här läget, utom till de nödnummer som finns inprogrammerade i enheten. Om du vill ringa från enheten måste du först gå ur fjärranslutet SIM-läge. Om enheten är låst, anger du låskoden.

Du lämnar läget för fjärr-SIM genom att trycka på 🛈 och välja Avsluta fjärr-SIM.

#### Säkerhetstips

När du inte använder Bluetooth-anslutning väljer du Bluetooth > Av eller Telefonens synlighet > Ej synlig. På det här sättet blir det lättare att hitta enheten med Bluetooth-teknik och ansluta till den.

Koppla inte ihop eller acceptera aldrig anslutningsförfrågningar från okända enheter. På så sätt skyddar du enheten från skadligt innehåll.

#### Skicka data

Du kan ha flera aktiva Bluetooth-anslutningar samtidigt. Om du till exempel är ansluten till ett headset kan du samtidigt även överföra filer till en annan kompatibel enhet.

#### Indikatorer för Bluetooth-anslutning

- Om svisas i vänteläget innebär det att en Bluetooth-anslutning är aktiv.
- Om (\*) blinkar innebär det att enheten försöker ansluta till en annan enhet.
- När (\$) visas kontinuerligt, överförs data via en Bluetooth-anslutning.
- 1 Öppna programmet där det objekt som du vill skicka lagras. Om du vill skicka en bild till en annan kompatibel enhet öppnar du t.ex. Galleri.

2 Välj objektet och Val > Sänd > Via Bluetooth. Alla enheter med Bluetooth-teknik inom räckvidd visas på displayen.

Enhetssymboler: dator, ditelefon, di telefon, di Jud-eller videoenhet, och annan enhet. Om du vill avbryta sökningen väljer du Stopp.

- 3 Ange vilken enhet du vill ansluta till.
- 4 Om ihopkoppling begärs av den andra enheten innan data kan överföras, avges en ljudsignal och du ombeds att ange ett lösenord. Se "Koppla ihop enheter", sid. 95.
- 5 När anslutningen har upprättats visas texten Sänder data.

Meddelanden som skickas med Bluetooth lagras inte i Sända i Medd..

☆ Tips! När du söker efter enheter kan det hända att vissa enheter endast visar den unika adressen (enhetsadressen). Om du vill ta reda på din enhets unika adress anger du koden \*#2820# i vänteläget.

#### Koppla ihop enheter

Tryck på  $\bigcirc$  om du vill öppna vyn Ihopkopplade enheter ( $\mathcal{X}$ ) i huvudvyn Bluetooth.

Före ihopkopplingen skapar du ett eget lösenord (1 – 16 siffror) och stämmer av med användaren av den andra enheten så att ni använder samma lösenord. Enheter som saknar användargränssnitt har ett fabriksdefinierat lösenord. Lösenordet används bara en gång.

Om du vill koppla ihop enheter väljer du Val > Ny ihopkoppl. enhet. Alla enheter med trådlös Bluetoothteknik inom räckvidd visas på displayen. Välj enheten och ange lösenordet. Samma lösenord måste anges även på den andra enheten. Efter ihopkopplingen sparas enheten i vyn lhopkopplade enheter.

Ihopkopplade enheter visas med **\***<sup>∗</sup> i enhetssökningen.

Om du vill definiera en enhet som behörig eller obehörig, bläddrar du till enheten och väljer bland följande alternativ:

Ange som behörig – Anslutningar mellan din enhet och den andra enheten kan göras utan din vetskap. Ingen separat bekräftelse eller godkännande krävs. Använd denna status för dina egna enheter, t.ex. ett kompatibelt Bluetooth-headset eller en dator, eller enheter som tillhör personer som du litar på. Symbolen 🛐 visas bredvid behöriga enheter i vyn Ihopkopplade enheter.

Ange som obehörig – Anslutningsförfrågningar från den andra enheten måste accepteras separat varje gång.

Om du vill avsluta en ihopkoppling bläddrar du till enheten och väljer Val > Radera. Om du vill avbryta samtliga ihopkopplingar väljer du Val > Radera alla. Tips! Om du tar bort ihopkopplingen med en enhet då du är ansluten till enheten, tas ihopkopplingen bort direkt och anslutningen stängs av.

### Ta emot data

När du tar emot data via en Bluetooth-anslutning, avges en ljudsignal och du tillfrågas om du vill godkänna meddelandet. Om du godkänner visas 2000, och objektet placeras i Inkorg i Medd.. Meddelanden som du har tagit emot med hjälp av en Bluetooth-anslutning markeras med \*. Se "Inkorgen – ta emot meddelanden", sid. 49.

### Stänga av

Om du vill stänga av Bluetooth väljer du Bluetooth > Av.

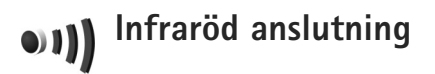

Via infraröd anslutning kan du överföra data, t.ex. visitkort, kalenderanteckningar och mediefiler, med en kompatibel enhet.

Rikta inte den infraröda strålen mot ögonen på någon och se till att den inte stör andra infraröda enheter. Enheten är en Klass 1-laserprodukt.

#### Skicka och ta emot data via IR

- 1 Se till att de infraröda portarna på sändar- och mottagarenheterna pekar mot varandra, och att det inte finns några hinder mellan enheterna. Det idealiska avståndet mellan enheterna är upp till 1 meter.
- 2 Den person som använder mottagarenheten aktiverar den infraröda porten.

Om du vill aktivera den infraröda porten på enheten till att ta emot data via IR, trycker du på 🎲 och väljer Anslutb. > Infraröd.

3 Den person som använder sändarenheten väljer önskad infraröd funktion så att dataöverföringen sätts igång. Om du vill skicka data via IR, letar du upp önskad fil i ett program eller i filhanteraren, och väljer Val > Sänd > Via infraröd.

Om dataöverföringen inte startar inom 1 minut efter aktivering av IR-porten, avbryts anslutningen och måste startas om.

Alla objekt som tas emot via IR placeras i Inkorg i Meddelanden. Nya IR-meddelanden visas med 📊 • .

När ■■■¶ blinkar försöker din enhet ansluta till en annan enhet, eller också har en anslutning avbrutits.

När **III** visas kontinuerligt är IR-anslutningen aktiv och din enhet är redo att skicka och ta emot data via IR-porten.

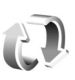

### Synkronisering

Tryck på 🚱 , och välj Anslutb. > Synk. Synk för att synkronisera anteckningar, kalender, kontakter eller e-post med olika kompatibla kalender- och adressboksprogram på en kompatibel dator eller på Internet. Du kan också skapa eller redigera synkroniseringsinställningar.

Synkroniseringsprogrammet använder SyncML-tekniken. Information om kompatibilitet för SyncML kan du få från leverantören för det program som du vill synkronisera enhetens information med.

Du kan få synkroniseringsinställningar i ett speciellt SMS. Se "Data och inställningar", sid. 50.

#### Synkronisera data

l huvudvyn för **Synk** kan du se olika synkroniseringsprofiler.

- Välj en synkroniseringsprofil och Val > Synkronisera. Statusen för synkroniseringen visas på displayen. Om du vill avbryta synkroniseringen innan den är klar, väljer du Avbryt.
- 2 När synkroniseringen är klar visas ett meddelande. Välj Ja om du vill visa loggfilen med synkroniseringsstatus och hur många poster som lagts till, uppdaterats, tagits

bort eller hoppats över (inte synkroniserats) i enheten eller på servern.

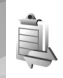

### Anslutningshanteraren

Tryck på 🚱 och välj Anslutb. > Ansl.hant.. Om du vill visa dataanslutningars status eller avsluta anslutningar i GSM- och UMTS- nätverk och trådlöst nätverk, välier du Aktiva dataansl., Om du vill söka efter trådlösa lokala nätverk inom räckvidd, välier du Tillgängliga WLAN.

#### Dataanslutningar

l vvn med aktiva anslutningar visas de öppna dataanslutningarna: datasamtal (**D**), paketdataanslutningar (=) och anslutningar till trådlösa nätverk (😰).

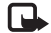

Obs! Den fakturerade tiden för samtal och tiänster från din tjänstleverantör kan variera beroende på nätegenskaper, avrundning, skatter osv.

Om du vill avsluta en anslutning väljer du Val > Koppla från. Om du vill koppla från alla öppna anslutningar välier du Val > Koppla från alla.

Om du vill visa information om en anslutning väljer du Val > Information. Informationen beror på anslutningstyp.

### Trådlöst nätverk

I vyn över tillgängliga trådlösa nätverk visas en lista över trådlösa nätverk inom räckvidd, deras nätverksläge (Infrastruktur eller Ad-hoc) och indikator för signalstyrka. 🔀 visas för nätverk med kryptering och 籒 om det finns en aktiv anslutning för din enhet i nätverket.

Om du vill visa information om ett nätverk väljer du Val > Information.

#### Skapa en Internetkopplingspunkt

- 1 Tryck på S , och välj Anslutb. > Ansl.hant. > Tillgängliga WLAN.
- Enheterna söker efter trådlösa nätverk inom räckvidd. Bläddra till det nätverk där du vill skapa en kopplingspunkt, och välj Val > Definiera koppl.pkt.
- En Internetkopplingspunkt skapas med 3 standardinställningarna. Om du vill visa eller ändra inställningarna, se "Dataanslutningar och kopplingspunkter", sid. 119.

## **TV-konfiguration**

Tryck på 🚯 , och välj Anslutb. > TV ut. Välj från följande:

TV-system – Välj PAL för TV-systemen PAL och SECAM eller NTSC för formatet NTSC.

Bildförhållande - Välj 4:03 eller 16:09.

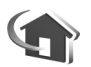

# Hemnätverk

Din enhet är kompatibel med UPnP. Om du använder en kopplingspunktenhet för trådlöst nätverk eller en router för trådlöst nätverk kan du skapa ett hemnätverk och ansluta kompatibla UPnP-enheter som stöder trådlöst nätverk till nätverket, t.ex. din Nokia-enhet, en kompatibel dator, en kompatibel skrivare, ett kompatibelt ljudsystem eller en tv, eller ett ljudsystem eller en tv som är utrustad med en kompatibel trådlös multimediemottagare.

Om du använder funktionen för trådlöst nätverk för Nokia-enheten i ett hemnätverk måste du ha ett fungerande trådlöst nätverk hemma och de andra hemenheterna måste vara UPnP-aktiverade och anslutna till samma hemnätverk.

Du kan dela mediefiler som sparats i Galleri med andra kompatibla UPnP-enheter som använder hemnätverket. Om du vill hantera inställningarna för Hemnätverk trycker du på *G* och väljer Anslutb. > Hemnätverk. Du kan även använda hemnätverket om du vill visa, spela upp, kopiera eller skriva ut kompatibla mediefiler från Galleri. Se "Visa mediefiler", sid. 101.

I hemnätverket används den trådlösa nätverkanslutningens säkerhetsinställningar. Använd hemnätverksfunktionen i ett trådlöst infrastrukturnätverk med en kopplingspunktenhet för trådlöst nätverk och med aktiverad kryptering.

Viktigt! Aktivera alltid någon av de tillgängliga krypteringsmetoderna för att öka den trådlösa nätverksanslutningens säkerhet. Om du använder kryptering minskar risken för att obehöriga ska komma åt dina data.

Enheten ansluts endast till hemnätverket om du accepterar en anslutningsförfrågan från en annan enhet, eller om du i Galleri väljer ett alternativ för att visa, spela upp, skriva ut eller kopiera mediefiler på din Nokia-enhet, eller söker efter andra enheter i Hemnätverk.

#### Viktig säkerhetsinformation

När du konfigurerar ditt trådlösa hemnätverk bör du aktivera en krypteringsmetod. Aktivera den först på din kopplingspunktenhet och sedan på de andra kompatibla enheterna som du tänker ansluta till hemnätverket. Läs mer i dokumentationen till enheterna. Se till att skydda lösenorden på en säker plats, inte tillsammans med enheterna.

Om du vill visa eller ändra inställningarna för kopplingspunkten för det trådlösa nätverket i din Nokia-enhet, se "Dataanslutningar och kopplingspunkter", sid. 119.

Om du använder ad hoc-läget när du konfigurerar ett hemnätverk med en kompatibel enhet, aktiverar du en av krypteringsmetoderna i WLAN-säkerhetsläge när du konfigurerar Internetkopplingspunkten. På detta sätt minskar risken för att någon obehörig part tar sig in i ad hoc-nätverket.

Enheten meddelar dig om någon annan enhet försöker ansluta till den och till hemnätverket. Acceptera aldrig anslutningsförfrågningar från okända enheter.

Om du använder trådlöst nätverk i ett nätverk som saknar kryptering, stänger du av delningen av filer med andra enheter, eller delar inga privata mediefiler. Läs om hur du ändrar delningsinställningarna i "Inställningar för hemnätverk", sid. 100.

### UPnP-guide

När du öppnar hemnätverksprogrammet för första gången öppnas installationsguiden. Den beskriver hur du definierar hemnätverksinställningarna för enheten. Om du vill använda installationsguiden senare går du till huvudvyn för hemnätverket och väljer Val > Kör guiden och följer instruktionerna på skärmen.

Om du vill ansluta en kompatibel dator till hemnätverket måste du först installera Media Server-programvaran på datorn, från den DVD-ROM-skiva som medföljde enheten.

#### Inställningar för hemnätverk

Om du vill dela mediefiler i Galleri med andra kompatibla UPnP-enheter via trådlöst nätverk måste du först skapa och konfigurera Internetkopplingspunkten för trådlöst hemnätverk och sedan konfigurera programmet Hemnätverk. Se "Trådlöst nätverk", sid. 90.

Alternativen som hör till Hemnätverk är inte tillgängliga i Galleri innan inställningarna för Hemnätverk har konfigurerats.

#### Göra inställningar

Om du vill konfigurera Hemnätverk väljer du Anslutb. > Hemnätverk > Inställningar och något av följande:

Hemkopplingspunkt – Välj Fråga alltid om du vill att enheten ska fråga efter hemkopplingspunkten varje gång du ansluter till hemnätverket, Skapa ny om du vill skapa en ny hemkopplingspunkt eller Ej angivet. Om ditt hemnätverk inte har aktiverat säkerhetsinställningar för trådlöst nätverk får du en säkerhetsvarning. Du kan fortsätta, och växla till trådlös nätverkssäkerhet senare, eller avbryta definieringen av kopplingspunkten och först växla till trådlös nätverkssäkerhet. Se trådlöst nätverk i "Kopplingspunkter", sid. 119.

Enhetsnamn – Ange namnet på enheten som visas för andra kompatibla enheter i hemnätverket.

#### Aktivera delning och ange innehåll

Välj Anslutb. > Hemnätverk > Dela innehåll.

Delning av innehåll – Tillåter eller tillåter inte delning av mediefiler med kompatibla enheter. Aktivera inte Delning av innehåll innan du har konfigurerat alla andra inställningar. Om du aktiverar Delning av innehåll kan övriga UpnP-kompatibla enheter i hemnätverket visa och kopiera de filer du markerat för delning i Bilder & video och Musik.

Om du vill välja mediefiler som ska delas med andra enheter från Bilder & video och Musik eller visa deras delningsstatus väljer du Dela innehåll.

#### Visa mediefiler

Om du vill ansluta en kompatibel dator till hemnätverket måste du installera programmet Home Media Server från DVD-ROM-skivan som medföljer Nokia-enheten.

Om Delning av innehåll har aktiverats i enheten kan de andra UPnP-kompatibla enheterna i hemnätverket visa och kopiera mediefiler som du har valt att dela i Dela innehåll. Om du inte vill att de andra enheterna ska få åtkomst till dina filer inaktiverar du Delning av innehåll. Även om Delning av innehåll inte är aktiverad i enheten kan du visa och kopiera mediefilerna som sparats i en annan enhet för hemnätverk, om det tillåts av den andra enheten.

#### Mediefiler som sparats i enheten

Om du vill välja bilder, videoklipp och ljudklipp som sparats i enheten, och visa dem i en annan enhet för hemnätverk, t.ex. en kompatibel tv, gör du följande:

- 1 I Galleri väljer du en bild, ett videoklipp eller ett ljudklipp.
- 2 Välj Val > Visa via hemnätverk
- 3 Välj en kompatibel enhet där mediefilen ska visas. Bilderna visas både i den andra enheten för hemnätverk och i din enhet, och videoklippen och ljudklippen spelas bara upp i den andra enheten.

#### Mediefiler som sparats i den andra enheten

Om du vill välja mediefiler som sparats i en annan enhet i hemnätverket och visa dem i din enhet eller på en kompatibel tv gör du följande:

- 1 I Galleri väljer du Hemnätverk. Enheter startar sökningen efter andra kompatibla enheter. Enhetsnamnen börjar visas på displayen.
- 2 Välj en enhet från listan.

- 3 Välj vilken typ av media som du vill visa från den andra enheten. Vilka filer som är tillgängliga beror på funktionerna i den andra enheten.
- 4 Välj den bild, det videoklipp eller musikklipp som du vill visa, och välj Val > Visa via hemnätverk (bilder och videor) eller Spela via hemnätverk (musik).
- 5 Välj den enhet som filen visas i.

Om du vill avbryta delningen av mediefilen väljer du Val > Avsluta visningen.

Om du vill skriva ut bilder som sparats i Galleri genom Hemnätverk med en UpnP-kompatibel skrivare väljer du utskriftsalternativet i Galleri. Se "Bildutskrift", sid. 37. Delning av innehåll behöver inte vara aktiverad.

Om du vill söka i filer med olika villkor väljer du Val > Sök. Om du vill sortera hittade filer väljer du Val > Sortera efter.

#### Kopiera mediefiler

Om du vill kopiera eller överföra mediefiler från enheten till en annan kompatibel enhet, t.ex. en UpnP-kompatibel dator väljer du en fil i Galleri och Val > Flytta och kopiera > Kopiera t. hemnätverk eller Flytta till hemnätverk. Delning av innehåll behöver inte vara aktiverad.

Om du vill kopiera eller överföra filer från den andra enheten till din enhet väljer du en fil i den andra enheten och sedan Val > Kopiera till tel.minne eller Kopiera till minnesk. (namnet på minneskortet om det finns ett minneskort). Delning av innehåll behöver inte vara aktiverad.

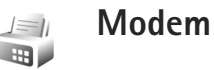

# Tryck på *G* , och välj Anslutb. > Modem. Om du vill ansluta enheten till en kompatibel dator via IR och använda den som ett modem, trycker du på . Information om hur du ansluter enheterna finns i "Infraröd anslutning", sid. 96.

# Positionering

Tryck på 🔓 , och välj Anslutb. > Kompass eller Landmrkn.

GPS (Global Positioning System) styrs av amerikanska staten (USA), som ensam är ansvarig för systemets riktighet och för underhållet av systemet. Precisionen kan påverkas av justeringar i GPS-satelliterna (som utförs av USA) och ändras i överenstämmelse med amerikanska försvarsdepartementets civila GPS-policy och federala radionavigeringsplan. Precisionen kan även påverkas av dålig satellitgeometri. GPS-signalernas styrka och kvalitet kan påverkas av din position, byggnader, naturliga hinder eller väderförhållanden. GPS-mottagaren bör endast användas utomhus för att kunna emot GPS-signaler.

GPS bör endast användas som navigeringshjälp. Det bör inte användas för exakta positionsmätningar och du bör inte lita enbart på positionsangivelser från GPS-mottagaren vid positionering eller navigation.

Trippmätarens förmåga till exakta uträkningar är begränsad och avrundningsfel kan förekomma. Precisionen kan även påverkas av GPS-signalernas tillgänglighet och kvalitet.

Med Landmrkn kan du spara och visa positionsinformation om specifika platser på enheten. Med Kompass får du tillgång till väginformation till en viss destination, positionsinformation om var du befinner dig och reseinformation, till exempel ungefärligt avstånd till destinationen och uppskattad restid.

Vissa av funktionerna i Landmrkn och Kompass kräver att du använder en kompatibel GPS-mottagare.

Mer information om Landmrkn och Kompassfinns i broschyren för ytterligare program för din enhet på www.nseries.com/support eller på den lokala Nokia-webbplatsen.

#### Inställningar för positionering

Tryck på 🚱 , och välj Anslutb. > Position.

Om du vill använda en kompatibel extern GPS-mottagare med Bluetooth aktiverar du Bluetooth GPS. Platsinformationen kan användas av kompatibla program i enheten.

# Office

# Inspelning

Om du vill spela in röstanteckningar trycker du på 🗣 och välier Office > Inspelning. Om du vill spela in en telefonkonversation öppnar du Inspelning under ett röstsamtal. Båda parterna hör en ton var femte sekund under inspelningen.

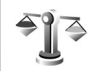

30

# Omvandlaren

Om du vill omvandla mått från en enhet till en annan. trycker du på 🛟 och väljer Office > Omvandl..

Omvandl. har en begränsad förmåga till exakta beräkningar och avrundningsfel kan förekomma.

- I fältet Typ väljer du det mått som ska användas.
- I det första fältet för Enhet väljer du den enhet som du vill konvertera från. I nästa Enhet-fält väljer du den enhet som du vill konvertera till.
- 3 | det första Antal-fältet anger du det värde som ska konverteras. Det andra Antal-fältet ändras automatiskt och det konverterade värdet visas.

### Basvaluta och valutakurser

Välj Typ > Valuta > Val > Valutakurser. Innan du kan konvertera valutor måste du välja en basvaluta och definiera valutakurser. Kursen för basvalutan är alltid 1.

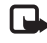

**Obs!** Om du ändrar basvaluta måste du ange nva valutakurser, eftersom alla tidigare kurser nollställs.

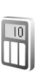

## Kalkylator

Tryck på 🕼 och välj Office > Räknare.

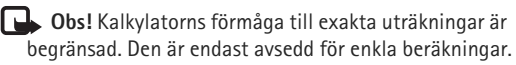

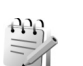

## Anteckningar

Om du vill skriva anteckningar i .txt-format trycker du på 🕼 och väljer Office > Anteckn..

# **G** Zip-hanterare

Använd programmet Zip manager om du vill komprimera filer. Komprimerade filer använder mindre minne och är enklare att skicka till kompatibla enheter.

Du öppnar programmet genom att trycka på 🖇 och välja Office > Zip.

Om du vill skapa eller hantera arkiv eller ändra inställningarna väljer du Val och önskat alternativ.

Du kan lagra arkivfiler på enheten eller på ett kompatibelt minneskort.

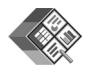

### Quickoffice

Med Quickoffice kan du läsa dokument i formaten doc, .xls, .ppt och .txt. Alla filformat och funktioner stöds inte. Apple Macintosh stöds inte.

Om du vill använda Quickoffice-program trycker du på och väljer Office > Quickoffice. Filer i formaten .doc, .xls, .ppt och .txt som sparats i enheten och på minneskortet öppnas i en lista. Om du vill öppna Quickword, Quicksheet eller Quickpoint, trycker du på 🕞 för att komma till önskad vy.

#### Quickword

Med Quickword kan du läsa Microsoft Word-dokument på enheten.

Med Quickword kan du läsa dokument som har sparats i formaten .doc och .txt som har skapats i Microsoft Word 97, 2000 och XP. Alla variationer och funktioner i de angivna filformaten stöds inte.

Du öppnar ett dokument genom att trycka på  ${\mathfrak G}$  och välja Office > Quickoffice > Quickword och sedan dokumentet.

Se även "Mer information", sid. 106.

#### Quicksheet

Med Quicksheet kan du läsa Microsoft Excel-dokument på enheten.

Quicksheet är utformat för att visa kalkylbladsfiler som har sparats i .xls-format i Microsoft Excel 97, 2000 eller XP. Alla variationer och funktioner i de angivna filformaten stöds inte. Office

Du öppnar ett kalkylblad genom att trycka på och välja Office > Quickoffice > Quicksheet och sedan kalkylbladet.

Se även "Mer information", sid. 106.

#### Quickpoint

Med Quickpoint kan du visa Microsoft PowerPointpresentationer på enheten.

Quickpoint kan hantera visning av presentationer som har skapats i .ppt-format i Microsoft PowerPoint 2000 och XP. Alla variationer och funktioner i de angivna filformaten stöds inte.

Du öppnar en presentation genom att trycka på **G** och välja Office > Quickoffice > Quickpoint och sedan presentationen.

Se även "Mer information", sid. 106.

#### Mer information

Om du får problem med Quickword, Quicksheet eller Quickpoint går du in på www.quickoffice.com för mer information. Du kan också få hjälp om du skickar e-post till supportS60@quickoffice.com.

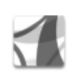

# Adobe Reader

I Adobe Reader kan du läsa PDF-dokument på enhetens display.

Det här programmet har optimerats för PDF-dokumentinnehåll på handenheter och andra mobila enheter, och innehåller endast en begränsad uppsättning funktioner jämfört med datorversioner.

Du öppnar dokument genom att trycka på **G** och välja Office > Adobe PDF. De senaste filerna visas i listan i filvisningen. Om du vill öppna ett dokument bläddrar du till det och trycker på **O**.

Använd Filhant. för att bläddra och öppna dokument som sparats i enhetens minne och på minneskortet.

#### Mer information

Mer information finns på www.adobe.com.

Frågor, förslag och information om programmet finns i användarforumet för Adobe Reader för Symbian OS på http://adobe.com/support/forums/main.html.

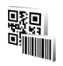

# Streckkodsläsare

Programmet Barcode används för att läsa av olika typer av koder, till exempel streckkoder och koder i tidningar. Koderna kan innehålla olika typer av information, till exempel URL-länkar, e-postadresser eller telefonnummer.

Läs av och tolka streckkoder genom att trycka på *G* och välja Office > Streckkod.

För att skanna en kod väljer du Skanna kod. Placera koden mellan de röda linjerna på displayen. Streckkod försöker att läsa av och tolka koden, och den tolkade informationen visas.

Om du vill spara den avlästa informationen väljer du Val > Spara. Informationen sparas i .bcr-format.

Om du vill visa redan sparad, tolkad information väljer du Sparade data i huvudvyn. Om du vill öppna en kod trycker du på **•**.

Vid visning av den tolkade informationen visas de olika länkarna, webbadresserna, telefonnumren och e-postadresserna med ikoner längst upp på displayen i den riktning de förekommer i den tolkade informationen.

När du har skannat koden väljer du Val och något av följande:

Skanna ny kod - för att skanna en ny kod

Öppna länk – för att öppna en URL-länk

Lägg till i bokmärken – för att spara en URL-länk bland bokmärkena i Webb

Skapa meddelande – för att skicka ett SMS eller en e-postbilaga till en kompatibel enhet.

Lägg till i Kontakter – för att lägga till ett telefonnummer, en e-postadress eller en URL i Kontakter

Ring - för att ringa ett telefonnummer

Vilka alternativ som finns tillgängliga beror på den markerade länken.

Enheten övergår till vänteläge för att spara batteri om Streckkod inte kan aktiveras eller om du inte trycker på knapparna på en minut. Om du vill fortsätta skanna eller visa sparad information trycker du på ().

# Anpassa din enhet

Tjänstleverantören kan ha begärt att vissa funktioner ska kopplas ur eller inte aktiveras för enheten. I så fall visas de inte på enhetens meny. Enheten kan också ha konfigurerats speciellt för tjänstleverantören. Denna konfiguration kan omfatta ändringar av menynamn, menyernas ordning och ikoner. Kontakta tjänstleverantören om du vill ha mer information.

Bilderna i den här handboken kan se annorlunda ut än på enhetens skärm.

- Information om att från vänteläget få snabb tillgång till de program som du använder oftast finns i "Läget Aktivt vänteläge", sid. 110.
- Information om hur du ändrar bakgrundsbild för vänteläget eller det som visas i skärmsläckaren finns i "Ändra enhetens utseende", sid. 110.
- Information om hur du anpassar ringsignalerna finns i "Profiler – ställa in toner", sid. 108 och "Lägga till ringsignaler för kontakter", sid. 60.

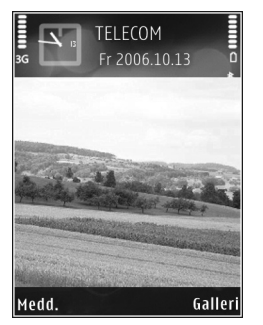

- Om du vill ändra vilka genvägar som har tilldelats till de olika tryckningarna för väljarknapparna till höger, vänster och i mitten i vänteläge, se "Vänteläge", sid. 116.
- Om du vill ändra klockan som visas i vänteläget trycker du på () och väljer Program > Klocka > Val > Inställningar > Klocktyp > Analog eller Digital.
- Om du vill ändra välkomsthälsningen till en bild eller animering, trycker du på () och väljer Verktyg > Inställningar > Telefon > Allmänt > Välkomsttext el. logo.
- Om du vill ändra huvudmenyvyn väljer du Val > Byt vy > Ikoner eller Lista.
- Om du vill ordna om på huvudmenyn, väljer du Val > Flytta, Flytta till mapp eller Ny mapp. Du kan till exempel flytta program som du sällan använder till mappar och flytta program som du ofta använder från en mapp till huvudmenyn.

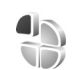

### Profiler – ställa in toner

Om du vill ställa in och anpassa ringsignalerna, meddelandetoner eller andra signaler för olika händelser,
miljöer eller kontaktgrupper trycker du på  ${{ \c s}}$  och väljer Verktyg > Profiler.

Ändra profilen genom att trycka på () i vänteläge. Bläddra till den profil du vill aktivera och välj OK.

Om du vill ändra en profil trycker du på **G** och väljer Verktyg > Profiler. Bläddra till profilen och välj Val > Anpassa. Bläddra till en inställning du vill ändra och tryck på **o** för att öppna alternativen. Signaler som finns lagrade på minneskortet indikeras med **o**. Du kan bläddra genom signallistan och lyssna på varje signal innan du gör ett val. Tryck på valfri knapp om du vill stoppa ljudet.

När du väljer en ton med Ladda ned sign. öppnas en lista med bokmärken. Du kan välja ett bokmärke och ansluta till en webbsida för att hämta toner.

Om du vill höra namnet på den som ringer upp, väljer du Val > Anpassa > Säg vem som ringer > På. Namnet på den som ringer upp måste finnas i Kontakter.

Om du vill skapa en ny profil väljer du Val > Skapa ny.

### Offlineprofil

Med offlineprofilen kan du använda enheten utan att ansluta till det trådlösa nätverket. När du aktiverar offlineprofilen avslutas anslutningen till det trådlösa nätverket, vilket visas av 🗙 i indikatorn för signalstyrka. Alla trådlösa telefonsignaler till och från enheten förhindras. Om du försöker skicka meddelanden placeras de i utkorgen för att skickas senare.

När offlineprofilen är aktiv kan du använda enheten utan något (U)SIM-kort.

Viktigt! I profilen för offline-arbete går det inte att ringa (eller ta emot) några samtal, eller att använda andra funktioner som behöver mobilnätsignal. Det kan ändå vara möjligt att ringa det nödnummer som finns inprogrammerat i enheten. Om du vill ringa samtal måste du först aktivera telefonfunktionen genom att byta profil. Om enheten är låst, anger du låskoden.

När du har aktiverat offlineprofilen kan du fortfarande använda det trådlösa nätverket (om det är tillgängligt) för att t.ex. läsa e-post eller surfa på Internet. Se till att alla tillämpliga säkerhetskrav uppfylls när du upprättar och använder en trådlös nätverksanslutning. Se "Trådlöst nätverk", sid. 90.

Om du inte längre vill använda offlineprofilen trycker du på () och väljer en annan profil. Enheten återaktiverar trådlösa överföringar (förutsatt att det finns en tillräcklig signalstyrka). Om en Bluetooth-anslutning är aktiverad innan offlineprofilen öppnas, inaktiveras den. En Bluetooth-anslutning aktiveras igen automatiskt när du lämnar offlineprofilen. Se "Inställningar", sid. 94.

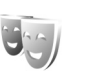

# Ändra enhetens utseende

Om du vill ändra utseendet på displayen, till exempel bakgrundsbild och symboler, trycker du på r coh väljerVerktyg > Teman. Det aktiva temat indikeras med  $\checkmark$ . I Teman kan du samla delar från andra teman och välja bilder från Galleri för att anpassa dina teman ytterligare. Teman som finns lagrade på ett kompatibelt minneskort (om det är isatt) indikeras med r coh välja. Teman på minneskortet finns inte tillgängliga om minneskortet inte sitter i enheten. Om du vill använda teman som är sparade på minneskortet utan att använda minneskortet, sparar du teman i enhetens minne.

Om du vill öppna en webbläsaranslutning och ladda ned fler teman väljer du Ladda ned teman.

Om du vill aktivera ett tema, bläddrar du till det och väljer Val > Använd. Om du vill förhandsvisa ett tema innan du aktiverar det, väljer du Val > Förhandsgranska.

Om du vill redigera teman bläddrar du till ett tema och väljer Val > Redigera och ändrar inställningar för Bakgrund och Energisparfunktion.

Om du vill återställa ett valt tema till ursprungsinställningarna väljer du Val > Återst. originaltema när du redigerar temat.

# Läget Aktivt vänteläge

Använd displayen i vänteläget för att få snabb tillgång till de program du använder oftast. Det aktiva vänteläget är aktiverat som standard.

Tryck på 5, välj Verktyg > Inställn. > Telefon > Vänteläge > Aktivt vänteläge och tryck på för att slå på eller stänga av det aktiva läget.

Displayen för Aktivt vänteläge visas, med förvalda program överst på skärmen, samt händelser från kalendern, att göra-listan och spelaren uppräknade nedanför.

Bläddra till ett program eller en händelse och tryck på **()**.

Bläddringsknappens standardgenvägar, som är tillgängliga i vänteläge,

går inte att använda i Aktivt vänteläge.

Om du vill ändra standardgenvägarna trycker du på ; väljer Verktyg > Inställn. > Telefon > Vänteläge > Prog. i akt. läge, och trycker på .

En del genvägar är fasta, och går inte att ändra.

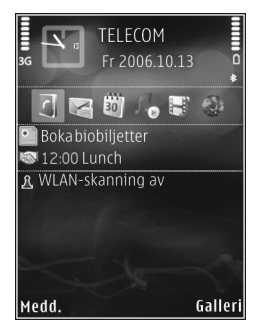

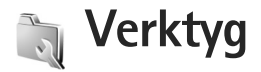

# Multimedieknapp

Tryck på ◇ om du vill öppna standardgenvägen som har tilldelats multimedieknappen. Tryck på ◇ om du vill öppna en lista över multimedieprogram. Öppna det önskade programmet med bläddringsknappen. Om du vill lämna listan utan att välja program håller du ◇ nedtryckt.

Om du vill ändra på genvägarna trycker du på ◇ och ②. Om du vill ändra på de program som visas när du trycker på ◇ väljer du Upp, Vänster, Mitten och Höger samt programmet.

En del genvägar är fasta, och går inte att ändra.

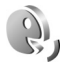

 $\diamond$ 

# Röstkommandon

Du kan styra enheten med röstkommandon. Mer information om de utökade röstkommandon som enheten stöder finns i "Röststyrd uppringning", sid. 62. Om du vill aktivera utökade röstkommandon för att starta program och profiler trycker du på  $\mathfrak{G}$  och väljer Verktyg > Röstkomm. > Profiler Enheten skapar röstmärken för program och profiler. Om du vill använda utökade röstkommandon håller du ned höger väljarknapp i vänteläget och säger röstkommandot. Röstkommandot är namnet på programmet eller profilen som visas i listan.

Om du vill lägga till fler program i listan väljer du Val > Nytt program. Om du vill lägga till ett andra röstkommando som kan användas för att starta programmet, väljer du Val > Ändra kommando och anger det nya röstkommandot som text. Undvik mycket korta namn, förkortningar och akronymer.

Om du vill lyssna på det syntetiska röstmärket väljer du Val > Spela upp.

Om du vill ändra inställningarna för röstkommandon väljer du Val > Inställningar. Om du vill stänga av den syntetiska rösten som spelar upp igenkända röstmärken och kommandon på det valda enhetsspråket väljer du Text till tal > Av. Om du vill återställa inlärningen av röstigenkänning (till exempel när enheten byter huvudanvändare) väljer du Återställ anpassn.. Î

# Enhetshanteraren

Tryck på  $\{ \!\!\!\ p \$ , och välj Verktyg > Enh.hant.. Du kan få serverprofiler och olika konfigurationsinställningar från tjänstleverantören eller företagets informationsavdelning. De här konfigurationsinställningarna kan inkludera inställningar för kopplingspunkter för dataanslutningar och andra inställningar som används av olika program i enheten.

Om du vill ansluta till en server och ta emot konfigurationsinställningarna för enheten, bläddrar du till en profil och väljer Val > Starta konfig..

Om du vill tillåta eller blockera mottagande av konfigurationsinställningar från tjänstleverantörerna väljer du Val > Aktivera konfig. eller Inaktivera konfig.

# Serverprofilinställningar

Rätt inställningar får du av tjänstleverantören.

Servernamn – Ange ett namn för konfigurationsservern.

Server–ID – Ange ett unikt ID som identifierar konfigurationsservern.

Lösenord för servern – Ange ett lösenord som identifierar enheten för servern.

Anslutningstyp – Välj anslutningstyp som ska användas för att ansluta till servern: Internet eller Bluetooth.

Kopplingspunkt – Välj vilken kopplingspunkt som ska användas då du ansluter till servern.

Adress till värdenhet – Ange serverns webbadress.

Port - Ange serverns portnummer.

Användarnamn och Lösenord – Ange ditt användarnamn och lösenord.

Tillåt konfigurering – Om du vill ta emot konfigurationsinställningar från servern väljer du Ja.

Godkänn alla förfr. – Om du vill att enheten ska be om en bekräftelse innan en konfiguration accepteras från servern väljer du Nej.

Nätverifiering - Välj om nätverksautentisering används.

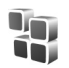

# Programhanterare

Tryck på 🛟 , och välj Verktyg > Progr.hant.. Du kan installera två typer av program och programvara i enheten:

- J2ME<sup>™</sup>-program som är baserade på Java<sup>™</sup>-teknik med tillägget .jad eller .jar ( <sup>™</sup>/<sub>1</sub>).
- Andra programvaror som passar Symbianoperativsystemet (\$\$). Installationsfilerna har

tillägget .SIS. Installera endast programvara som är speciellt avsedd för din Nokia-enhet. Programvaruleverantörer hänvisar ofta till produktens modellnummer.

Installationsfiler kan överföras till enheten från en kompatibel dator, laddas ned från en webbsida eller skickas till dig i ett MMS, som bifogad fil i ett e-postmeddelande, eller via IR eller en Bluetooth-anslutning. Du kan använda Nokia Application Installer i Nokia PC Suite om du vill installera ett program i enheten. Om du använder Microsoft Windows Explorer för att överföra en fil, ska du spara den på ett minneskort (lokal disk).

### Installera program

visar ett .sis-program a ett Java-program,
 att programmet inte är helt installerat,
 att programmet har installerats på
 ett kompatibelt minneskort.

Viktigt! Installera och använd bara programvara från tillförlitliga källor, t.ex. program som är märkta Symbian Signed eller har godkänts i Java Verified<sup>™</sup>testning.

Lägg märke till följande innan installationen:

 Om du vill visa programtypen, versionsnumret och programmets leverantör eller tillverkare, väljer du Val > Visa information.

- Om du vill visa information om programmets säkerhetscertifikat väljer du Val > Visa certifikat.
   Se "Certifikathantering", sid. 124.
- Om du har installerat en fil som innehåller en uppdatering eller korrigering av ett befintligt program kan du bara återställa det ursprungliga programmet om du har den ursprungliga installationsfilen eller en fullständig säkerhetskopia av det borttagna programpaketet. För att återställa ursprungsprogrammet måste du först ta bort programmet och sedan installera om det från den ursprungliga installationsfilen eller säkerhetskopian.
- JAR-filen behövs för att installera Java-program. Om den saknas kan du uppmanas att ladda ned den. Om ingen kopplingspunkt är angiven för programmet ombeds du välja en. När du laddar ned JAR-filen kan du behöva ange ett användarnamn och ett lösenord för att få tillgång till servern. Dessa får du från programmets leverantör eller tillverkare.
- Du bläddrar till en installationsfil genom att trycka på for och väljer Verktyg > Progr.hant.. Du kan också söka i enhetens minne eller på ett minneskort (om det är isatt) i Filhant. eller öppna ett meddelande i Medd. > Inkorg som innehåller en istallationsfil.
- 2 I Progr.hant. väljer du Val > Installera. I andra program bläddrar du till installationsfilen och trycker på 

   för att starta installationen.

Under installationen visas också information om status för installationen. Om du installerar ett program som saknar digital signatur eller certifiering visas en varning. Fortsätt bara med installationen om du är helt säker på varifrån programmet kommer och vad det innehåller.

Du startar ett installerat program genom att söka upp programmet i menyn och trycka på **(**.

Om du vill starta en nätverksanslutning och visa extra information om programmet väljer du Val > Gå till webbadress om alternativet är tillgängligt.

Om du vill se vilka programvarupaket som har installerats eller tagits bort och när väljer du Val > Visa logg.

Om du vill skicka installationsloggen till en supportavdelning så att de kan se vad som har installerats eller tagits bort väljer du Val > Sänd logg > Via SMS eller Via e-post (endast tillgängligt om de korrekta e-postinställningarna är gjorda).

Viktigt! Enheten kan bara använda ett antivirusprogram. Om du har fler än ett program med antivirusfunktioner kan det påverka prestanda och funktioner eller göra att enheten slutar fungera.

Efter att du har installerat program på ett kompatibelt minneskort finns det installationsfiler (.sis) kvar i enhetens minne. Filerna kan använda stora mängder minne och göra att du inte kan spara andra filer. För att få tillräckligt mycket minne använder du Nokia PC Suite för att säkerhetskopiera installationsfilerna till en kompatibel dator. Ta sedan bort installationsfilerna från enhetens minne med hjälp av filhanteraren. Se "Filhanteraren", sid. 22. Om .sis-filen är en bilaga till ett meddelande, tar du bort meddelandet från inkorgen i Meddelanden.

### Ta bort program

Bläddra till ett programvarupaket, och välj Val > Ta bort. Bekräfta med Ja.

Om du tar bort ett program kan du bara återinstallera det med hjälp av det ursprungliga programpaketet eller en fullständig säkerhetskopia av det borttagna programpaketet. Om du tar bort ett program kanske du inte längre kan öppna dokument som skapats i det programmet.

Om ett annat program är beroende av det program som du tog bort, kan detta sluta att fungera. Mer information finns i dokumentationen till det installerade programmet.

## Inställningar

Välj Val > Inställningar och något av följande:

Kontr. av cert. online – Välj om du vill kontrollera onlinecertifikaten för ett program innan det installeras.

Standardwebbadress – Ange den standardadress som används när onlinecertifikaten kontrolleras.

Vissa Java-program kan kräva ett telefonsamtal, att ett meddelande skickas eller att en nätverksanslutning upprättas till en viss kopplingspunkt för att hämta extra data eller komponenter. I huvudvyn för Progr.hant. bläddrar du till ett program och väljer Val > Programinst. om du vill ändra inställningarna för det specifika programmet.

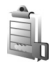

# Aktiveringsnycklar för copyrightskyddade filer

Om du vill visa vilka aktiveringsnycklar för digitala rättigheter som finns lagrade i enheten, trycker du på och väljer Verktyg > Nycklar och något av följande:

Giltiga nycklar – Visa nycklar som är kopplade till en eller flera mediefiler och nycklar vars giltighetstid inte har börjat än.

Ogiltiga nycklar – Visa nycklar som inte är giltiga, vars giltighetstid har gått ut eller om det finns en skyddad mediefil i enheten men ingen ansluten aktiveringsnyckel.

Inaktiva nycklar – Visa nycklar som inte har några mediefiler anslutna till dem i enheten.

Om du vill köpa mer användningstid eller förlänga användningsperioden för en mediefil, väljer du först en ogiltig aktiveringsnyckel och sedan Val > Hämta akt.nyckel. Aktiveringsnycklarna kan inte uppdateras om mottagningen för webbtjänstmeddelanden är inaktiverad. Se "Webbservicemeddelanden", sid. 50.

Om du vill visa detaljerad information som till exempel giltighetsstatus och möjlighet att skicka filen, bläddrar du till en aktiveringsnyckel och trycker på **•**.

# Inställningar

Om du vill ändra inställningar trycker du på 49 och väljer Verktyg > Inställn.. Tryck på 
om du vill öppna en inställningsgrupp. Bläddra till en inställning du vill ändra och tryck på 
.

Vissa inställningar kan vara förinställda av tjänstleverantören och det är inte säkert att det går att ändra på dem.

# Telefon

# Allmänt

Språk – Om du ändrar språk för displaytexterna i enheten påverkas också vilket format som används för datum och tid och vilka avgränsningstecken som ska användas, till exempel i beräkningar. Automatiskt väljer språk utifrån informationen på SIM-kortet. När du har ändrat språk för displaytexten startas enheten om.

Om du ändrar inställningarna för Språk eller Skrivspråk påverkas alla program i enheten och ändringarna kvarstår tills du ändrar dessa inställningar igen. Skrivspråk – Om du ändrar språkinställningen påverkas vilka tecken och specialtecken som är tillgängliga när du skriver text och när automatisk textigenkänning används.

Intelligent ordbok – Ställ in textigenkänningen på På eller Av för alla redigerare i enheten. Textigenkänningsordboken finns inte för alla språk.

Välkomsttext el. logo – Välkomsttexten eller logon visas för ett ögonblick varje gång enheten sätts på. Välj Standard om du vill använda standardbilden, Text om du vill skriva en välkomsttext, eller Bild om du vill välja en bild från Galleri.

Fabriksinställningar – Du kan återställa vissa inställningar till de ursprungliga värdena. För att göra det behöver du låskoden. Se "Säkerhet", "Telefon och SIM", sid. 123. När inställningarna har återställts kan det ta längre tid att sätta på enheten. Dokument och filer påverkas inte.

# Vänteläge

Aktivt vänteläge – Använd programgenvägar i vänteläget. Se "Läget Aktivt vänteläge", sid. 110.

Vänster väljarknapp – Tilldela en genväg till vänster väljarknapp (回) i vänteläget.

Höger väljarknapp – Tilldela en genväg till höger väljarknapp ( 🖸 ) i vänteläget.

Prog. i akt. läge – Välj de genvägar till program som du vill ska visas i det aktiva vänteläget. Denna inställning är endast tillgänglig om Aktivt vänteläge är på.

Du kan också tilldela knappgenvägar för olika tryckningar med den mittersta väljarknappen. Den mittersta väljarknappens genvägar är inte tillgängliga i aktivt vänteläge.

Operatörslogo – Den här inställningen visas bara om du har tagit emot och sparat en operatörslogo. Välj Av om du inte vill att logotypen ska visas.

### Display

Ljussensor – Justera ljusstyrkan på displayen till ljusare eller mörkare. Displayens ljusstyrka justeras automatiskt under extrema ljusförhållanden.

Energisparf., time-out – Välj efter vilken tidsfördröjning som skärmsläckaren ska aktiveras.

Time-out för belysning – Välj en tidsfördröjning efter vilken displayens bakgrundsbelysning släcks.

# Yttre display

Välj Anpassa och något av följande alternativ:

Färgtema – Välj ett färgschema för den utvändiga displayen. Om du vill förhandsgranska det valda färgschemat väljer du Val > Förhandsgranska och stänger telefonen. Om du vill bläddra till andra färgscheman i förhandsgranskningsläget bläddrar du upp eller ned med bläddringsknappen på sidan.

Lampa – Välj en färg för den utvändiga indikatorn. Du kan välja olika färger för missade samtal och e-post samt olästa meddelanden. Inställningarna för batteriladdning kan vara På eller Av.

Stänger animering – Välj en kort animering som visas när du stänger enheten.

Avslutningston – Välj en kort melodi som spelas när du stänger enheten.

Öppningston – Välj en kort melodi som spelas när du öppnar enheten och den är i vänteläge.

Välj Samtal och något av följande alternativ:

Öppna tel. för att svara – Välj Nej eller Ja.

Om telefonen stängs – Välj Lägg på eller Aktivera högtalaren.

# Samtal

Sändning av mitt nr – Välj Ja eller Nej beroende på om du vill att personen du ringer ska se att det är du som ringer. Annars kan tjänstleverantören göra denna inställning när du prenumererar på nätverkstjänsten. Inst. av operatör visas.

Samtal väntar – Om du har aktiverat tjänsten Samtal väntar (nättjänst) meddelas du om du får ett nytt samtal medan ett annat pågår. Om du vill kontrollera om funktionen är aktiv väljer du Kontrollera status. Om du vill aktivera eller inaktivera funktionen väljer du Aktivera eller Avbryt.

Avvisa med SMS – Välj Ja för att skicka ett SMS till en person som ringer upp med meddelandet att du inte kunde besvara samtalet. Se "Svara på eller avvisa samtal", sid. 67.

Meddelandetext – Skriv en text som ska skickas i SMS:et när du avvisar ett samtal.

Bild vid videosamtal – Välj en stillbild som ska visas i stället för en video.

Återuppringning – Välj På och enheten kommer att göra upp till tio försök att koppla samtalet efter ett misslyckat uppringningsförsök. Om du vill inaktivera återuppringning trycker du på **1**. Samtalsinfo – Aktivera denna inställning om du vill att det senaste samtalets ungefärliga längd ska visas kort.

Snabbuppringning – Välj På så kan de nummer som har tilldelats snabbuppringningsknapparna (2 - 9) ringas upp genom att du håller knappen nedtryckt. Se även "Snabbuppringning av telefonnummer", sid. 62.

Valfri svarsknapp – Välj På. Om du vill svara på inkommande samtal trycker du kort på valfri knapp, förutom O, O, O och O.

Använd linje – Denna inställning (nättjänst) visas bara om SIM-kortet stöder två abonnentnummer, det vill säga två telefonlinjer. Välj vilken telefonlinje du vill använda för att ringa samtal och skicka SMS. Inkommande samtal på båda linjerna kan besvaras oavsett vilken linje som är vald. Om du väljer Linje 2 och inte har tecknat abonnemang för den här tjänsten kommer du inte att kunna ringa. När linje 2 har valts visas **2** i vänteläget.

Tips! Håll ned # för att växla mellan linjerna i vänteläget.

Linjebyte – Om du vill blockera val av linjer (nättjänst) väljer du Avaktivera om detta stöds av SIM-kortet. För att ändra denna inställning behöver du PIN2-koden.

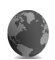

# Anslutning

# Dataanslutningar och kopplingspunkter

Enheten stöder paketdataanslutningar, som GPRS i GSMnätet. När du använder enheten i GSM- och UMTS-nät kan flera dataanslutningar vara aktiva samtidigt och kopplingspunkter kan dela en dataanslutning.

Du kan också använda en trådlös dataanslutning. Se "Trådlöst nätverk", sid. 99. Bara en anslutning kan vara aktiv åt gången i ett trådlöst nätverk.

För att en dataanslutning ska kunna etableras behövs en kopplingspunkt. Du kan definiera olika typer av kopplingspunkter enligt följande:

- MMS-kopplingspunkt f
   ör att skicka och ta emot MMS
- Kopplingspunkt f
   ör webbprogram som visar WML- eller XHTML-sidor
- IAP om du vill skicka och ta emot e-post och innehåll på internet

Kontakta den lokala tjänstleverantören om vilken typ av kopplingspunkt som behövs för den tjänst du vill använda. Information om tillgänglighet och prenumeration av dataanslutningstjänster får du från din tjänstleverantör.

# Kopplingspunkter

Du kan få kopplingspunktinställningar i ett meddelande från en tjänstleverantör. Se "Data och inställningar", sid. 50. Vissa kopplingspunkter kan ha förinställts för enheten av nätoperatören, och du kanske inte kan ändra, skapa, redigera eller ta bort dem. 🖨 anger en skyddad kopplingspunkt.

visar en kopplingspunkt för paketdata och () en kopplingspunkt för trådlöst nätverk.

Tips! Om du vill skapa en Internet-kopplingspunkt i ett trådlöst nätverk, trycker du på () och väljer Anslutb. > Ansl.hant. > Tillgängliga WLAN > Val > Definiera koppl.pkt.

Om du vill skapa en ny kopplingspunkt väljer du Val > Ny kopplingspunkt. Om du vill redigera kopplingspunktinställningarna väljer du Val > Redigera. Följ instruktionerna från tjänstleverantören.

Anslutningsnamn – Ange ett beskrivande namn på anslutningen.

Databärare - Välj dataanslutningstyp.

Beroende på vilken dataanslutning du väljer, blir bara vissa inställningsfält aktiva. Fyll i alla fält som är markerade med Måste anges eller med en röd asterisk. Andra fält kan lämnas tomma om du inte har fått andra instruktioner av din tjänstleverantör. Om du ska kunna använda en dataanslutning måste tjänstleverantören kunna hantera den funktionen och eventuellt måste den aktiveras för SIM-kortet.

#### Paketdata

Följ instruktionerna från tjänstleverantören.

Koppl.punktens namn – Du får kopplingspunktens namn av din tjänstleverantör.

Användarnamn – Användarnamnet kan behövas för att upprätta en dataanslutning och det fås vanligtvis från tjänstleverantören.

Efterfråga lösenord – Om du måste ange lösenordet varje gång du loggar in på en server eller om du inte vill spara lösenordet väljer du Ja.

Lösenord – Ett lösenord kan behövas för att upprätta en dataanslutning och det fås vanligtvis från tjänstleverantören.

Verifiering - Välj Normal eller Säker.

Startsida – Beroende på vilken kopplingspunkt du installerar skriver du en webbadress eller adressen till MMS-centralen.

Välj Val > Avancerade inställn. om du vill ändra följande inställningar:

Nätverkstyp – Välj IPv4-inställningar eller IPv6-inställningar. De övriga inställningarna beror på vald nätverkstyp.

IP-adress till telefon (endast för IPv4) – Ange enhetens IP-adress.

DNS-adress – I Primär DNS-adress anger du IP-adressen för den primära DNS-servern. I Sekundär DNS-adr. anger du IP-adressen för den sekundära DNS-servern. Kontakta din tjänstleverantör för att få dessa adresser.

Proxyserveradress - Ange proxyserverns IP-adress.

Proxyportnummer - Ange proxyportnummer.

#### Trådlöst nätverk

Följ instruktionerna från tjänstleverantören.

WLAN-namn – Välj Ange manuellt eller Sök efter nätverksnamn. Om du väljer ett befintligt nätverk, definieras WLAN-läge och WLAN-säkerhetsläge av inställningarna för dess kopplingspunktenhet.

WLAN-läge – Välj Ad-hoc om du vill skapa ett ad hocnätverk och tillåta enheter att skicka och ta emot data direkt. Ingen kopplingspunktenhet för trådlöst nätverk behövs då.

WLAN-säkerhetsläge – Välj den kryptering som används: WEP, 802.1x (inte för ad hoc-nätverk), eller WPA/WPA2. Om du väljer Öppet nätverk används ingen kryptering. Funktionerna WEP, 802.1x och WPA kan bara användas om nätverket kan hantera dem.

WLAN-säkerh.inställningar – Ange inställningarna för det valda säkerhetsläget:

Säkerhetsinställningar för WEP:

Aktiv WEP-nyckel – Välj WEP-nyckelnummer. Du kan skapa upp till fyra WEP-nycklar. Samma inställningar måste anges i kopplingspunktenheten för trådlöst nätverk.

Verifieringstyp – Välj Öppen eller Delad som verifieringstyp mellan din enhet och kopplingspunktenheten för trådlöst nätverk.

WEP-nyckelinst. – Ange WEP-kryptering (längd på nyckeln), WEP-nyckelformat (ASCII eller Hexadecimalt) och WEP-nyckel (WEP-nyckeldata i det valda formatet).

Säkerhetsinställningar för 802.1x och WPA/WPA2:

WPA-läge – Välj verifieringsmetod: EAP om du vill använda ett EAP-pluginprogram (Extensible Authentication Protocol), eller I förväg delad nyckel om du vill använda ett lösenord. Fyll i lämpliga inställningar:

Inst. för EAP-plugin (endast för EAP) – Ange inställningarna enligt anvisningar från tjänstleverantören. l förväg delad nyckel (endast för l förväg delad nyckel) – Ange ett lösenord. Samma lösenord måste anges i kopplingspunktenheten för trådlöst nätverk.

TKIP-kryptering – Välj om TKIP (Temporal Key Integrity Protocol) ska användas.

Startsida - Ange en startsida.

Välj Val > Avancerade inställn. och därefter något av följande:

IPv4-inställningar: IP-adress till telefon (din enhets IPHadress), Nätmask (IP-adressen till nätmask), Standardgateway (gateway), och DNS-adress – Ange IPHadressen till den primära och sekundära DNS-servern. Kontakta din Internet-leverantör för att få dessa adresser.

IPv6-inställningar > DNS-adress – Välj Automatisk, Känd eller Användardef.

Valfri kanal (endast för Ad-hoc) – Om du vill ange ett nummer (1-11) manuellt väljer du Användardefinierad.

Proxyserveradress - Ange proxyserverns adress.

Proxyportnummer - Ange proxyportnummer.

### Datapaket

Paketdatainställningarna påverkar alla kopplingspunkter som använder paketdataanslutning.

Datapaketanslutn. – Om du väljer Om tillgänglig och du är i ett nätverk som stöder paketdata registreras enheten för paketdatanätverket. Det går fortare att starta en aktiv datapaketanslutning. Om det inte finns någon paketdatatäckning försöker enheten regelbundet att upprätta en paketdataanslutning. Om du väljer Vid behov används en paketdataanslutning bara om du startar ett program eller en åtgärd som behöver den.

Kopplingspunkt – Kopplingspunktens namn behövs när du vill använda enheten som paketdatamodem till din dator.

### SIP-inställningar

SIP-inställningar (Session Initiation Protocol) krävs för vissa nätverkstjänster som använder SIP, till exempel videodelning. Du kan få inställningarna i ett speciellt SMS från nätoperatören eller tjänstleverantören. Du kan visa, ta bort eller skapa de här inställningsprofilerna i SIP-inställningar. Se även "Inställningar för person-tillperson-anslutning", sid. 65.

## Trådlöst LAN

Visa tillgänglighet – Välj om 🖁 ska visas när ett trådlöst nätverk är tillgängligt.

Skanna nät – Om du ställer in Visa tillgänglighet på Ja väljer du hur ofta enheten ska söka efter tillgängliga trådlösa nätverk och indikatorn uppdateras. Om du vill visa avancerade inställningar väljer du Val > Avancerade inst.. Det rekommenderas inte att ändra avancerade inställningar för trådlöst nätverk.

# Konfigurationer

Du kan få inställningar för betrodda servrar från tjänstleverantören i ett konfigurationsmeddelande. Inställningarna kan också vara lagrade på ditt SIM- eller USIM-kort. Du kan spara inställningarna i telefonen och visa eller ta bort dem i Konfigurationer.

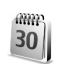

# Datum och tid

Se "Klockinställningar", sid. 19, och språkinställningar i "Allmänt", sid. 116.

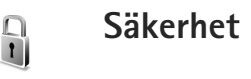

## Telefon och SIM

PIN-kodskontroll – När kodfunktionen är aktiv måste koden anges varje gång enheten sätts på. Observera att PIN-kodfunktionen inte går att inaktivera för alla SIM-kort. Se "Ordlista över PIN- och låskoder", sid. 123. PIN-kod, PIN2-kod och Låskod – Du kan ändra låskoden, PIN-koden och PIN2-koden. I koderna får endast siffrorna O till 9 ingå. Kontakta din tjänstleverantör om du glömmer någon av dessa koder. Se "Ordlista över PIN- och låskoder", sid. 123.

Undvik att använda koder som liknar nödnummer för att förhindra att nödnumret rings upp av misstag.

Autom. systemlåstid – Du kan ange en automatisk låstid, efter vilken enheten låses automatiskt. Om du vill stänga av autolåsperioden väljer du Ingen.

Ange låskoden för att låsa upp enheten.

När enheten är låst kan det ändå vara möjligt att ringa det nödnummer som finns inprogrammerat i enheten.

⇒ tips! Du kan låsa enheten manuellt genom att trycka på (). En lista med kommandon visas. Välj Lås telefonen.

Lås om SIM ändras – Du kan ställa in att enheten ska be om låskoden när ett okänt SIM-kort sätts i enheten. Enheten har en lista över SIM-kort som känns igen som ägarens kort.

Begränsad anv.grupp – Du kan ange en grupp personer som du kan ringa och som kan ringa dig (nättjänst).

Om funktionen begränsad användargrupp används kan det ändå vara möjligt att ringa det nödnummer som finns inprogrammerat i enheten. Bekräfta SIM-tjänst. – Du kan ange att enheten ska visa bekräftelsemeddelanden när du använder en SIM-korttjänst (nättjänst).

#### Ordlista över PIN- och låskoder

Kontakta din tjänstleverantör om du glömmer någon av dessa koder.

PIN-kod – Den här koden förhindrar obehöriga från att använda ditt SIM-kort. PIN-koden (4 till 8 siffror) följer vanligtvis med SIM-kortet. När du har gjort tre felaktiga inmatningar av PIN-koden blockeras PIN-koden. Koden måste öppnas med PUK-koden.

UPIN-kod – Denna kod kan följa med USIM-kortet. USIM-kortet är en förbättrad version av SIM-kortet som stöds av UMTS-mobiltelefoner.

PIN2-kod – Den här koden (4 till 8 siffror) tillhandahålls med vissa SIM-kort och behövs för att det ska gå att komma åt vissa funktioner i enheten.

Låskoden (säkerhetskoden) – Den här koden (5 siffror) kan användas för att spärra enheten för att förhindra att obehöriga använder den. Grundinställningen för låskoden är **12345**. Om du vill förhindra att obehöriga använder enheten ändrar du låskoden. Ge inte den nya koden till någon annan. Förvara den på ett säkert ställe, inte tillsammans med enheten. Kontakta din tjänstleverantör om du glömmer koden. PUK- och PUK2-koden – De här koderna (8 siffror) behövs för att ändra en spärrad PIN- respektive PIN2-kod. Om koderna inte följde med SIM-kortet ska du kontakta den operatör vars SIM-kort är i enheten.

UPUK-kod – Den här koden (8 siffror) krävs för att ändra en blockerad UPIN-kod. Om koden inte följde med USIMkortet kontaktar du den tjänstleverantör vars USIM-kort är i enheten.

### Certifikathantering

Digitala certifikat garanterar inte säkerheten, de används för att intyga programvarans ursprung.

I huvudvyn för certifikathanteringen kan du se en lista över attesterarcertifikat som lagras i enheten. Tryck på () om du vill visa en lista över personliga certifikat, om det finns några.

Digitala certifikat ska användas om du vill ansluta till en online-bank eller någon annan webbplats eller fjärrserver för åtgärder som omfattar överföring av konfidentiell information. De ska också användas om du vill minska risken för virus eller andra skadliga program och vara säker på programvarans äkthet när du hämtar och installerar den.

Viktigt! Även om ett certifikat väsentligt minskar riskerna vid fjärranslutningar och programvaruinstallationer, måste de användas korrekt för att ge ökad säkerhet. Ett certifikat innebär inget skydd i sig självt, utan certifikathanteraren måste innehålla korrekta, godkända eller betrodda certifikat för att ge ökat skydd. Certifikat har en begränsad livslängd. Om du får meddelandet Utgånget certifikat eller Certifikatet ej giltigt än, bör du kontrollera att dagens datum och aktuell tid är korrekt inställda i enheten.

#### Visa certifikatinformation - kontrollera äkthet

Du kan bara vara säker på att en server har rätt identitet om signaturen och giltighetstiden för dess certifikat har kontrollerats.

Du meddelas om en servers identitet inte är autentisk eller om du inte har rätt säkerhetscertifikat i enheten.

Om du vill kontrollera certifikatinformation bläddrar du till ett certifikat och väljer Val > Certifikatinfo. När du öppnar certifikatinformation kontrolleras certifikatets giltighet och ett av följande meddelanden kan visas:

Certifikat ej säkert – Du har inte angett något program som ska använda certifikatet. Se "Ändra tillitsinställningarna", sid. 125.

Utgånget certifikat – Det valda certifikatets giltighetstid har gått ut.

Certifikatet ej giltigt än – Det valda certifikatets giltighetstid har inte startat ännu.

Certifikatet innehåller fel - Certifikatet kan inte användas. Kontakta utfärdaren

#### Ändra tillitsinställningarna

Innan du ändrar några certifikatinställningar måste du vara säker på att du kan lita på certifikatägaren, och att certifikatet verkligen tillhör den angivna ägaren.

Bläddra till ett attesterarcertifikat och välj Val > Tillitsinställningar. Beroende på certifikat visas en lista över de program som kan använda det valda certifikatet. Exempel:

Installation av progr. > Ja - Certifikatet kan verifiera ursprunget för ett nytt program för Symbianoperativsystemet.

Internet > Ja – Certifikatet kan verifiera servrar.

Inst. Av java-progr. > Ja - Certifikatet kan verifiera ursprunget för ett nytt Java-program.

Väli Val > Ändra tillitsinställn, om du vill ändra värdet.

## Spåra skyddade objekt

Vissa copyrightskyddade musikfiler kan innehålla en transaktionsidentifierare. Väli huruvida du vill tillåta identifieraren att skickas med musikfilerna om du skickar eller vidarebefordrar filen. Den som skickar musikfilen kan använda identifieraren för att spåra distribueringen av filerna

## EAP-plugin

Du kan visa alla EAP-pluginprogram på enheten (nättjänst). Vissa Internet-kopplingspunkter som använder trådlöst nätverk som databärare och WPA-säkerhetsläge använder pluginprogrammen för verifiering.

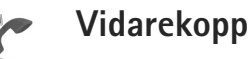

# Vidarekoppling

Vidarekoppling gör att du kan vidarekoppla ingående samtal till din röstbrevlåda eller till ett annat telefonnummer. Mer information får du från tjänstleverantören.

Om du vill vidarekoppla röstsamtal när ditt nummer är upptaget eller när du avvisar inkommande samtal väljer du Om upptaget. Om du vill kontrollera om alternativet är aktivt väljer du Kontrollera status. Om du vill aktivera eller inaktivera alternativet väljer du Aktivera eller Avbryt.

Flera vidarekopplingsalternativ kan vara aktiva samtidigt. När alla samtal vidarekopplas visas \_\_\_\_\_ i vänteläget.

Samtalsspärr och vidarekoppling kan inte aktiveras samtidigt.

# Samtalsspärr

Samtalsspärr (nättjänst) kan användas för att begränsa vilka samtal som kan ringas eller tas emot med enheten. Om du vill ändra inställningarna för den här funktionen behövs en spärrkod från din tjänstleverantör.

Om du vill aktivera eller inaktivera ett alternativ väljer du Aktivera eller Avbryt. Om du vill kontrollera om alternativet är aktivt väljer du Kontrollera status. Samtalsspärr påverkar alla samtal, inklusive datasamtal.

Samtalsspärr och vidarekoppling kan inte aktiveras samtidigt.

När samtalsspärrar används kan det ändå vara möjligt att ringa det officiella nödnumret.

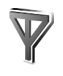

# Operatör

Enheten kan automatiskt växla mellan GSM- och UMTS-näten. GSM-nätet indikeras med  $\Psi$  i vänteläget. UMTS-nätet indikeras med 3G.

Nätläge (visas endast om operatören stöder detta) – Välj vilket nät som ska användas. Om du väljer Dual mode, väljer enheten GSM- eller UMTS-nät automatiskt efter nätverksparametrarna och roaming-avtalen mellan tjänstleverantörerna. Kontakta nätoperatören om du vill ha mer information.

Val av operatör – Välj Automatiskt om du vill att enheten ska söka efter och välja ett av de tillgängliga näten, eller Manuellt om du vill välja nätet manuellt från en lista med nät. Om anslutningen till det manuellt valda nätet avbryts hörs en felsignal och du ombeds välja ett nytt nät. Det valda nätet måste ha ett roaming-avtal med ditt hemnät, det vill säga det nät som används av tjänstleverantören som du har ett SIM-kort från i enheten.

Cordlista: Ett roaming-avtal är ett avtal mellan två eller flera tjänstleverantörer som går ut på att användare från en tjänstleverantör kan använda tjänsterna hos andra tjänstleverantörer.

Visning av cellinfo – Välj På för att ställa in att enheten ska indikera när den används i ett nät som är baserat på MCN-teknik och för att aktivera mottagning av cellinfo.

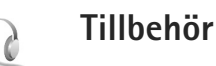

Välj ett tillbehör och något av följande alternativ:

Standardprofil – Ange den profil du vill ska vara aktiv varje gång du ansluter ett visst tillbehör till enheten. Se "Profiler – ställa in toner", sid. 108. Automatiskt svar – Ange detta alternativ om du vill ställa in enheten på att svara på inkommande samtal automatiskt efter fem sekunder. Om Ringsignal är inställt på Ett pip eller Ringer ej är funktionen för automatiskt svar inaktiverad. Automatiskt svar är inte tillgängligt för Texttelefon.

Belysning (för bilmonteringssats) – Ange om belysningen ska vara på eller stängas av efter en tidsfördröjning.

Om du använder en Texttelefon måste du aktivera den i enheten. Tryck på 🚯 och välj Verktyg > Inställn. > Tillbehör > Texttelefon > Använda texttelefon > Ja.

# Felsökning

## Frågor och svar

#### Koder

Fråga: Vad är lösenordet för lås-, PIN- och PUK-koderna?

Svar: Låskoden är som standard 12345. Kontakta försäljningsstället för enheten om du glömmer eller tappar bort låskoden.

Om du glömmer eller tappar bort en PIN- eller PUK-kod, eller om du inte har tagit emot någon sådan kod, kontaktar du din nättjänsteleverantör. Mer information om lösenord får du av din kopplingspunktsleverantör, till exempel en kommersiell Internet-leverantör, en tjänstleverantör eller nätoperatör.

#### Program som inte svarar

- Fråga: Hur stänger jag ett program som inte svarar?
- Svar: Öppna programbytesfönstret genom att hålla ned 🚱. Bläddra sedan till programmet och tryck på 🕻 för att stänga programmet.

#### Bluetooth-anslutningar

- Fråga: Varför hittar jag inte min kompis enhet?
- Svar: Kontrollera att Bluetooth är aktiverat i bägge enheterna.

Kontrollera att avståndet mellan de två enheterna inte

överstiger 10 meter och att inga väggar eller andra hinder skiljer enheterna åt. Kontrollera att den andra enheten inte är i dolt läge. Kontrollera att de två enheterna är kompatibla.

- Fråga: Varför kan jag inte avsluta en Bluetooth-anslutning?
- Svar: Om en annan enhet är ansluten till enheten kan du antingen avsluta anslutningen från den andra enheten eller inaktivera Bluetooth på din egen. Välj Anslutb. > Bluetooth > Av.

#### Webbläsartjänster

- Fråga: Vad gör jag om följande meddelande visas: Ingen giltig kopplingspunkt angiven. Ange en i inställningarna för Tjänster.?
- Svar: Infoga de korrekta webbläsarinställningarna. Kontakta tjänstleverantören om du vill ha mer information.

#### Kamera

- Fråga: Varför ser bilderna fläckiga ut?
- Svar: Ta bort plastskydden som täcker displayen och kameran. Kontrollera att kameralinsfönstret är rent.
- Fråga: Varför hörs det ljud från kameran när autofokus eller optisk zoom används?

- Svar: Linsens rörelse vid användning av zoom och autofokus skapar mekaniska ljud. Välj Val > Inställningar > Optisk zoom under inspelning > Av för att eliminera de mekaniska ljuden från linsens rörelse vid inspelning.
- Fråga: Varför blir det mera brus i bilder eller videor som tagits i nattläge vid svagt ljus jämfört med normalt läge?
- Svar: Signalen från bildsensorn vid svagt ljus förstärks mer i nattläget än i normalläget, för att ge bättre ljusstyrka. Det medför att brusnivån i bilden eller videon ökar.
- Fråga: Varför verkar VGA-videorutor ojämna när videostabiliseringen är aktiverad?
- Svar: Varje videoruta förstoras från en mindre storlek inom VGA till VGA-storlek när videostabilisering är aktiverad. På grund av detta försämras kvaliteten inom varje ruta jämfört med video utan stabiliseringsläget.

#### Display

- Fråga: Varför visas missfärgade eller ljusa prickar på displayen när jag slår på enheten?
- Svar: Så fungerar den här typen av display. Vissa displayer kan ha bildpunkter eller prickar som förblir på eller av. Det är helt normalt och är inte ett fel.

#### Hemnätverk (UPnP)

Fråga: Varför kan jag inte dela filer med andra enheter?

Svar: Kontrollera att du har gjort inställningarna för hemnätverket. Välj Anslutb. > Hemnätverk > Dela innehåll > Delning av innehåll och att den andra enheten är UPnP-kompatibel.

#### Logg

Fråga: Varför verkar loggen vara tom?

Svar: Du kan ha aktiverat ett filter, och därefter inte genererat några kommunikationshändelser som motsvarar filtret. Om du vill visa alla händelser väljer du Program > Logg > Val > Filtrera > All kommunikation.

#### För lite minne

- Fråga: Vad gör jag om jag har ont om minne i enheten?
- **Svar:** Du kan regelbundet ta bort följande objekt för att undvika minnesproblem:
- Meddelanden i Inkorg, Utkast och Sända i Medd.
- Hämtade e-postmeddelanden i enhetens minne
- Sparade webbläsarsidor
- Bilder och foton i Galleri

Om du vill ta bort kontaktinformation, kalenderanteckningar, tidmätare, samtalskostnadsmätare, spelresultat eller andra data går du till respektive program för att ta bort informationen. Om du vill ta bort flera objekt och ett av följande meddelanden visas: För lite minne för att utföra åtgärden. Radera data först. eller Minnet är nästan fullt. Radera data, kan du försöka ta bort ett objekt i taget (börja med det minsta objektet). Fråga: Hur kan jag spara informationen innan jag tar bort den?

Svar: Spara informationen med någon av följande metoder:

- Använd Nokia PC Suite för att göra en säkerhetskopia av all information på en kompatibel dator.
- Skicka bilder till din e-postadress, och spara sedan bilderna på din dator.
- Skicka informationen via en Bluetooth-anslutning till en kompatibel enhet.
- Lagra informationen på ett kompatibelt minneskort.

#### Meddelanden

- Fråga: Varför kan jag inte välja en kontakt?
- Svar: Kontaktkortet saknar telefonnummer eller e-postadress. Lägg till den information som saknas i kontaktkortet i Kontakter.

#### MMS

- Fråga: Vad gör jag när enheten inte längre kan ta emot ett MMS eftersom minnet är fullt?
- Svar: Mängden minne som krävs anges i felmeddelandet: För lite minne för att hämta data. Radera data först. Om du vill se vad för sorts data du lagrar och hur mycket minne de olika datagrupperna använder, väljer du Filhant. > Val > Minnesinformation.
- Fråga: Texten Hämtar meddelande visas en kort stund. Vad är det som händer?

- Svar: Enheten försöker hämta ett MMS från MMS-centralen. Kontrollera att inställningarna för MMS är korrekt definierade och att det inte är fel på telefonnumren eller adresserna. Välj Medd. > Val > Inställningar > MMS.
- Fråga: Hur kan jag avsluta dataanslutningen när enheten påbörjar en dataanslutning om och om igen?
- Svar: Om du vill hindra enheten från att upprätta en dataanslutning väljer du Meddelanden och något av följande:

Vid mottagn. av MMS > Hämta senare – Om du vill att MMS-centralen ska spara meddelandet så att du kan hämta det senare, till exempel efter att ha kontrollerat inställningarna. Enheten måste ändå skicka information till nätverket när den här ändringen är gjord. Om du nu vill hämta meddelandet, väljer du Hämta omedelb.

Vid mottagn. av MMS > Avvisa – Om du vill avvisa alla inkommande MMS. Efter den här ändringen måste enheten skicka information till nätverket. MMS-centralen raderar alla meddelanden som väntar på att skickas till dig.

Mottagning av MMS > Av – Om du vill ignorera alla inkommande MMS. Efter den här ändringen kommer inte enheten att skapa några nätverksanslutningar i ssamband med MMS.

#### PC-anslutningar

- Fråga: Varför har jag problem med att ansluta enheten till min dator?
- Svar: Kontrollera att Nokia PC Suite är installerat och igång på din dator. Se användarhandboken för Nokia PC Suite på DVD-ROM-skivan. Mer information om hur du använder Nokia PC Suite finns i hjälpfunktionen till Nokia PC Suite och på supportsidorna på www.nokia.com.

#### Trådlöst nätverk

- Fråga: Varför ser jag ingen kopplingspunkt för trådlöst nätverk (WLAN) trots att jag befinner mig inom dess räckvidd?
- Svar: Det kan bero på att kopplingspunkten använder en dold tjänstidentifierare (SSID). Du har bara åtkomst till nätverk som använder en dold SSID om du känner till rätt SSID och har skapat en kopplingspunkt för trådlöst nätverk för det nätverket på din Nokia-enhet.
- Fråga: Hur stänger jag av trådlöst nätverk (WLAN) på min Nokia-enhet?
- Svar: Du kan inte stänga av WLAN på din Nokia-enhet. Om du vill minska batteriförbrukningen kan du ange att Nokia-enheten inte ska söka efter tillgängliga nätverk.

Så här stänger du av bakgrundssökning:

- Tryck på () och välj Verktyg > Inställn. > Anslutning > Trådlöst LAN.
- 2 Välj Skanna nät > Aldrig.
- 3 Spara ändringarna genom att välja Klar.

När Skanna nät är inställt på Aldrig, lyssnar Nokia-enheten fortfarande efter tillgängliga nätverk, och du kan använda tillgängliga trådlösa nätverk som vanligt.

# Information om batteri

## Ladda och ladda ur

Enheten drivs med ett laddningsbart batteri. Batteriet kan laddas och laddas ur hundratals gånger, men så småningom har det tjänat ut. När samtalstiden och passningstiden börjar förkortas märkbart är det dags att byta batteri. Använd endast batterier som är godkända av Nokia, och ladda endast batterierna med laddare som är godkända av Nokia och avsedda för enheten.

Om ett bytesbatteri används för första gången eller om batteriet inte har använts på länge kan det vara nödvändigt att ansluta laddaren och sedan koppla ur och återkoppla den för att starta laddningen.

Koppla bort laddaren från eluttaget och enheten när den inte används. Lämna inte ett fulladdat batteri i laddaren eftersom överladdning kan förkorta batteriets livslängd. Ett fulladdat batteri som inte används laddas så småningom ur.

Om batteriet är helt urladdat kan det ta flera minuter innan laddningsindikatorn visas på displayen eller innan det går att ringa.

Använd endast batteriet för avsett ändamål. Använd aldrig laddare eller batteri som är skadade.

Kortslut inte batteriet. Batteriet kan kortslutas oavsiktligt om ett metallföremål, som ett mynt, ett gem eller en penna, kommer i direkt kontakt med batteriets positiva (+) och negativa (-) poler. (De ser ut som metallband på batteriet.) Det kan t.ex. hända om du har ett reservbatteri i fickan eller i en väska. Kortslutning av polerna kan skada batteriet eller det föremål som kortsluter polerna.

Om du lämnar batteriet i värme eller kyla, t.ex. i en stängd bil på sommaren eller vintern, minskar batteriets kapacitet och livslängden förkortas. Försök alltid förvara batteriet mellan 15 °C och 25 °C (59 °F och 77 °F). En enhet med överhettat eller nedkylt batteri kan tillfälligt upphöra att fungera, även om batteriet är helt laddat. Batteriernas prestanda är särskilt begränsade i temperaturer långt under –0 °C.

Kasta aldrig batterier i öppen eld eftersom de riskerar att explodera. Även skadade batterier riskerar att explodera. Ta tillvara på batterierna enligt lokala bestämmelser. Lämna dem om möjligt för återvinning. Kasta dem inte i hushållsavfallet.

Plocka inte isär eller klipp sönder batterier. Om batteriet skulle börja läcka, ska du inte låta vätskan komma i kontakt med hud eller ögon. Om du råkar komma i kontakt med vätskan från ett läckande batteri, måste du omedelbart skölja huden eller ögonen med vatten eller söka medicinisk hjälp.

# Riktlinjer för äkthetskontroll av Nokia-batterier

För din egen säkerhet bör du alltid använda originalbatterier från Nokia. Om du vill vara säker på att få ett originalbatteri från Nokia köper du det hos en auktoriserad Nokiaåterförsäljare. Leta reda på logotypen för Nokias originaltillbehör på förpackningen och undersök hologrametiketten med hjälp av instruktionerna nedan:

Även om du lyckas genomföra alla fyra stegen innebär inte det någon fullständig garanti för att batteriet är äkta. Om du misstänker att ditt batteri inte är ett äkta originalbatteri från Nokia ska du inte använda det. Ta istället med det till närmaste auktoriserade serviceställe eller återförsäljare och be om hjälp. Servicestället eller återförsäljaren undersöker om batteriet är äkta eller inte. Om det inte går att styrka att batteriet är äkta bör du återlämna det till inköpsstället.

# Kontrollera hologrametiketternas äkthet

 När du tittar på hologrametiketten ska du från en vinkel kunna se Nokias symbol med två händer som möts, och från en annan vinkel ska du kunna se Nokias logotyp för originaltillbehör.

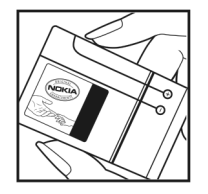

- 2 När du vinklar hologrammet åt vänster, höger, nedåt och uppåt ska du i tur och ordning se 1, 2, 3 och 4 prickar längs kanten av Nokias logotyp för originaltillbehör.
- 3 Skrapa på etikettens kant så att en 20-siffrig kod kommer fram, till exempel 12345678919876543210. Vrid batteriet så att siffrorna pekar uppåt. Den 20-siffriga koden börjar med siffran längst till vänster på den översta raden och fortsätter på raden under.
- 4 Kontrollera att den 20-siffriga koden är giltig genom att följa anvisningarna på www.nokia.com/batterycheck.

Om du vill skapa ett textmeddelande slår du in den 20-siffriga koden, t.ex. 12345678919876543210, och skickar informationen till +44 7786 200276.

Nationella och internationella operatörers avgifter gäller.

Du bör få ett meddelande som berättar om koden kunnat verifieras.

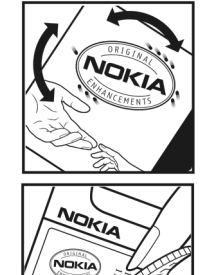

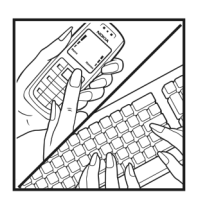

#### Vad ska du göra om batteriet inte är äkta?

Om du inte kan bekräfta att ditt Nokia-batteri med hologrametikett är ett äkta Nokia-batteri bör du inte använda det. Ta i stället med batteriet till närmaste auktoriserade serviceställe eller återförsäljare och be om hjälp. Att använda ett batteri som inte är godkänt av tillverkaren kan medföra fara och din enhet och dess tillbehör kan skadas eller få försämrade prestanda. Det kan också innebära att du förverkar din rätt till eventuella garantier för enheten.

Om du vill veta mer om Nokias batterier kan du besöka www.nokia.com/battery.

# Skötsel och underhåll

Din enhet är en tekniskt avancerad produkt framställd med stor yrkesskicklighet och bör behandlas med största omsorg. Genom att följa nedanstående råd kan du se till att garantin täcker eventuella skador.

- Skydda enheten mot fukt. Nederbörd, fukt och alla typer av vätskor kan innehålla ämnen som fräter på de elektroniska kretsarna. Om enheten skulle bli blöt, bör du ta bort batteriet och låta enheten torka helt innan du sätter tillbaka det.
- Använd eller förvara inte enheten i dammiga, smutsiga miljöer. Enhetens rörliga delar och elektroniska komponenter kan ta skada.
- Förvara inte enheten på varma platser. Höga temperaturer kan förkorta livslängden för elektroniska apparater, skada batterierna och förvränga eller smälta vissa plaster.
- Förvara inte enheten på kalla platser. När enheten värms upp till normal temperatur kan det bildas fukt på insidan, vilket kan skada de elektroniska kretsarna.
- Försök inte öppna enheten på annat sätt än så som anges i den här handboken.
- Tappa inte enheten. Slå eller skaka inte heller på den. Om den behandlas omilt kan kretskorten och finmekaniken gå sönder.
- Använd inte starka kemikalier, lösningsmedel eller frätande/starka rengöringsmedel för att rengöra enheten.
- Måla inte enheten. Målarfärg kan täppa till dess rörliga delar och hindra normal användning.

- Rengör alla linser (som kamerans, avståndsmätarens och ljussensorns linser) med en mjuk, torr trasa.
- Använd endast medföljande antenn eller en godkänd ersättningsantenn. Icke godkända antenner, ändringar eller fästanordningar kan skada enheten och kan eventuellt bryta mot de bestämmelser som gäller radioenheter.
- Använd laddaren inomhus.
- Säkerhetskopiera alltid alla data du vill behålla, t.ex. kontakter och kalenderanteckningar.
- För bästa prestanda bör du återställa enheten då och då. Det gör du genom att stänga av enheten och ta bort batteriet.

Dessa råd gäller såväl enhet som batteri, laddare eller annat tillbehör. Om någon enhet inte fungerar som den ska, tar du den till närmaste kvalificerade serviceverkstad.

#### Avfallshantering

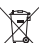

Den överkorsade soptunnan på produkten, textmaterialet eller förpackningen innebär att alla elektriska och elektroniska produkter, batterier och ackumulatorer inom EU vid slutet av sin livslängd ska lämnas till en återvinningsstation. Kasta inte dessa produkter med det vanliga hushållsavfallet.

Lämna produkterna till en återvinningsstation för att förebygga skador på miljön och människors hälsa på grund av felaktig avfallshantering och för att främja en hållbar återanvändning av materiella resurser. Information om återvinning finns hos återförsäljare, lokala avfallsmyndigheter, nationella producentansvarsorganisationer eller din lokala Nokia-representant. Se produktens eko-deklaration eller landsspecifik information på www.nokia.com om du vill veta mer.

# Ytterligare säkerhetsinformation

Enheten och tillbehören kan innehålla smådelar. Förvara dem utom räckhåll för småbarn.

#### Användningsmiljö

Tänk på att följa eventuella särskilda lokala bestämmelser, och stäng alltid av enheten där det är förbjudet att använda mobiltelefoner eller där den kan vålla störningar eller fara. Använd bara enheten i normal position. Den här enheten uppfyller riktlinjerna för strålning när den antingen används i normal position mot örat, eller när den befinner sig minst 1,5 cm (5/8 tum) från kroppen. Om enheten bärs nära kroppen i en bärväska, bälteshållare eller hållare, bör denna inte innehålla metall, och enheten bör placeras på ovan angivet avstånd från kroppen.

För att kunna skicka och ta emot datafiler och meddelanden måste enheten ha god kontakt med nätet. I en del fall kan överföring av datafiler och meddelanden fördröjas tills sådan anslutning etablerats. Se till att avståndsanvisningarna ovan följs tills överföringen är slutförd.

Delar av enheten är magnetiska. Enheten kan dra till sig föremål av metall. Förvara inte kreditkort eller andra magnetiska media nära enheten, eftersom information som lagrats på dem kan raderas.

#### Medicinska enheter

Användning av utrustning som sänder ut radiosignaler, t.ex. mobiltelefoner, kan störa otillräckligt skyddade medicinska apparater. Rådfråga en läkare eller apparatens tillverkare för att avgöra om den har ett fullgott skydd mot externa radiosignaler eller om du har några frågor. Om det finns föreskrifter anslagna på sjukvårdsinrättningar som uppmanar dig att stänga av enheten när du befinner dig där, bör du göra det. Sjukhus och sjukvårdsinrättningar använder ibland utrustning som kan vara känslig för externa radiosignaler.

#### Pacemaker

Pacemakertillverkare rekommenderar ett avstånd på minst 15,3 cm (6 tum) mellan en mobiltelefon och en pacemaker för att undvika risk för störningar hos pacemakern. Dessa rekommendationer överensstämmer med oberoende forskning och rekommendationer från Wireless Technology Research. Personer med pacemaker bör:

- alltid hålla enheten på ett avstånd av minst 15,3 cm (6 tum) från pacemakern.
- inte bära enheten i en bröstficka.
- hålla enheten mot örat på motsatt sida av pacemakern för att minska risken för störningar.

Om du misstänker att det finns risk för störningar, stänger du av enheten och flyttar den åt sidan.

#### Hörapparater

Vissa digitala trådlösa enheter kan orsaka störningar hos somliga hörapparater. Om sådana störningar skulle uppstå kan du kontakta din tjänstleverantör.

#### Fordon

Radiosignaler kan påverka elektroniska system i motorfordon (t.ex. elektronisk bränsleinsprutning, låsningsfria bromsar, automatisk farthållare, system för krockkuddar) som är felaktigt installerade eller bristfälligt skyddade. Om du vill ha mer information, kontaktar du tillverkaren eller deras representant angående ditt fordon eller eventuell tilläggsutrustning.

Låt endast kvalificerad personal reparera eller installera enheten i ett fordon. En felaktig installation eller reparation kan vara farlig, och kan innebära att garanti som eventuellt gäller för enheten upphör att gälla. Kontrollera regelbundet att all trådlös utrusning i din bil är korrekt installerad och fungerar felfritt. Förvara eller frakta inte brandfarliga vätskor, gaser eller explosiva ämnen tillsammans med enheten eller dess tillbehör. För fordon utrustade med krockkudde: Kom ihåg att krockkuddar luftfylls med avsevärd kraft. Placera inga föremål, inklusive fast installerad eller bärbar radioutrustning, i området ovanför krockkudden eller området där den vecklas ut. Felaktigt installerad radioutrustning i bilen kan leda till allvarliga skador om luftkudden luftfylls.

Det är förbjudet att använda enheten under flygning. Slå av enheten innan du går ombord på ett flygplan. Att använda trådlösa teleenheter inne i ett flygplan kan innebära risker för flygsäkerheten och störa telekommunikationen. Dessutom kan det vara olagligt.

#### Områden med risk för explosion

Stäng alltid av enheten när du befinner dig på ett område där det råder risk för explosion och följ alla skyltar och instruktioner. Risk för explosion föreligger bland annat i områden där du normalt ombeds att stänga av bilmotorn. Inom ett sådant område kan gnistor orsaka explosion eller brand som kan leda till personskador eller t.o.m. döden. Stäng av enheten vid tankställen, t.ex. i närheten av bensinpumpar och bensinstationer. Följ de begränsningar för användning av radioutrustning som gäller i närheten av platser där man förvarar och sälier bränsle, kemiska fabriker och pågående sprängningsarbete. Områden med risk för explosion är oftast. med inte alltid, klart utmärkta. Detta gäller även under däck på båtar: vid transport eller lagring av kemikalier: fordon som använder flytande bränsle (som propan eller butan): områden där luften innehåller kemikalier eller partiklar, som korn, damm eller metallpulver.

#### Nödsamtal

Viktigt! Mobiltelefoner som denna enhet använder radiosignaler, mobiltelefonnätet, det markbundna nätet och användarprogrammerade funktioner. Detta gör att förbindelse under alla förhållanden inte kan garanteras. Därför bör du aldrig förlita dig enbart till en mobiltelefon för mycket viktiga samtal, som medicinska akutfall.

#### Ringa ett nödsamtal:

- Slå på enheten (om den inte redan är på). Kontrollera att signalstyrkan är tillräcklig. Vissa nät kan kräva att ett giltigt SIM-kort är korrekt installerat i enheten.
- 2 Tryck på end-knappen så många gånger som behövs för att rensa displayen och göra enheten redo för samtal.
- 3 Ange det aktuella nödnumret där du befinner dig. Nödnummer varierar mellan olika platser.
- 4 Tryck på samtalsknappen.

Om vissa funktioner används är det möjligt att du måste stänga av dem innan du kan ringa nödsamtal. Om enheten är inställd på en profil för offline-arbete eller flygning, kan du behöva aktivera telefonfunktionen genom att byta profil innan du kan ringa nödsamtal. Läs vidare i denna handbok eller kontakta tjänstleverantören för mer information.

Lämna så noggrann information om olyckan som möjligt när du ringer ett nödsamtal. Din enhet kanske är den enda kontakt som finns med olycksplatsen. Avbryt inte samtalet förrän du blir ombedd att göra det.

#### Information om certifiering (SAR)

#### Den mobila enheten uppfyller kraven för exponering för radiovågor.

Din mobila enhet är en radiosändare och -mottagare. Den har utformats för att inte överstiga internationellt rekommenderade gränsvärden för strålning. Riktlinjerna har utvecklats av den oberoende vetenskapliga organisationen ICNIRP och har en säkerhetsmarginal för att säkerställa alla personers säkerhet, oavsett ålder och hälsa.

Riktlinjerna för strålning från mobila enheter mäts i enheten SAR, som är en förkortning av Specific Absorption Rate. Det fastställda gränsvärdet för SAR är enligt ICNIRP:s riktlinjer 2,0 watt/kilogram (W/kg) i medelvärde över tio gram vävnad. SAR mäts i standardlägen under det att enheten sänder med full uteffekt på alla testade frekvensband. En enhets verkliga SAR-värde kan understiga det maximala värdet då enheten har utvecklats för att inte använda mer kraft än nödvändigt för att nå nätet. Värdet varierar beroende på ett antal faktorer, exempelvis hur nära du är en nätbasstation. Det högsta SAR-värdet enligt ICNIRP:s riktlinjer för användning av enheten mot örat är 0,84 W/kg.

Användning av tillbehör kan förändra SAR-värdet. Gällande SAR-värden kan variera beroende på olika länders rapporterings- och testningskrav samt nätbandet. Mer information om SAR finns under produktinformationen på www.nokia.com.

# Index

#### Α

Adobe reader 106 aktiveringsnycklar 115 alarmklocka 19 anpassning 110 anslutningsinställningar 119

#### В

Bluetooth 93 enhetens adress 95 headset 126 ihopkoppling 95 stänga av 96 säkerhet 95 bokmärken 87

#### С

cache, tömma 88 certifikat 124 copyrightskydd. Se *aktiveringsnycklar*.

#### D

dataanslutningar 98 avsluta 98 indikatorer 17 datoranslutningar 92 datum 19 DRM-tekniker (digital rights management). Se *aktiveringsnycklar.* 

#### Е

enhetshanteraren 112 e-post. 47 automatisk hämtning 52 fjärr-e-postkonto 50 hämta från e-postkontot 51 inställningar 54 visa bilagor 51 öppna 51 e-postkonto 50, 52

#### F

filformat .jad, jar och .sis 112 RealPlayer 76 filhanteraren 22 film, muvee 78 fjärransl. SIM-läge 94 fjärr-e-postkonto 50 FM-radio 74

#### G

galleri 32 ordna filer i album 37 presentationer 38 säkerhetskopiera filer 38 TV ut-läge 36 genvägar 15 GPS positionering 102 H handsfree. Se *högtalare.* headsetinställningar 126 hjälpprogram 23

Hämta! 23 högtalare 19

IAP. Se kopplingspunkter. indikatorer 17 inställningar anpassa enheten 108 Bluetooth-anslutningar 94 certifikat 124 dataanslutningar 119 datum och tid 122 display 117 grundinställningar 116 kalender 73 koder 122 låskod 123 PIN kod 123 samtalsspärr 126 skärmsläckare 117 språk 116 UPIN-kod 123 UPUK-kod 124 vidarekoppling 125 inställningar för slinga 126 Internet. Se *webb.* Internetvideor 80

#### J

Java. Se program.

#### K

kalender 72 kamera bildinställningar 30 bildläge 14 bildserie 29 blixt 30 inställningarna för videoinspelning 26 justera ljus och färg 30

kamerainställningar för stillhilder 28 redigera videoklipp 33 scener 30 siälvutlösare 29 spara videoklipp 25 klocka 19 koder 122. 123 konferenssamtal 61 kontaktinformation 24 kontaktkort infoga bilder 58 lagra DTMF-toner 68 skicka 58 kopiera kontakter 59 kopplingspunkter 119

#### L liud

spela in ljud 104 stänga av en rington 67 ljudklipp 32 logg 70 låskod 123 låtar överföra 41 lägen 13, 14, 15

#### Μ

meddelanden e-post. 47 multimediemeddelanden 47 textmeddelanden 53 mediefiler 76, 77 meny, ordna om 108 minne 22, 69 minneskort 21 modem 102 multimediemeddelanden 47 musikspelaren 40 överföra musik 41

#### Ν

Nokia PC Suite kalenderinformation 72 visa data för enhetens minne 22 överföra musikfiler till minneskortet 40 nummerbegränsning 59

#### 0

officeprogram 105

#### Ρ

paketdataanslutningar 121 PC-anslutningar 92 pdf-filer 106 PIN kod 123 positionering 102 profiler 108 program 112, 113

#### Q

Quickoffice 105

#### R

radio 74 RealPlayer 76 redigera videoklipp 33, 34 ringsignaler personlig ringsignal 60 ta emot i ett SMS 50 röstbrevlåda 61, 125 röstkommandon 111 röstmeddelanden 61 röstmärken 62, 111 röststyrd uppringning 62

#### S

samtal inställningar för vidarekoppling 125 internationella 61 längd 69 mottagna 69 uppringda nummer 69 överföra 68 samtalslistor. Se *logg.*  servicekommandon 45 SIM-kort kopiera namn och nummer 59 meddelanden 52 sis-fil 113 skicka kontakt- och visitkort 58 videoklipp 35 snabbuppringning 62 snooze 19 supportinformation 24 svg-filer 38 synkronisering 97 säkerhetskod. Se *låskod.* säkerhetskopiera 21

#### T

telefonbok. Se *kontaktkort.* teman 110 tid 19 trådlöst nätverk 90 guide 91 kopplingspunktinställningar 120 Se även *UPnP.* skapa IAP 92, 98 säkerhet 99 töm skärmen. Se *vänteläge.* 

#### U

UPIN-kod 123 UPnP 99 UPUK-kod 124 USSD-kommandon 45

#### V

video på beställning 79 videoklipp 32 videosamtal 63, 67 videospelare. Se *RealPlayer.* Visual Radio 74, 75 volymkontroll 19, 61 vänteläge 108

#### W

webb 85

#### Y

ytterligare program 24 Ö överföra innehåll 16

överföra musik 41